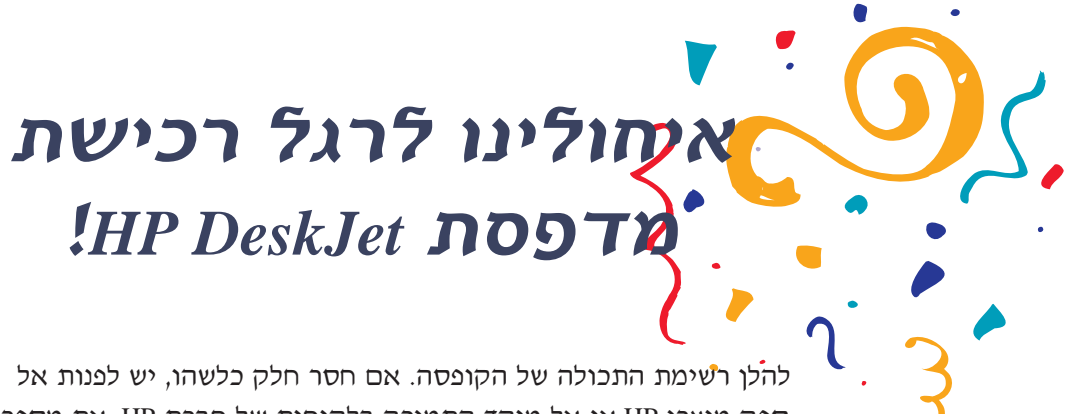

ספק מוצרי HP או אל מוקד התמיכה בלקוחות של חברת HP. את מספר הטלפון למוקד הקרוב ניתן למצוא ב**מדריך למשתמש**, בעמוד 50.

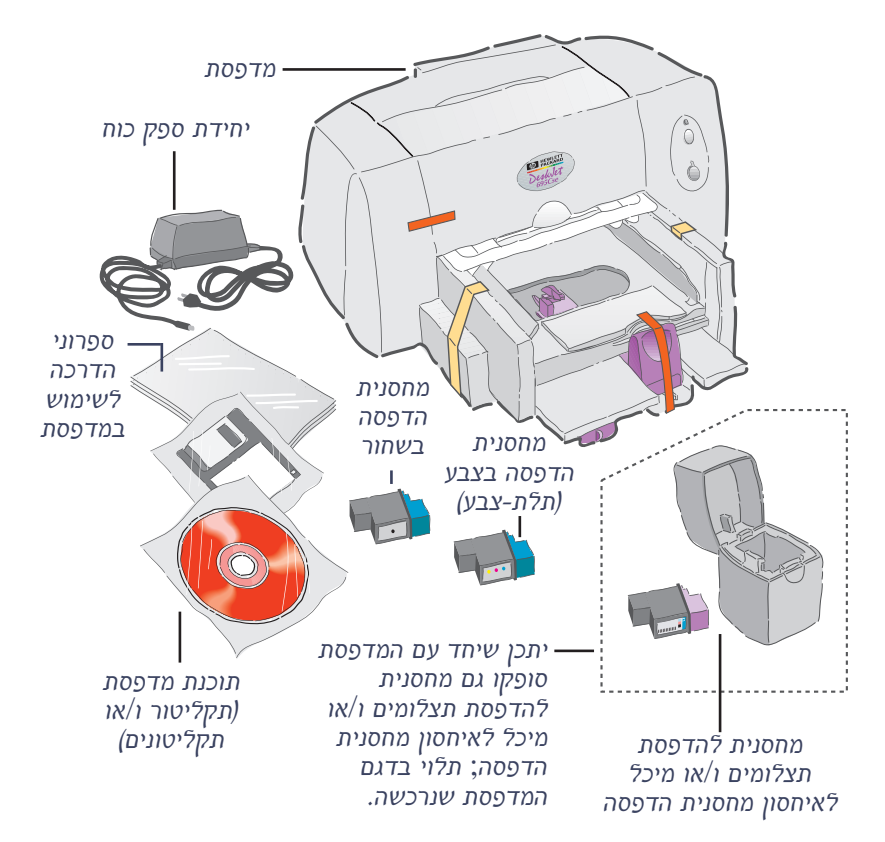

יש צורך לרכוש כבל למדפסת; כגון כבל ממשק מקבילי תואם HP IEEE-1284 (דו-כיווני).

המדפסת פועלת עם כל מערכת מחשב העומדת בדרישות המינימום המפורטות ב**מדריך למשתמש**, עמוד 59.

במידה ובמחשב לא מותקן כונן תקליטורים (CD-ROM) ותקליטוני ההתקנה לא צורפו למדפסת, ניתן לקבל את תוכנת המדפסת על גבי תקליטונים. המידע הנחוץ לקבלת תקליטוני תוכנת המדפסת נמצא ב**מדריך למשתמש**, עמוד 49.

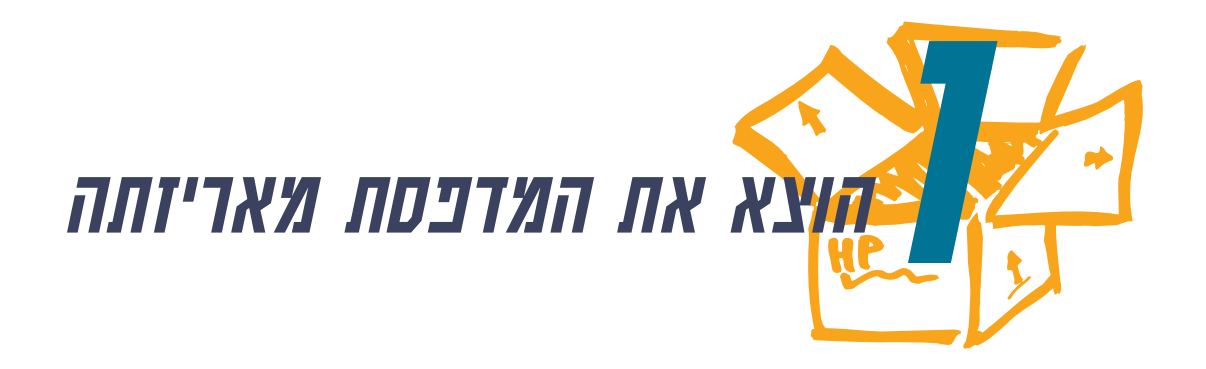

הסר את חומר האריזה ואת סרט האריזה מצידה החיצוני 1 של המדפסת.

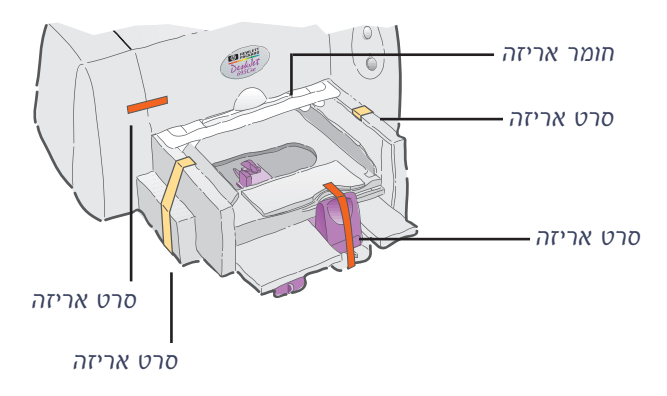

2 פתח את המכסה העליון של המדפסת והוצא את חומר האריזה הפלסטי מתוך המדפסת.

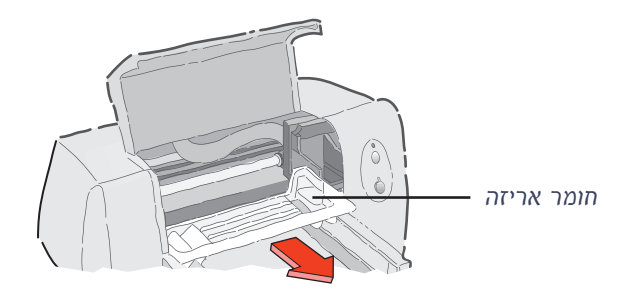

כעת כדאי להתפנות ולרשום למשמרת את מספרה הסידורי של המדפסת. את המספר תמצא בתחתית המדפסת.

רשום את מספר הסידורי של המדפסת בטופס המיועד לכך. הטופס נמצא בחלקה הפנימי של הכריכה הקדמית של המדריך למשתמש (סופק במצורף למדפסת). רישום מספרה הסידורי של המדפסת יקל בעתיד על מציאת מספר זה כאשר תזדקק לו.

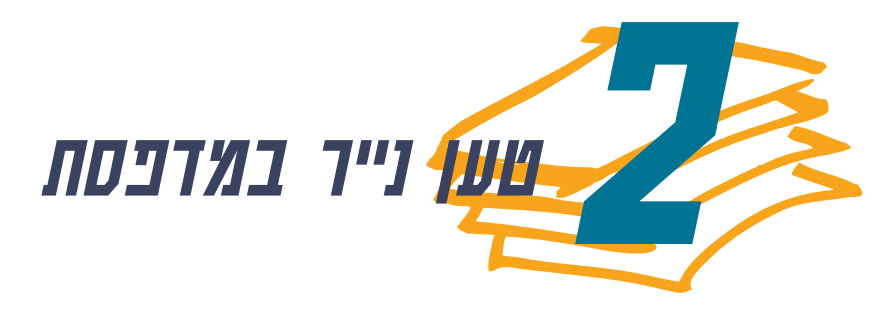

. הסט את בוררי הנייר למרווח המירבי. 1

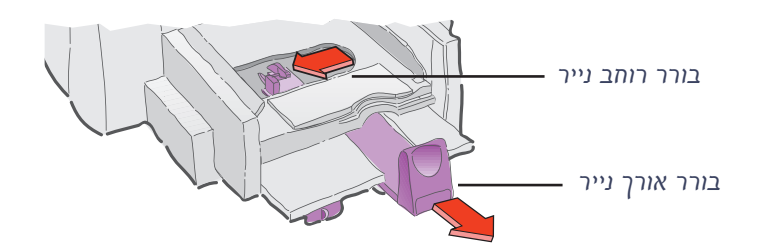

2 טען את הנייר במגש התחתון (מגש ההזנה), כשפני הנייר המיועדים להדפסה פונים כלפי מטה.

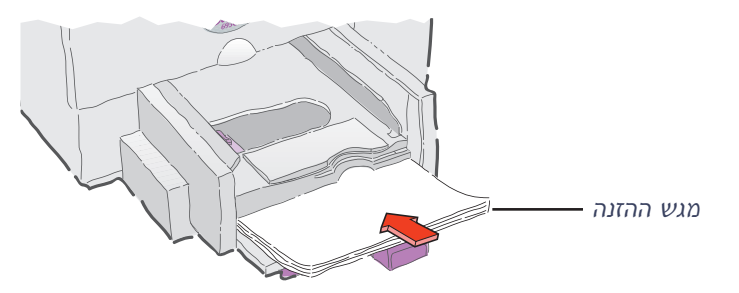

. הזז את בוררי הנייר כך שישיקו בדיוק לקצות גיליון הנייר. 3

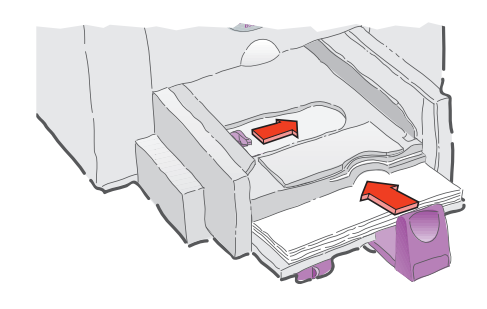

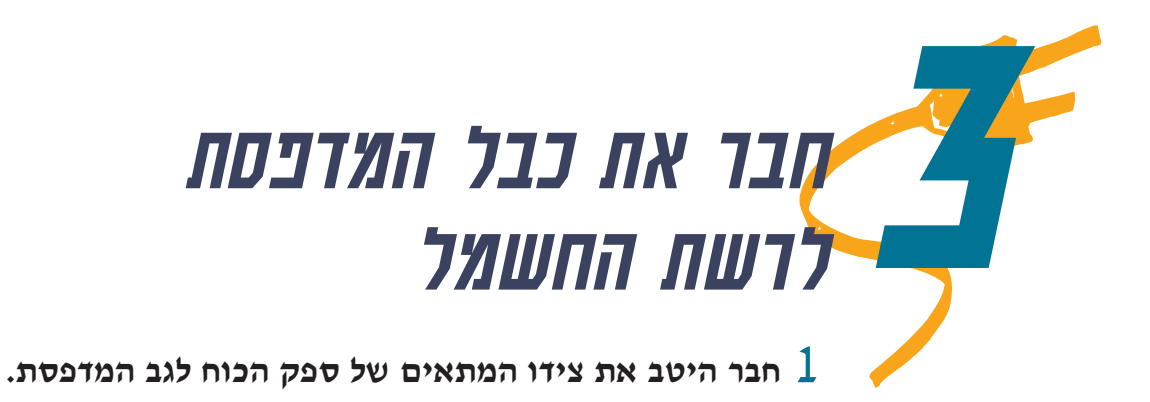

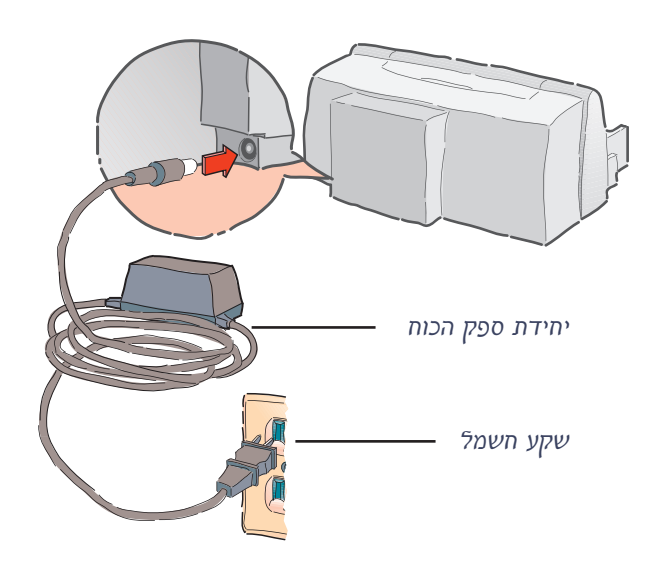

. הכנס את התקע לשקע

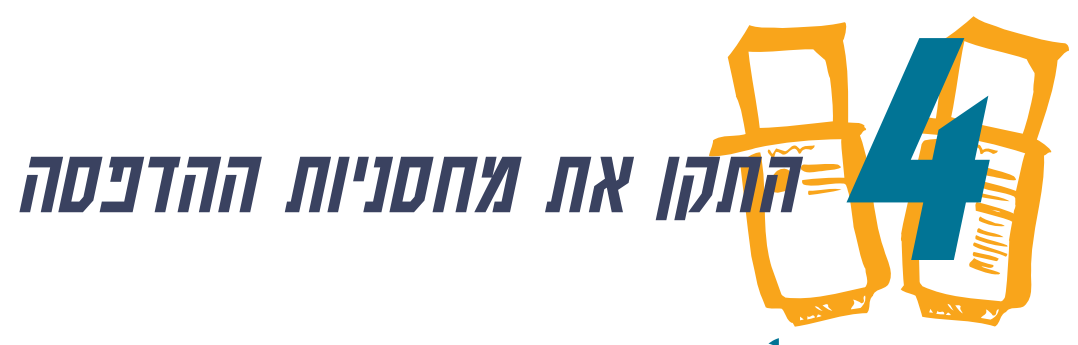

## . לחץ על מתג ההפעלה כדי להפעיל את המדפסת1

נורית ההפעלה ט נדלקת.

#### פתח את המכסה העליון של המדפסת. 2

תושבות המחסנית נעות למרכז המדפסת. נורית החדש 🖬 מהבהבת.

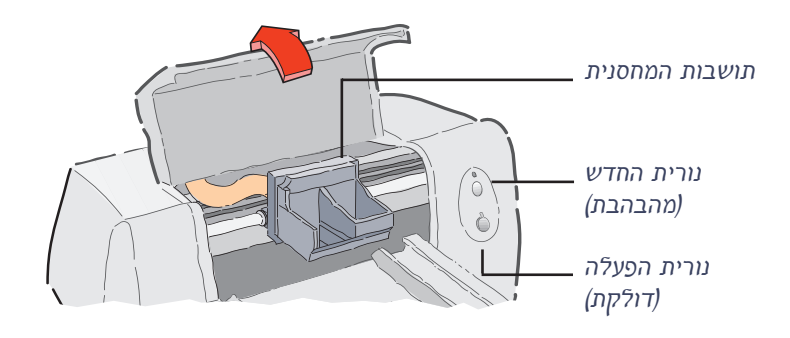

## הסר בזהירות את סרטי המגן ממחסנית ההדפסה בשחור 3 וממחסנית ההדפסה בצבע.

יש להימנע ממגע בראשי הזרקת הדיו או במגעים החשמליים.

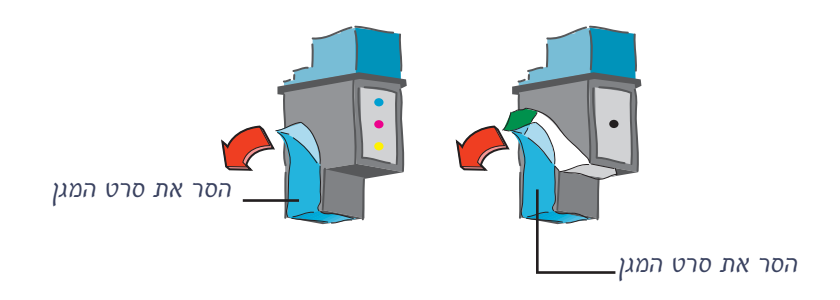

מומלץ להחזיק מחסניות הדפסה נוספות בהישג יד. בעת קניית מחסניות הדפסה, יש לבדוק היטב את מספרי החלקים כדי לוודא שאמנם נרכשות המחסניות המתאימות:

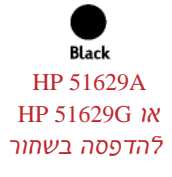

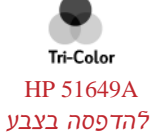

Photo Cartridge HP C1816A להדפסת תצלומים.

מחסניות הדפסה אלה הותאמו במיוחד למדפסת זו.

#### 4 התקן את שתי מחסניות ההדפסה בתושבותיהן, כפי שמודגם בתמונה, ודחוף אותן לאחור כדי לקבוע אותן במקומן.

כשהמחסנית תקובע בתושבתה, ישמע קול נקישה. כדי שהמדפסת תפעל, יש להתקין את שתי מחסניות ההדפסה. התקן את מחסנית ההדפסה בשחור בתושבת הימנית ואת מחסנית ההדפסה בצבע בתושבת השמאלית.

תושבת מחסנית הדפסה בשחור או מחסנית להדפסת תצלומים

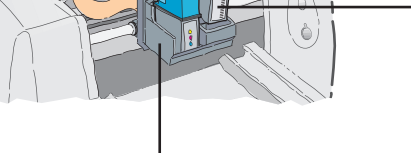

תושבת מחסנית הדפסה בצבע -

#### סגור את מכסה המדפסת. 5

נורית החדש 🖬 תמשיך להבהב למשך זמן קצר ואז תיכבה. (ישמע קול מחסניות ההדפסה החוזרות למקומן בצידה הימני של המדפסת).

אם נורית החדש ממשיכה להבהב או אם התושבת אינה זזה לצידה הימני של המדפסת, הוצא את שתי המחסניות וחזור על תהליך ההתקנה.

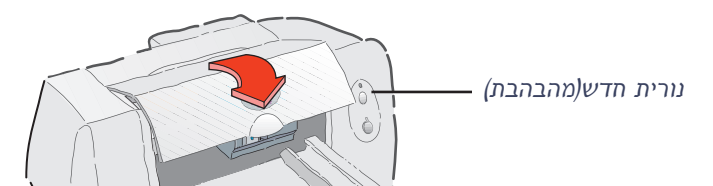

## איחסון מחסניות הדפסה נוספות

ברוב המקרים תשתמש במחסנית ההדפסה בשחור ובמחסנית ההדפסה בצבע. להדפסת תצלומים, החלף את מחסנית ההדפסה בשחור במחסנית להדפסת תצלומים. (מידע נוסף על הדפסת תצלומים, ראה במדריך למשתמש בעמ' 21).

כדי להגן על הדיו מפני התייבשות, יש לאחסן את מחסניות ההדפסה הנוספות במיכל האיחסון, כמודגם בציור הבא.

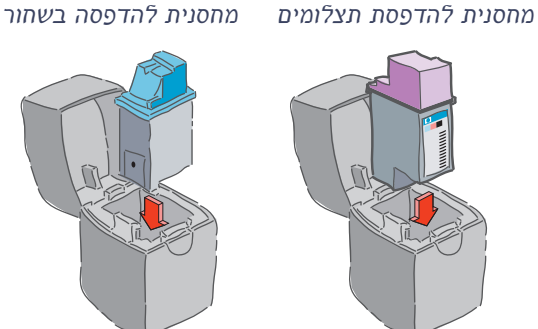

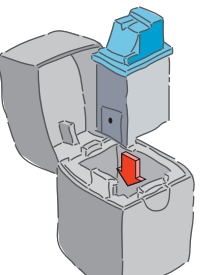

6

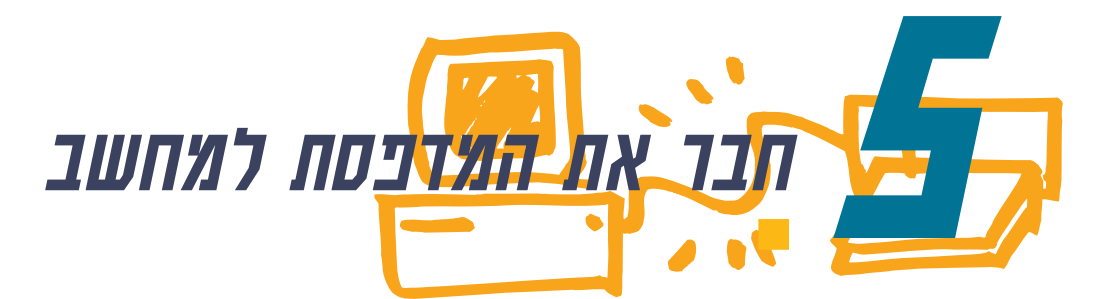

- .ש לוודא כי המחשב והמדפסת כבויים.
- הכנס את קצה הכבל בעל השקעים למדפסת ונעל את שני 2 התפסים לתוך החריצים.

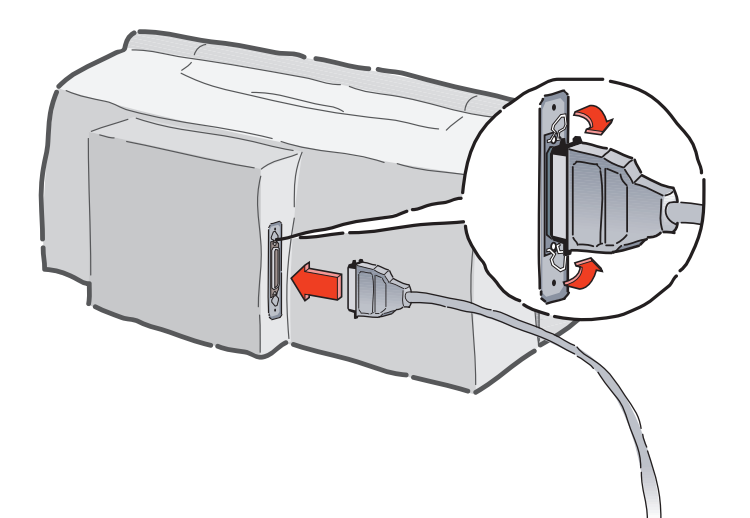

- ודא שהמדפסת מחוברת ישירות למחשב וששום ציוד היקפי אחר, כגון כונן ZIP, אינו מחובר לכבל המדפסת.
- . חבר את הקצה השני של הכבל למחשב והדק את הברגים.

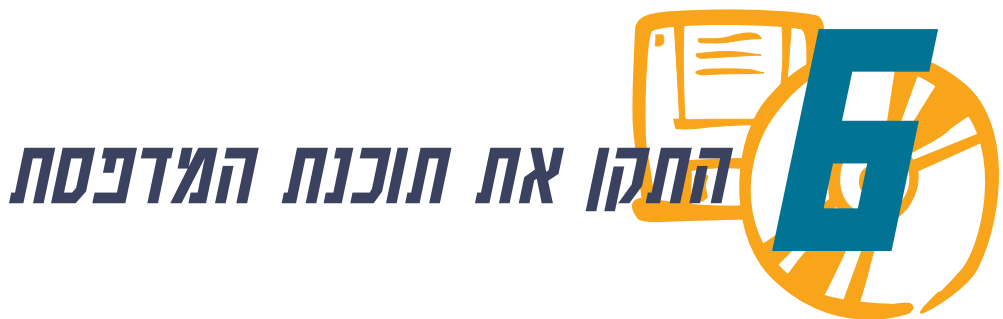

לפני שניתן להשתמש במדפסת HP DeskJet, יש להתקין את תוכנת המדפסת. חברת HP ממליצה על התקנת התוכנה מכונן תקליטורים (CD-ROM). ROM). אם לא מותקן במחשב כונן תקליטורים (CD-ROM) ותקליטוני ההתקנה לא צורפו למדפסת, תמצא את המידע הנחוץ לקבלת תקליטוני תוכנת המדפסת ב**מדריך למשתמש**, בעמי 49.

#### כדי להבטיח שתוכנת המדפסת תותקן בהצלחה:

- ודא שהמחשב מותקן ופועל כראוי. l
- 2 ודא שהמדפסת הותקנה כראוי ומוכנה להדפסה. עקוב אחד, ההוראות המופיעות במדריך התקנה זה.
- 3 ודא שהמדפסת מחוברת ישירות למחשב (הסר קופסאות מיתוג או התקנים אחרים המשתמשים באותה יציאה). ודא שכל חיבורי הכבלים מחוזקים היטב.
  - 4 ודא שהמחשב והמדפסת מופעלים.
  - סגור כל תוכנת הגנה נגד וירוסים, או כל תוכנה אחרת 5 הפעילה במחשב. (להוראות, ראה עמ, 13).

מעמי 9 והלאה, עקוב אחרי הוראות ההתקנה בהתאם למערכת ההפעלה המותקנת במחשב.

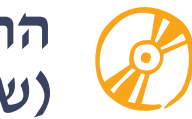

## התקנה מתקליטור (שיטת ההתקנה המומלצת)

#### Windows NT 4.0 X Windows 98 ,Windows 95

(CD-ROM) הכנס את התקליטור לכונן התקליטורים (CD-ROM).

לאחר מספר שניות יופיע מסך הפתיחה של תוכנית ההתקנה של מדפסת HP DeskJet.

#### אם מסך הפתיחה אינו מופיע, פעל על פי ההוראות 7 הבאות:

א. לחץ על לחצן התחל (Start) שבשורת המשימות, ולאחר מכן לחץ הפעלה (Run).

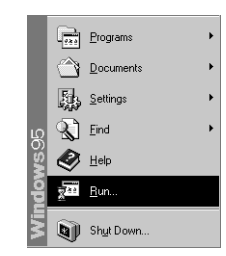

ב. הקלד d:\setup ולחץ אישור (OK).

אם שם כונן התקליטורים שלך שונה מ- "d:", הקש את האות המתאימה.

| Run           | ? ×                                                                                   |
|---------------|---------------------------------------------------------------------------------------|
|               | Type the name of a program, folder, or document, and<br>Windows will open it for you. |
| <u>O</u> pen: | d:\setup                                                                              |
|               | OK Cancel Browse                                                                      |

Install the HP DeskJet כשמופיע מסך הפתיחה, לחץ על Series Software on your PC (התקן את תוכנת מדפסת HP DeskJet 690C Series המופיעות על המסך.

במקרה של תקלה, ראה עמי 14.

Windows כשתוכנת ההתקנה תבקש ממך לאתחל את Windows, ההתקנה הושלמה. הוצא את התקליטור מתוך הכונן Windows. ואתחל את Windows. אם תיבת הדו-שיח אם תיבת הדו-שיח (נמצאה חומרה חדשה) תופיע בשלב כלשהו של ההתקנה, לחץ על לחצן ה- ₪ שבפינה הימנית העליונה של תיבת הדו-שיח, או לחילופין לחץ (ביטול).

מראה תיבות הדו-שיח המופיעות על מסך המחשב שונה במערכות ההפעלה השונות; לכן אפשרי כי תיבות הדו-שיח שיופיעו על מסך המחשב שלך תראינה שונות מתיבות הדו-שיח של מערכת ההפעלה Windows 95 בתיעוד זה.

:Windows NT 4.0 משתמשי יש להתקין את מדפסת HP DeskJet 690C Series כמדפסת ברירת המחדל. להוראות נוספות, ראה עמוד 13. מבחן Communication Test כשתופיע תיבת הדו-שיח) כשתופיע תיבת הדו-שיח). תקשורת), לחץ על Test (מבחן).

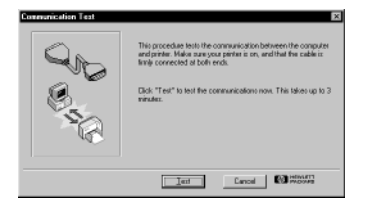

## 11 עשה אחת מהפעולות הבאות:

- אם הדפסת המבחן הצליחה, דלג על שאר ההוראות ועבור ישירות לעמי 15.
- אם הדפסת המבחן נכשלה, לחץ Troubleshoot (פתרון בעיות) ונסה לפתור את הבעיה. אם לא נמצא פתרון לבעיה, לחץ OK (אישור).
   למידע נוסף, ראה עמי 13.

| Communication Test | x                                                                                                    |
|--------------------|----------------------------------------------------------------------------------------------------|
| 8                  | Two way communication between the computer and painter is<br>not reading. Some printer satings are no langue automatically<br>selected and most printer problems are no langue detectable. |
| ×                  | Dick "Toublethoof" to colve the problem (ecommended).<br>Dick "DK" to divide two-way communication.                                                                                        |
| OK                 | Cancel                                                                                                    |

#### Windows 3.1x

(CD-ROM) הכנס את התקליטור לכונן התקליטורים (CD-ROM).

במנהל היישומים, לחץ על תפריט קובץ, ובתפריט לחץ על 7 הפעלה.

| <u>F</u> ile       |           |
|--------------------|-----------|
| <u>N</u> ew        |           |
| <u>O</u> pen       | Enter     |
| <u>M</u> ove       | F7        |
| <u>С</u> ору       | F8        |
| <u>D</u> elete     | Del       |
| <u>P</u> roperties | Alt+Enter |
| <u>R</u> un        |           |
| Exit Windows.      |           |

#### . הקלד d:\setup ולחץ על אישור. 8

אם שם כונן התקליטורים שלך שונה מ- "d:" הקש את האות המתאימה.

| 🛏 Run         |         |
|---------------|---------|
| Command Line: | DK      |
| d:\setup      | Cancel  |
| Bun Minimized | Browse_ |
|               | Help    |

Install the HP DeskJet כשמופיע מסך הפתיחה, לחץ על Install the HP DeskJet 9 690C Series Software on your PC (התקן את תוכנת מדפסת HP DeskJet 690C Series המופיעות על המסך.

במקרה של תקלה, ראה עמי 14.

- Windows כשתוכנת ההתקנה תבקש ממך לאתחל את Windows, ההתקנה הושלמה. הוצא את התקליטור מתוך הכונן Windows. את התקליטור מתוך הכונן ואתחל את
- (מבחן Communication Test כשתופיע תיבת הדו-שיח 11 תקשורת), לחץ על Test (מבחן).

### עשה אחת מהפעולות הבאות: 12

- אם הדפסת המבחן הצליחה, דלג על שאר ההוראות ועבור ישירות
   לעמי 15.
- אם הדפסת המבחן נכשלה, לחץ Troubleshoot (פתרון בעיות) ונסה לפתור את הבעיה. אם לא נמצא פתרון לבעיה, לחץ OK (אישור).
   למידע נוסף, ראה עמי 13.

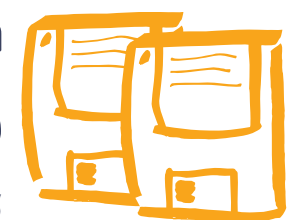

## התקנת תוכנת המדפסת מתקליטונים

Windows 3.1x **N** Windows 98 ,Windows 95

- הכנס תקליטון מס, 1 לכונן המתאים. 6
- א משתמשי Windows 95 ו- Windows 98 לחץ התחל בשורת 7 המשימות, ולאחר מכן לחץ הפעלה.

משתמשי Windows 3.1x: במנהל היישומים, לחץ על תפריט קובץ, ובתפריט לחץ הפעלה.

הקלד a:\setup ולחץ אישור. 8

אם שם כונן התקליטונים שלך שונה מ- "a:", הקש את האות המתאימה.

Install the HP DeskJet כשמופיע מסך הפתיחה, לחץ על Install the HP DeskJet כשמופיע מסך הפתיחה, לחץ על 900 (התקן את תוכנת מדפסת PC (התקן אחר ההוראות HP DeskJet 690C Series) ועקוב אחר ההוראות המופיעות על המסך.

במקרה של תקלה, ראה עמי 14.

- Windows כשתוכנת ההתקנה תבקש ממך לאתחל את Windows, ההתקנה הושלמה. הוצא את התקליטון מתוך הכונן Windows. ואתחל את Windows.
- (מבחן Communication Test כשתופיע תיבת הדו-שיח). תקשורת), לחץ על Test (מבחן).
  - עשה אחת מהפעולות הבאות: 12
- אם הדפסת המבחן הצליחה, דלג על שאר ההוראות ועבור ישירות
   לעמי 15.
- אם הדפסת המבחן נכשלה, לחץ Troubleshoot (פתרון בעיות) ונסה לפתור את הבעיה. אם לא נמצא פתרון לבעיה, לחץ OK (אישור). למידע נוסף, ראה עמי 13.

## מידע נוסף על התקנת תוכנת המדפסת

#### סגירת יישומים

#### :Windows 3.1x במערכת

- ן כדי למצוא יישומים פתוחים, לחץ על מקש TAB תוך כדי לחיצה על מקש ALT.
  - לכשיימצא יישום פתוח, שחרר את שני המקשים בו-זמנית.
    - לחץ קובץ, ואז לחץ יציאה. 3

4 חזור על פעולות מס, 1 עד 3 עבור כל יישום פתוח.

#### במערכת הפעלה Windows NT 4.0 -1 Windows 98 ,Windows 95 במערכת הפעלה

- בלחצן הימני של העכבר, לחץ בשורת המשימות על לחצני l התוכניות הפעילות, ובחר ב-״סגור״.
  - חזור על פעולה מס, 1 עבור כל יישום פתוח. 2

#### קביעת המדפסת כמדפסת ברירת המחדל

:Windows NT 4.0 -כדי לקבוע את המדפסת כמדפסת ברירת המחדל ב-

- . בשורת היישומים, לחץ התחל, הגדרות, ואז לחץ מדפסות
  - לחץ על סמל מדפסת HP DeskJet 690 Series בלחצן הימני 2 של העכבר, ובחר קבע כברירת מחדל.

#### ניסוי תקשורת ותקשורת דו-כוונית

תוכנת המדפסת בודקת את התקשורת בין המחשב לבין המדפסת ומודיעה אם התקשורת הדו-כוונית פועלת. תקשורת דו-כוונית מאפשרת תקשורת בין המדפסת למחשב ומאפשרת גישה לכל התכונות של מדפסת HP DeskJet 690C Series. כדי לאפשר תקשורת דו-כוונית, על הכבל שבין המדפסת למחשב להיות דו-כיווני. הכבל המתאים ביותר הוא כבל לממשק מקבילי (C2950A) תואם HP IEEE-1284. אם התקשורת הדו-כוונית אינה פועלת, המדפסת אינה יכולה לשלוח הודעות אל המחשב; אולם גם במצב זה, של תקשורת חד-כוונית מן המחשב למדפסת, תוכל להדפיס. בזמן התקנת תוכנת המדפסת, יש לסגור את כל היישומים הפתוחים, למעט תוכנת ההתקנה HP DeskJet של מדפסת

כשכל היישומים האחרים סגורים, מופיע רק מנהל הקבצים.

#### בעיות העלולות להתעורר במהלך ההתקנה

- ודא שהמדפסת מופעלת ושכל החיבורים מקובעים היטב. ודא שכל ציוד היקפי אחר אינו מחובר לכבל המדפסת. וודא כי הכבל אמנם תואם לתקן IEEE-1284.
  - 2 צא מהתוכנה וממערכת ההפעלה וכבה את המחשב ואת המדפסת. הפעל שנית את המדפסת ולאחר מכן את המחשב.
- סגור כל תוכנה נגד וירוסים הפועלת במחשב. לחץ על סמל התוכנה נגד וירוסים בשורת המשימות בלחצן הימני של העכבר, ובחר בלחיצה כאפשרות הפוך ללא זמין (Disable).
  - הסר את התקנת תוכנת המדפסת לפי ההוראות הניתנות 4 במדריך למשתמש, עמוד 66.
    - נסה שנית להתקין את תוכנת המדפסת. 5
- אם מופיעה הודעה כי התקשורת הדו-כיוונית אינה פועלת, ל לחץ אישור והמשך בשאר שלבי ההתקנה. למידע נוסף על מבחן התקשורת, ראה עמ, 13.

#### אם עדיין לא נפתרו כל בעיות ההתקנה

נסה שוב את תהליך ההתקנה. אם עדיין מופיעות בעיות, פנה אל ספק מוסמך למוצרי HP או אל המוקד לתמיכה בלקוחות. תמצא את מספר הטלפון של המוקד הקרוב ב**מדריך למשתמש**, בעמי 50 .

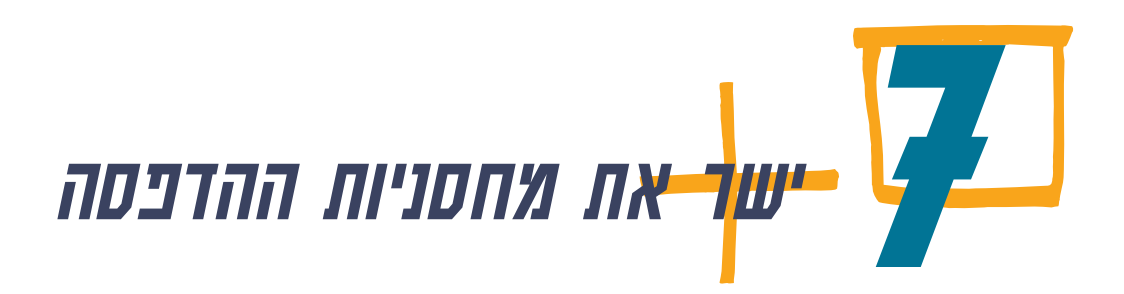

השלב האחרון בהתקנת המדפסת הוא יישור מחסניות ההדפסה. שלב זב נועד להבטיח איכות הדפסה מירבית. יש לישר את מחסניות ההדפסה בכל פעם שמתקינים מחסנית חדשה.

#### ודא כי מגש הקלט מכיל נייר רגיל. 1

HP Premium Glossy paper או HP Photo Paper המנע משימוש בנייר (היקרים) ליישור מחסניות ההדפסה.

לחץ לחיצה כפולה על סמל HP Toolbox (תיבת הכלים של 2 לחץ לחיצה כפולה על סמל (HP נתיבת הכלים) (HP

Windows NT 4.0 -1 Windows 98 ,Windows 95

Windows 3.1x

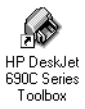

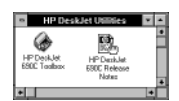

בחר בכרטיסיית Printer Services (שירותי מדפסות), ולאחר 3 מכן לחץ על Align the print cartridges (יישר את מחסניות ההדפסה). עקוב אחר ההוראות המופיעות על המסך.

| Henris Da D. Tranklashashing Brister Caminas        |
|-----------------------------------------------------|
| nowbolin independenty miller services               |
| Maintain Ny Printer                                 |
| Select the maintenance task you visib to perform.   |
| Align the print cashidges                           |
| Dean the pint cartidges                             |
| Pivil a test page                                   |
| Text pinter communication                           |
| HP Dosklet 690C Series Printer<br>Press<br>C3 75552 |

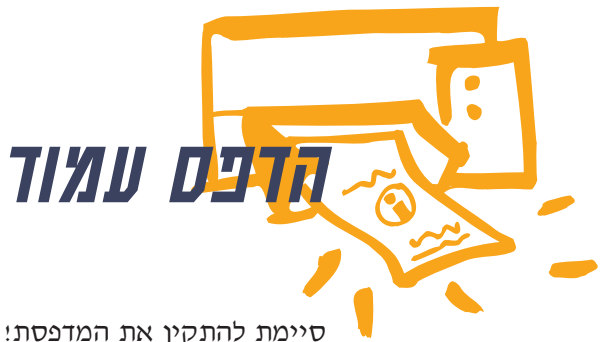

סיימת להתקין את המדפסת! כש- HP Toolbox (תיבת הכלים של HP) עדיין פתוחה, ניתן לנסות ולהדפיס עמוד כדי לבחון את יכולת הביצוע של המדפסת.

בכרטיסיית Printer Services (שירותי מדפסות) של תיבת הדו-שיח HP Toolbox (תיבת הכלים של HP), לחץ Print a (הדפס דן מבחן). test page

|                             | HP 690C Toolbox                                                      |
|-----------------------------|----------------------------------------------------------------------|
|                             | How Do I? Troubleshooting Printer Services                           |
|                             | Maintain My Printer Select the maintenance task you wish to perform. |
|                             | Align the print catridges                                            |
|                             | Clean the print cartridges                                           |
| לחץ כאן כדי להדפיס דף מבחן. | Print a test page                                                    |
| , , ,                       | Test printer communication                                           |

#### בדוק את התוצאות! 2

כעת אתה מוכן להדפיס את עבודותיך. הנחיות, עצות ורעיונות מקוריים, תמצא במדריך למשתמש.

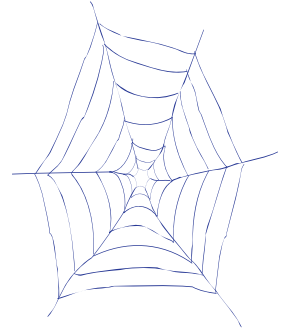

#### תמיכה ורישום

לתמיכה במוצר ורישום המדפסת, יש לפנות באינטרנט אל אתר התמיכה במדפסות HP DeskJet ב- http://www.deskjet-support.com

חברת HP מעניקה ללקוחותיה שירות תמיכה מהיר ואחראי במוצר. כדי שנוכל להעניק לך את השירות הטוב ביותר, מלא נא את הפרטים הבאים:

|                      | מספרה הסידורי של המדפסת 🗨                                       |
|----------------------|-----------------------------------------------------------------|
|                      | (תווית המספר הסידורי ממוקמת בתחתית                              |
|                      | המדפסת).                                                        |
| HP DeskJet 695C/697C | דגם המדפסת 🗨                                                    |
|                      | סוג ודגם המחשב 🗨                                                |
|                      | גירסת מנהל ההתקן 🗨                                              |
|                      | (בדוק את שם מנהך ההתקן שנבחר בתיבת<br>הדו-שיח ( Printer Setup ) |

עברית

אדפסת HP DeskJet 695C/697C Series מדפסת מדריך למשתמש

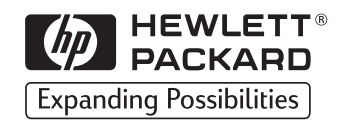

#### אישורים

Microsoft<sup>®</sup>, Microsoft<sup>®</sup> ו- Windows NT<sup>®</sup>, Microsoft<sup>®</sup>, Microsoft Microsoft Corporation, הרשומים בארצות הברית. תמונות המסך המופיעות במדריך הודפסו ברשותה האדיבה של

#### הודעה

המידע הכלול במסמך זה יכול להשתנות ללא הודעה מוקדמת.

חברת Hewlett-Packard אינה מעניקה לתיעוד זה כתב אחריות מכל סוג שהוא, לרבות, אך מבלי למעט, כל אחריות משתמעת לגבי סחירותו או התאמתו למטרה מסוימת כלשהי.

חברת Hewlett-Packard לא תהיה אחראית לשגיאות המופיעות בתיעוד זה או לנזקים מקריים או תוצאתיים הקשורים לאספקת תיעוד זה, יישומו או השימוש בו.

אין לצלם, לשכפל או לתרגם לשפה אחרת חלק כלשהו ממסמך זה ללא רשות מפורשת בכתב מחברת Hewlett-Packard.

#### הדפסות המדריך

מהדורה ראשונה, אפריל 1998

Bewlett-Packard כל הזכויות שמורות לחברת ©

## חוכן העניינים

| 2                                                                                             | כיצד פועל תהליך ההדפסה                                                                                                    | 1 |
|-----------------------------------------------------------------------------------------------|----------------------------------------------------------------------------------------------------|---|
| 4                                                                                             | יסודות ההדפסה                                                                                                    | 2 |
| 5                                                                                             | בחירת נייר הדפסה                                                                                                    | • |
| 6                                                                                             | טעינת נייר במדפסת                                                                                                    |   |
| 8                                                                                             | הדפסה על נייר בגדלים תקניים                                                                                                    |   |
| 12                                                                                            | הדפסה על נייר בגדלים שאינם תקניים                                                                                                    |   |
| 14                                                                                            | הדפסה על שני צדי הדף                                                                                                    |   |
| 16                                                                                            | היפוך מסמך                                                                                                    |   |
| 18                                                                                            | אודות צבעים                                                                                                    |   |
| 19                                                                                            | אודות תמונות ותצלומים                                                                                                    |   |
| 21                                                                                            | הדפסת תצלומים                                                                                                    | _ |
| 24                                                                                            | הדפסה על סוגים שונים של נייר                                                                                                    | 3 |
| 25                                                                                            | כרזות                                                                                                    |   |
| 29                                                                                            | מעטפות                                                                                                    |   |
| 33                                                                                            | שקפים                                                                                                    |   |
| 36                                                                                            | מדבקות                                                                                                    |   |
| 38                                                                                            | כרטיסים                                                                                                    |   |
| 41                                                                                            | כיצד להפיק את המרב מן המדפסת                                                                                                    | 4 |
| 43                                                                                            | קבלת עזרה כאשר מתעוררות בעיות                                                                                                    | 5 |
| 44                                                                                            | תיבת הכלים של HP Toolbox) HP)                                                                                                    | - |
|                                                                                               |                                                                                                    |   |
| 45                                                                                            | פתרון בעיות בעזרת תיבת הכלים של HP Toolbox) ו                                                                                                    |   |
| 45<br>46                                                                                      | פתרון בעיות בעזרת תיבת הכלים של HP Toolbox) HP)<br>פתרון בעיות                                                                                                    |   |
| 45<br>46<br>47                                                                                | פתרון בעיות בעזרת תיבת הכלים של HP Toolbox) HP)<br>פתרון בעיות<br>פתרון בעיות                                                                                                    |   |
| 45<br>46<br>47<br>48                                                                          | פתרון בעיות בעזרת תיבת הכלים של HP Toolbox) HP)<br>פתרון בעיות<br>פתרון בעיות<br>תפקיד הכפתורים ומשמעות הנוריות                                                                                                    |   |
| 45<br>46<br>47<br>48<br>49                                                                    | פתרון בעיות בעזרת תיבת הכלים של HP Toolbox) HP)<br>פתרון בעיות<br>פתרון בעיות<br>תפקיד הכפתורים ומשמעות הנוריות<br>תמיכה בלקוחות                                                                                                    |   |
| 45<br>46<br>47<br>48<br>49<br><b>52</b>                                                       | פתרון בעיות בעזרת תיבת הכלים של HP Toolbox) HP)<br>פתרון בעיות<br>פתרון בעיות<br>תפקיד הכפתורים ומשמעות הנוריות<br>תמיכה בלקוחות<br><b>מידע נוסף על המדפסת</b>                                                                                                    | 6 |
| 45<br>46<br>47<br>48<br>49<br><b>52</b><br>53                                                 | פתרון בעיות בעזרת תיבת הכלים של HP Toolbox) HP)<br>פתרון בעיות<br>פתרון בעיות<br>תפקיד הכפתורים ומשמעות הנוריות<br>תמיכה בלקוחות<br><b>מידע נוסף על המדפסת</b><br>דרישות המערכת                                                                                                    | 6 |
| 45<br>46<br>47<br>48<br>49<br><b>52</b><br>53<br>54                                           | פתרון בעיות בעזרת תיבת הכלים של HP (HP Toolbox)<br>פתרון בעיות<br>פתרון בעיות<br>תפקיד הכפתורים ומשמעות הנוריות<br>תמיכה בלקוחות<br><b>מידע נוסף על המדפסת</b><br>דרישות המערכת<br>מחסניות ודיו                                                                                                    | 6 |
| 45<br>46<br>47<br>48<br>49<br><b>52</b><br>53<br>54<br>59                                     | פתרון בעיות בעזרת תיבת הכלים של HP (HP Toolbox)<br>פתרון בעיות<br>פתרון בעיות<br>תפקיד הכפתורים ומשמעות הנוריות<br>תמיכה בלקוחות<br><b>מידע נוסף על המדפסת</b><br>דרישות המערכת<br>מחסניות ודיו<br>מפרטי המוצר                                                                                                    | 6 |
| 45<br>46<br>47<br>48<br>49<br><b>52</b><br>53<br>54<br>59<br>61                               | פתרון בעיות בעזרת תיבת הכלים של HP (HP Toolbox)<br>פתרון בעיות<br>פתרון בעיות<br>תפקיד הכפתורים ומשמעות הנוריות<br>תמיכה בלקוחות<br><b>מידע נוסף על המדפסת</b><br>מרטניות ודיו<br>מפרטי המוצר<br>הזמנת אספקה ועזרים                                                                                                    | 6 |
| 45<br>46<br>47<br>48<br>49<br><b>52</b><br>53<br>54<br>59<br>61<br>64                         | פתרון בעיות בעזרת תיבת הכלים של HP (HP Toolbox)<br>פתרון בעיות<br>פתרון בעיות<br>תפקיד הכפתורים ומשמעות הנוריות<br>תמיכה בלקוחות<br><b>מידע נוסף על המדפסת</b><br>מידע נוסף על המדפסת<br>מרטי המוצר<br>מפרטי המוצר<br>הזמנת אספקה ועזרים<br>MS-DOS                                                                                                   | 6 |
| 45<br>46<br>47<br>48<br>49<br><b>52</b><br>53<br>54<br>59<br>61<br>64<br>66                   | פתרון בעיות בעזרת תיבת הכלים של HP (HP Toolbox)<br>פתרון בעיות<br>תפקיד הכפתורים ומשמעות הנוריות<br>תמיכה בלקוחות<br><b>מידע נוסף על המדפסת</b><br>דרישות המערכת<br>מסניות ודיו<br>מפרטי המוצר<br>הזמנת אספקה ועזרים<br>הדפסה מ- MS-DOS                                                                                                    | 6 |
| 45<br>46<br>47<br>48<br>49<br><b>52</b><br>53<br>54<br>59<br>61<br>64<br>66<br>66             | פתרון בעיות בעזרת תיבת הכלים של HP (HP Toolbox)<br>פתרון בעיות<br>תפקיד הכפתורים ומשמעות הנוריות<br>תמיכה בלקוחות<br><b>מידע נוסף על המדפסת</b><br>דרישות המערכת<br>מחסניות ודיו<br>מפרטי המוצר<br>הזמנת אספקה ועזרים<br>הזמנת המדפסת<br>הסרת תוכנת המדפסת<br>הסרת נוספות של תווים וגופנים                                                           | 6 |
| 45<br>46<br>47<br>48<br>49<br><b>52</b><br>53<br>54<br>59<br>61<br>64<br>66<br>66<br>68       | פתרון בעיות בעזרת תיבת הכלים של HP (HP Toolbox) HP<br>פתרון בעיות<br>תפקיד הכפתורים ומשמעות הנוריות<br>תמיכה בלקוחות<br><b>מידע נוסף על המדפסת</b><br>דרישות המערכת<br>מחסניות ודיו<br>מפרטי המוצר<br>הזמנת אספקה ועזרים<br>הדפסה מ- MS-DOS<br>הסרת תוכנת המדפסת<br>הסרת תוכנת המדפסת<br>אחריות                                                      | 6 |
| 45<br>46<br>47<br>48<br>49<br><b>52</b><br>53<br>54<br>59<br>61<br>64<br>66<br>66<br>68<br>69 | פתרון בעיות בעזרת תיבת הכלים של HP (HP Toolbox) HP<br>פתרון בעיות<br>תפקיד הכפתורים ומשמעות הנוריות<br>תמיכה בלקוחות<br><b>מידע נוסף על המדפסת</b><br>דרישות המערכת<br>מחסניות ודיו<br>מפרטי המוצר<br>הזמנת אספקה ועזרים<br>הדפסה מ- MS-DOS<br>הדפסה מ- MS-DOS<br>הסרת תוכנת המדפסת<br>הסרת תוכנת המדפסת<br>מערכות נוספות של תווים וגופנים<br>אחריות | 6 |

1

## כיצד פועל חהליך ההדפסה 🚺

2

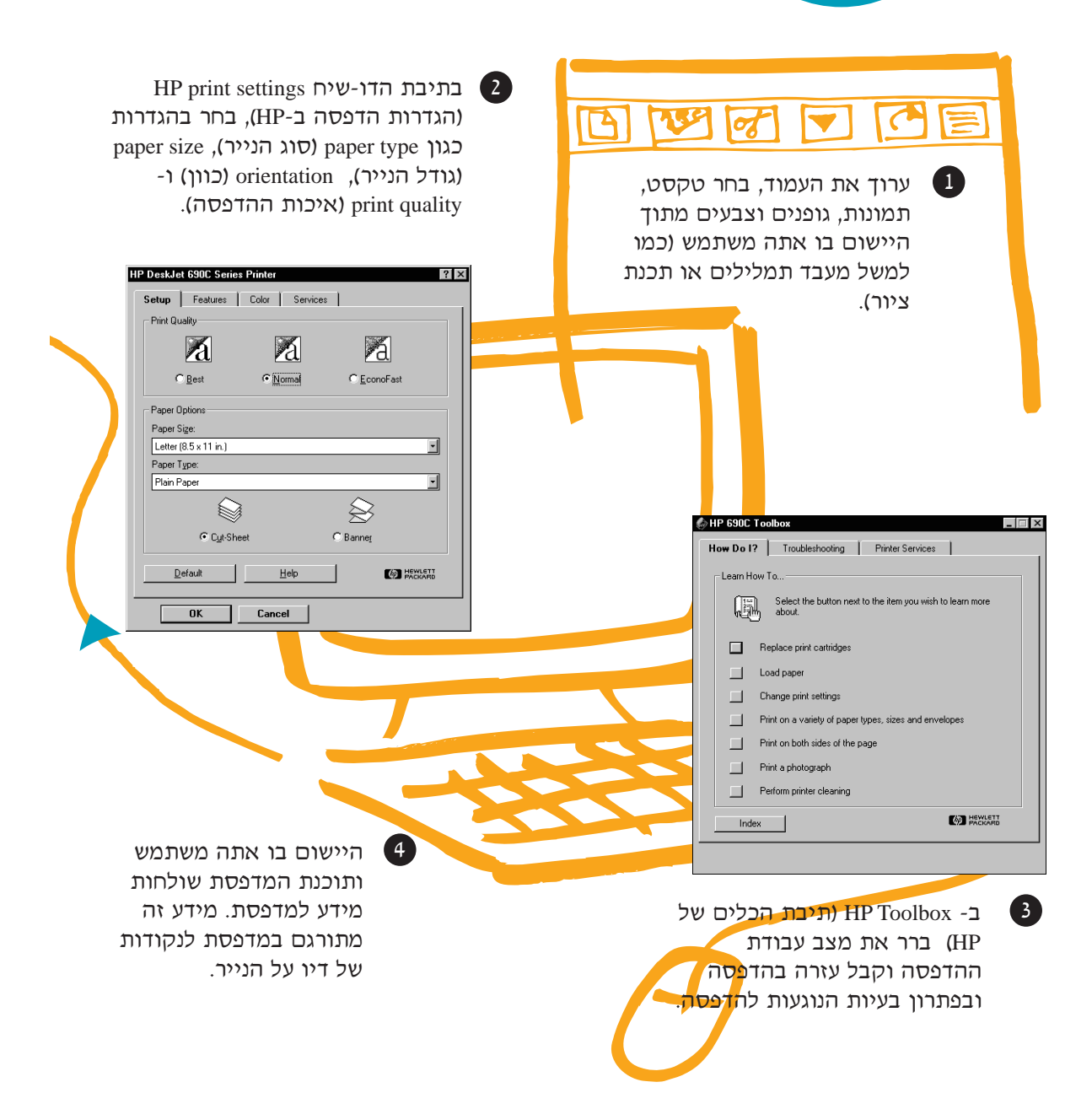

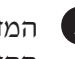

המדפסת שולחת אל המחשב מידע על התקדמות עבודת 5 ההדפסה ושגיאות המופיעות על מסך המחשב.

3

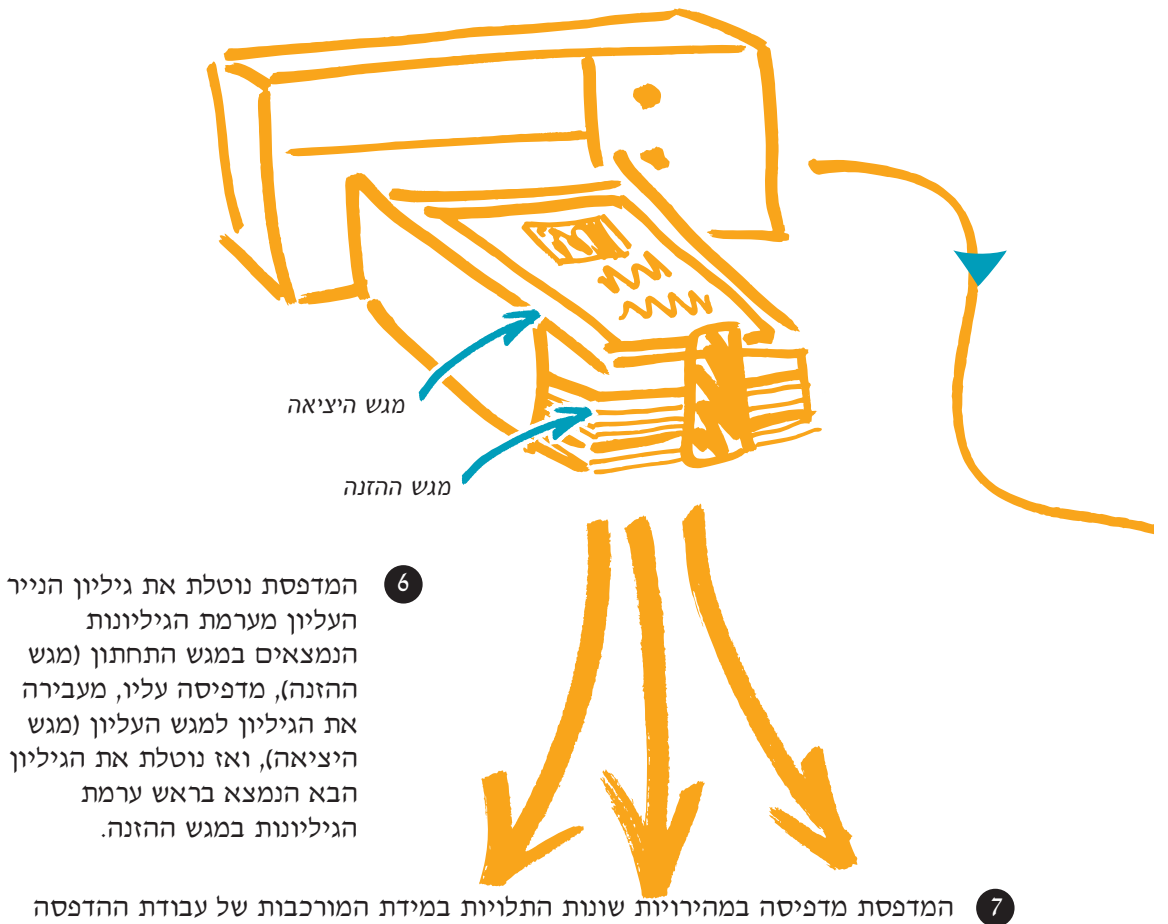

ואיכות ההדפסה שנבחרה. הדפסת גרפיקה או הדפסה צבעונית אורכות זמן רב יותר מהדפסה בשחור לבן.

כדי ללמוד עוד על אפשרויות הביצוע של המדפסת, עיין בעמודים הבאים:

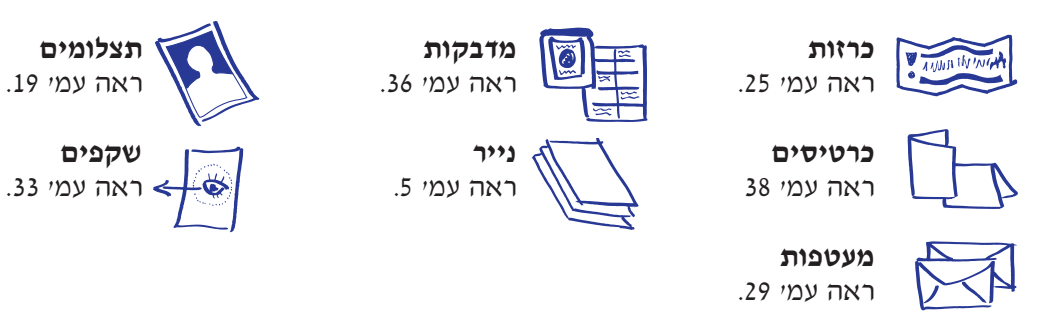

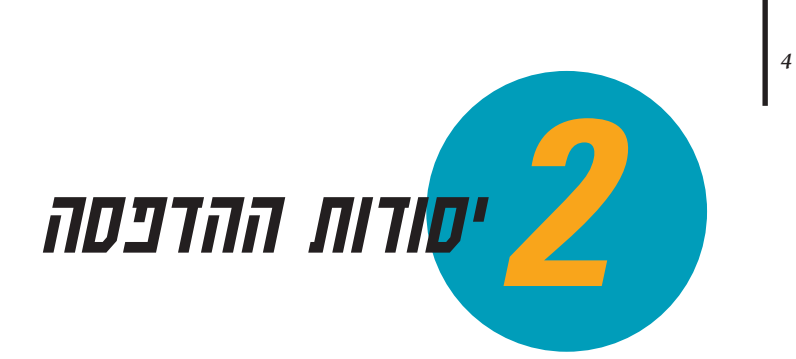

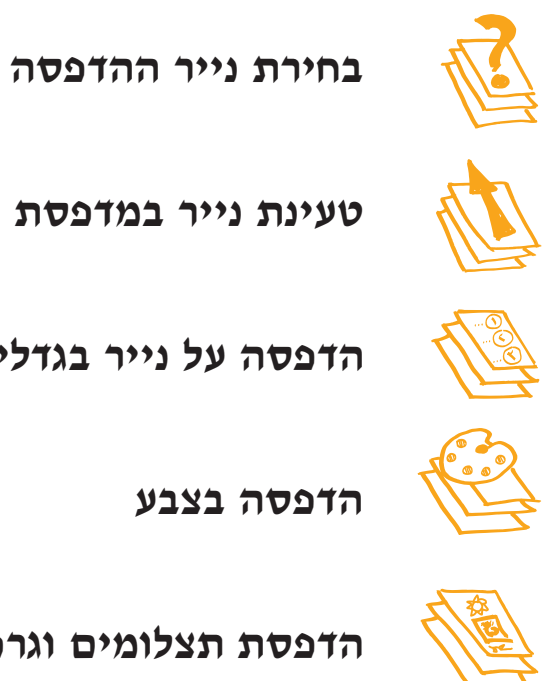

טעינת נייר במדפסת

הדפסה על נייר בגדלים תקניים

הדפסה בצבע

הדפסת תצלומים וגרפיקה

#### בפרק זה:

למרות שהמדפסת יכולה לבצע מגוון רחב של פעולות הדפסה, רוב הזמן תדפיס מילים וגרפיקה על נייר. התהליך פשוט: עליך רק לבחור בסוג הנייר המתאים, לטעון את הנייר במדפסת, ולהדפיס מתוך היישום בו אתה משתמש.

אם ברצונך ללמוד עוד אודות יסודות ההדפסה והדפסת תצלומים, המשך לקרוא.

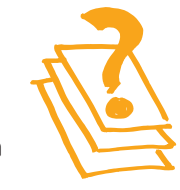

### בחירת נייר הדפסה

רוב סוגי נייר הצילום הרגילים מתאימים לשימוש במדפסת, ובמיוחד נייר המסומן כמיועד לשימוש במדפסות הזרקת דיו. כדי להבטיח תוצאות מרביות. השתמש באחד מסוגי הנייר המיוחד של חברת HP. נייר זה מפותח ומותאם במיוחד לשימוש עם דיו ומדפסות HP.

#### באילו גורמים יש להתחשב:

 גודל: ניתן להשתמש בכל גודל נייר המתאים בקלות בין בוררי רוחב ואורד הנייר של המדפסת.

- רוחב = 127 עד 215 מ״מ (5 עד 8.5 אינץ)

5

– אורך = 152 עד 356 מ״מ (6 עד 14 אינץ)

- משקל: ניתן לבחור נייר במגוון רחב של משקלים. לשימוש רב תכליתי-יומיומי, השתמש בנייר רגיל במשקל 90-75 גרם/מ<sup>2</sup>.
- בהירות: סוגי נייר מסוימים לבנים יותר מאחרים והדפסה עליהם מפיקה צבעים חדים יותר ומלאי חיות. להדפסת מסמכים המכילים HP Premium Photo או HP Photo Paper תצלומים השתמש בנייר Paper; להדפסת מסמכים המכילים תמונות וגרפיקה מסוג אחר, .HP Bright White Inkjet Paper השתמש בנייר לבן כגון
- מרקם פני הנייר: מירקם פנים חלק תורם לחדות ההדפסה המופקת. לנייר בעל תכולה גבוהה של סיבי כותנה ( 25%-100%) יש בדרך-כלל מרקם פנים חלק יותר. להדפסת תמונות ותרשימים מומלץ להשתמש בנייר מצופה, מבריק, כדי להבטיח הפקת קווים ברורים וחדים וצבעים איכותיים.
- **אטימות**: אטימות הנייר מתיחסת למידה בה הדפסה על צדו אחד של הנייר תראה מצדו השני. להדפסה דו-צדדית, השתמש בנייר בעל מידת אטימות גבוהה, או נייר עבה יחסית.

# טיפים בנושא נייר

#### השתמש בסוג הנייר המתאים

Hewlett- השתמש בנייר של Packard להפקת צבעים בוהקים וטקסט חד במיוחד. ההשקעה כדאית במיוחד אם אתה מתכוון להעתיק את המקור המודפס במכונת צילום. את נייר HP ניתן להשיג הדואר. רוב החברות ברוב חנויות הציוד המשרדי או ציוד המחשבים; או לחילופין, על-ידי פניה לשירות Direct HP. את מספר הטלפון המתאים תמצא בעמ' 62.

לחלוטין, ניתן למצוא במלאי המוצע למכירה בחנויות לציוד להדפסת תצלומים באיכות משרדי ומוצרי נייר; לחילופין כדאי גם לעיין בכתבי-עת בנושא מחשבים בהם ניתן למצוא מידע על חברות המוכרות נייר באמצעות המספקות נייר בדרך זו, מספקות או מוכרות גם קטלוג דוגמאות של כל סוגי הנייר המוצע למכירה. בדרך זו יכול הלקוח לבחור בסוג הנייר המתאים ביותר לצרכיו.

#### סוגי נייר שונים שאינם לבנים הנייר המתאים ביותר להדפסת תצלומים

מרבית מומלץ להשתמש בנייר HP Photo Paper או נייר .HP Premium Photo Paper

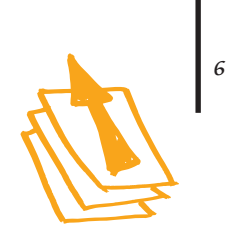

## טעינת נייר במדפסת

מגש הנייר הוא "כן השילוח" של המדפסת. הכנות קפדניות מבטיחות מסע מוצלח. ודא כי כל הנייר במגש הוא בגודל זהה, מוערם במדויק לערימה אחידה - והרי לפניך "המראה" בטוחה.

שלבי טעינת נייר במדפסת:

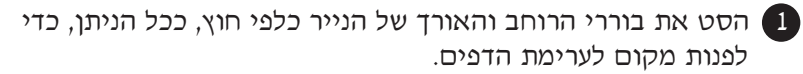

. פעולה זו יש לבצע בכל מקרה ולכל גודל נייר שהוא

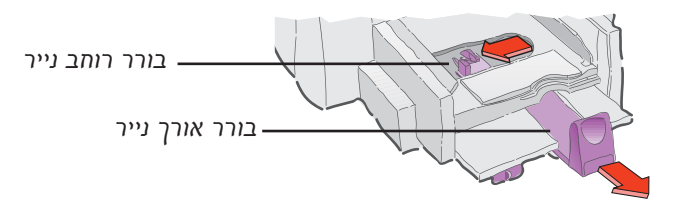

הפרד בין הדפים בתנועת דפדוף וישר את קצוות החבילה במדויק על נבי משטח ישר.

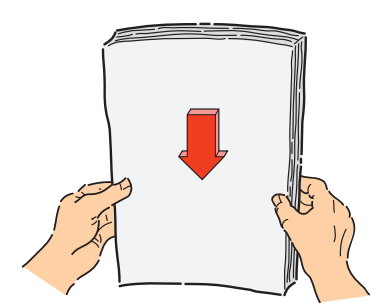

## טיפים בנושא נייר

#### נייר בלתי מתאים

- נייר בעל מרקם גס, כמו זה המכיל פשתן, עלול לגרום להדפסה בלתי אחידה, משום שהדיו נוטה להיספג בסוג זה של נייר.
- נייר חלק או מבריק במיוחד, כמו גם נייר מצופה שאינו מיועד להדפסה בהזרקת דיו, עלול להיתקע במדפסת ואפילו לדחות את הדיו.
- טפסי שכבות (טופס כפול או משולש-עותקים) עלולים להתקמט או להיתקע במדפסת והדיו עלולה להימרח על גבי הנייר.
- נייר במצב גרוע או פגום, נייר קרוע, מאובק, מקומט, גלי, נייר בעל קצוות מקופלים, או כזה שאינו ישר לחלוטין, עלול להיתקע במדפסת.

הכנס את ערימת הדפים למגש התחתון, מגש ההזנה, כשהצד המיועד להדפסה פונה כלפי מטה.

ברוב סוגי הנייר ניתן להפיק איכות הדפסה טובה יותר על צדו האחד של הדף מזו המופקת על צדו האחר. הצד המיועד להדפסה מצויין בדרך כלל על גבי אריזת חבילת הנייר.

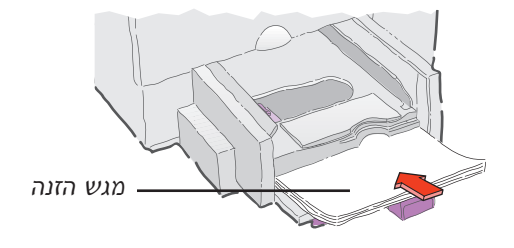

קסט שנית את בוררי הרוחב והאורך של הנייר כך שיוצמדו במדויק (4) לקצוות חבילת הדפים.

ודא שהנייר מונח במגש באופן שטוח לחלוטין.

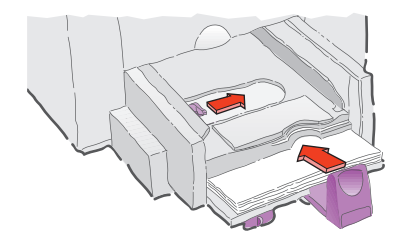

#### טיפים **בנושא נ**ייר

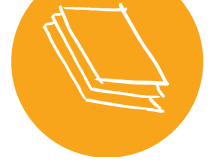

המדפסת אינה יכולה להדפיס עד לקצה הדף ממש ולכן יש להגדיר את השוליים כך שהמסמך כולו יהיה באזור הניתן להדפסה. הגדרה שוליים שונה תגרום לכך, שחלק מן המסמך "יחתך" ולא יודפס. לפרטים, עיין בעמי 59.

אזור ההדפסה

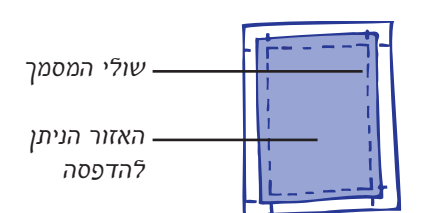

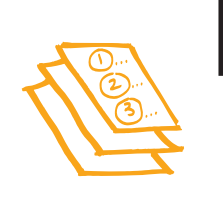

ראו

nv

8

## הדפסה על נייר בגדלים תקניים

#### בדוק את הגדרות ההדפסה. 🚺

בתיבת הדו-שיח HP print settings (הגדרות הדפסה ב- HP), בחר בהגדרות ההדפסה המתאימות. הוראות כיצד להגיע לתיבת הדו-שיח, ראה עמי 41.

. (צבע) בחר color options (צבע) בחר Color (אפשרויות בחירה - צבע).

| HP DeckJet 690C Series Printer | 2         |
|--------------------------------|-----------|
| Setup Features Color Services  |           |
| ©olorSmart II                  |           |
| @ Automatic                    |           |
| C Marcal Differen              |           |
| F Print in Grapscale           |           |
| E IDH                          |           |
|                                |           |
|                                |           |
|                                |           |
|                                |           |
|                                |           |
| Teters Peb                     | 92 AUSIAG |
| OK Central                     |           |
|                                |           |

(צבע). לחץ על כרטיסיית Color (צבע).

,(print quality) ברר באיכות ההדפסה (Setup), בררטיסיית banner) גודל נייר (paper size), סוג נייר (paper type) והדפסת כרזות ( . (printing

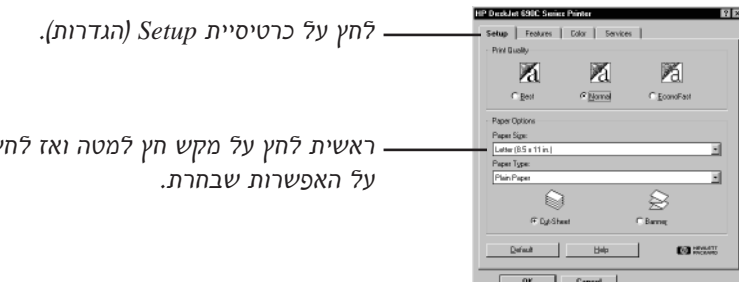

ראשית לחץ על מקש חץ למטה ואז לחץ.

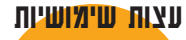

למידע על הדפסה מתוכנות MS-DOS, ראה עמי 64.

MS-DOS הדפסה מ-

#### לחץ והמשך - לחצן הקיצור הדפס

אתר את לחצן הקיצור הדפס בראש מסך היישום בו אתה משתמש ולחץ על הלחצן להדפסת עותק בודד של המסמך, תוך שימוש בהגדרות האחרונות.

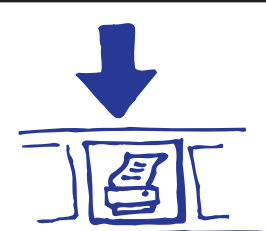

מאחד ומראה תיבות הדו-שיח על המסך תלוי במערכת ההפעלה המותקנת במחשב, אפשרי שהתיבות המופיעות על מסך המחשב שלך נראות שונות מתיבות הדו-שיח Windows 95 של המופיעות במדריך זה.

-בכרטיסיית Features (מאפיינים) בחר two-sided printing בכרטיסיית (הפוך אופקית). flip horizontal -ו (כיוון) orientation (גדדית).

|                                      | HP DaskJat 690C Series Printer                                          | 2 ×        |
|--------------------------------------|-------------------------------------------------------------------------|------------|
| (מאפיינים). Features לחע על כרטיסיית | Setup Features Color Services                                           |            |
|                                      | I two sadd Prining<br>I two sadd Prining<br>C Nore<br>C Sole<br>C Islan |            |
|                                      | Diestaton<br>R Cantai<br>C parkospe                                     |            |
|                                      | Elp Horizontal                                                          |            |
|                                      | III () starts) Pirring.<br>□ HP Photo Cartilige                         | Copies 1 + |
|                                      | Defeat Help                                                             | CO HONGT   |
| לחץ OK לשמירה.                       | OK Cencel                                                               |            |

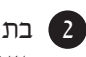

(אישור) OK בתיבת Print (הדפסה) של היישום בו אתה משתמש, לחץ (אישור) 2 כדי לשמור את ההגדרות, והתחל להדפיס.

יכול להיות שתצטרך ללחוץ קובץ (File) ו- הדפס (Print) כדי לפתוח את . Print תיבת הדו-שיח

| Mere:                                                                         | GHP Desk3et 690C Series Printe                                                        | ۲.                 |                 | Propertie               |
|-------------------------------------------------------------------------------|---------------------------------------------------------------------------------------|--------------------|-----------------|-------------------------|
| Statusi<br>Typei<br>Wherei<br>Commenti                                        | Ede<br>HP DeskJet 690C Series Printer<br>LPTL1<br>HP DeskJet 690C Series Printer      |                    |                 | F Print to              |
| Page range<br>C. J.J.<br>C. Currynt<br>C. Pages:<br>Enter page<br>separated b | page C Selection<br>Introders and/or page ranges<br>y commer. For isoarpile, 1,2,5-12 | Copies<br>Number o | ( gopiesi       | <b>IT</b><br>I≂ College |
| Print <u>Id</u> hali:                                                         | Document 🛃                                                                            | Pgint: A           | l pages in rang | 14                      |
| Options                                                                       | 1                                                                                     |                    | OK              | Cano                    |

לחץ OK (אישור).

זה הכל. המדפסת מדפיסה עמוד אחד בכל פעם עד לסיום עבודה ההדפסה, כשכל עמוד מועבר באופן מסודר אל המגש העליון - מגש היציאה.

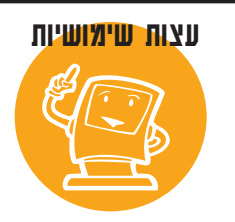

#### סקירה מקרוב של גופנים

רוב היישומים מאפשרים לשלוח רק מבט חטוף בגופן, אולם אם אתה עובד בסביבת Windows NT 4.0 N Windows 95 תוכל בקלות יחסית להדפיס עמוד דוגמה של כל גופן. יש רק ללחוץ התחל ולהצביע על הגדרות. לחץ על לוח הבקרה ולחץ לחיצה כפולה על גופנים. לחץ לחיצה כפולה על הגופן . שברצונך לסקור, והדפס דוגמה.

#### בזמן ההדפסה

ההדפסה מתחילה זמן קצר לאחר שמהחשב העביר מידע למדפסת. במהלך ההדפסה, יתכן שהמדפסת תמתין לעיתים לקבלת מידע נוסף מהמחשב. (אין מקום לדאגה, שכן זוהי פעולה רגילה).

#### אם הנייר נגמר תוך כדי הדפסה

המדפסת תודיע שיש להוסיף נייר. טען את הנייר במגש התחתון (מגש ההזנה) ולחץ על כפתור חדש 🗗.

#### אם תרצה לעקוב אחר תהליך ההדפסה

בכל פעם שתתחיל בעבודת הדפסה חדשה, לחץ לחיצה כפולה על סמל HP Toolbox (תיבת הכלים של HP) המופיע בפינה הימנית של שורת המשימות שבתחתית המסך Windows 95) ו- Windows NT 4.0) או על שולחן העבודה (Windows 3.1x).

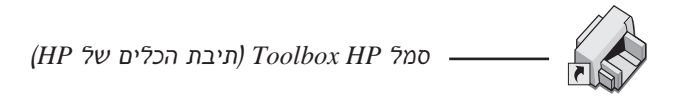

כדי לראות איזה עמוד מודפס, לחץ על כרטיסיית Printer Services (שירותי מדפסות).

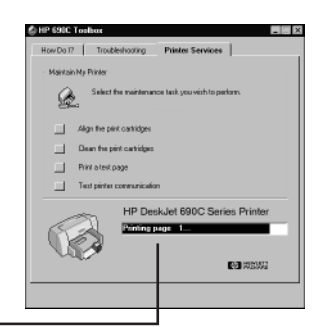

\_ מידע על ההדפסה

# ин но....

#### הנייר תקוע במדפסת

ראשית, כבה את המדפסת ולחץ Cancel Printing (בטל הדפסה) אם מופיעה-הודעת תקלה על מסך המחשב, משוך והוצא כל נייר שנקרע או נתקע במדפסת. הפעל את המדפסת והדפס את המסמך שנית.

#### במקום הדפסה בצבע מופיעים רק שחור וגווני אפור

יכול להיות שאפשרות ההדפסה בצבע בכרטיסיית Color (צבע) שבתיבת הדו-שיח HP print settings הדפסה ב-HP) סומנה כמבוטלת. וודא כי האפשרות מוזהר (הדפס בגווני אפור) אינה מסומנת ב "√" (בחירה). 10

#### במקרה של תקלה

לעתים, למרות כל מאמציך, משתבש משהו במהלך ההדפסה, דף נייר נתקע במדפסת או שהמדפסת אינה מדפיסה כלל.

• אם המדפסת מגלה תקלה כלשהי, תוצג הודעה על המסך.

|   | Out of Paper                                                                                                    |
|---|----------------------------------------------------------------------------------------------------|
|   | The printer is out of paper.<br>Load more paper, then press the "Newsme" batton on<br>the front of the printer. Clink "New Ito I*for detailed<br>instructions on leading paper. |
| 1 | Cancel Print Bow Bo 1                                                                                                    |

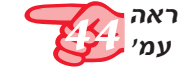

אם הבחנת כי אירעה תקלה, לחץ על כרטיסיית Troubleshooting (פתרון בעיות)
 אם הכלים של HP Toolbox (פתרון בעיות)
 ההוראות המופיעות על המסך. (הוראות כיצד להגיע לתיבת הכלים של HP ראה עמי 44).

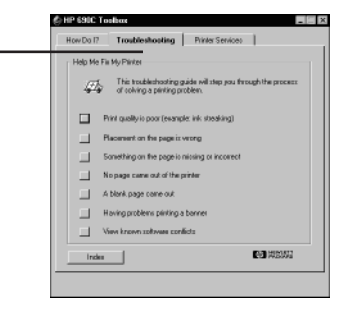

Troubleshooting לחץ על כרטיסיית (פתרון בעיות)

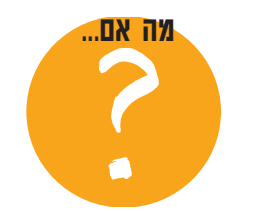

#### הדיו נמרחת או ההדפסות אינן אחידות

בדוק תחילה את מחסניות ההדפסה. יתכן שהן מלוכלכות או שהדיו בהן עומדת להגמר. הוראות לניקוי מחסניות ההדפסה והחלפתן תמצא בעמ<sup>,</sup> 55.

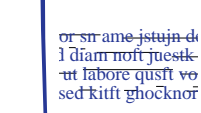

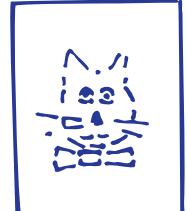

## הדפסה על נייר בגדלים שאינם תקניים

ברוב המקרים בהם תדפיס על נייר רגיל, כרטיסים, מדבקות ומעטפות, תבחר באחד מתוך הגדלים התקניים המצויים בתיבה Paper Size (גודל נייר) בכרטיסיית Setup (הגדרות) של תיבת הדו-שיח HP print settings (הגדרות הדפסה ב-HP). יחד עם זאת, אינך מוגבל לגדלים אלו בלבד; עליך רק לודא כי גודל הנייר עליו אתה מדפיס נמצא בתחומי הגדרת המימדים הבאים (כך ששתי גלגלות המדפסת יוכלו למשוך את הנייר):

**רוחב**: מוליך הכרטיס כלפי מטה: 127 עד 215 מ״מ (5 עד 8.5 אינץ׳) מוליך הכרטיס כלפי מעלה: 100 עד 215 מ״מ (4 עד 8.5 אינץ׳).

אורד: 152 עד 356 מיימ (6 עד 14 אינץי).

המשך באופן הבא:

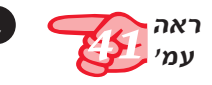

1 בתיבת הדו-שיח HP print settings (הגדרות הדפסה ב-HP), לחץ על הגדרות הדפסה ב-HP), לחץ על הכרטיסיה פועד (גודל נייר) בחר הכרטיסיה Setup (הגדרות). מרשימת 21 להסבר כיצד לפתוח את תיבת Custom (התאמה אישית). (HP print settings)

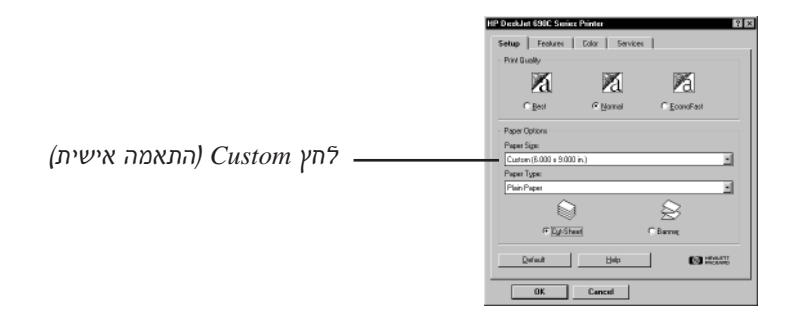

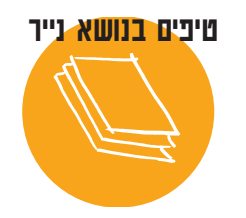

#### צור פנקסי רשימות אישיים

עצב והדפס פנקס רשימות אישי, ואחר כך העתק וחתוך את גיליונות הנייר לגודל המתאים. בקש מבית דפוס מקומי לכרוך בעשמך. חפש במדריך "דפי זהב" תחת הערך "צרכי הדפסה" ומצא ספק מתאים ממנו תוכל לרכוש את הדבק המיוחד הנקרא "padding compound".

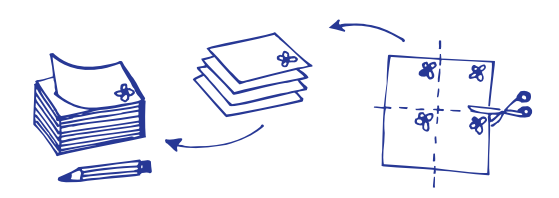

(גודל Custom Paper Size הקלד את מימדי הנייר בתיבת הדו-שיח נייר מותאם אישית) ולחץ OK לאישור.

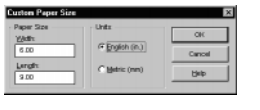

. טען את הנייר במדפסת והמשך בהדפסה כמו להדפסה נייר רגיל.

#### לאחר ההדפסה

שנה את גודל הנייר ל-Letter ל-A4 או לכל גודל אחר של נייר עליו בכוונתך להדפיס לאחר מכן.

## הדפסה על שני צדי הדף

השיטה הקלה ביותר לחסוך בנייר היא להדפיס משני צידי הדף. עליך רק להעביר את הדף במדפסת פעמיים: בפעם הראשונה בה עוברים הדפים במדפסת מודפסים העמודים הבלתי- זוגיים, ובפעם השניה מדפיסה המדפסת את העמודים הזוגיים.

- . טען את הנייר במגש התחתון, מגש ההזנה 🚺
- ודא שאין נייר במגש היציאה, המגש העליון.

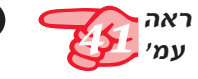

בתיבת הדו-שיח HP print settings (הגדרות ההדפסה ב-HP), לחץ על 🛛 כרטיסיית Setup (הגדרות) ולחץ לבחירת הנייר Plain Paper (נייר רגיל) או HP Photo Paper (נייר HP להדפסת תצלומים). ראה עמי 41 להסבר כיצד למצוא את תיבת הדו-שיח HP print settings כיצד למצוא את תיבת הדפסה של .(HP

(ספר) או Book און לחץ על כרטיסיית (מאפיינים) ולאחר מכן לחץ (ספר) או 3 .(פנקס) Tablet

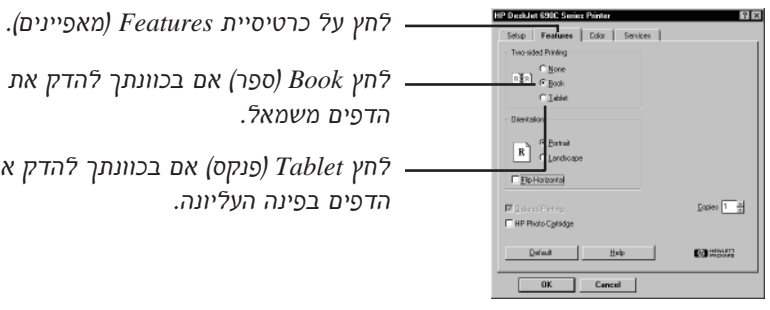

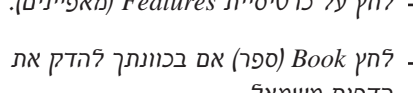

לחץ Tablet (פנקס) אם בכוונתך להדק את

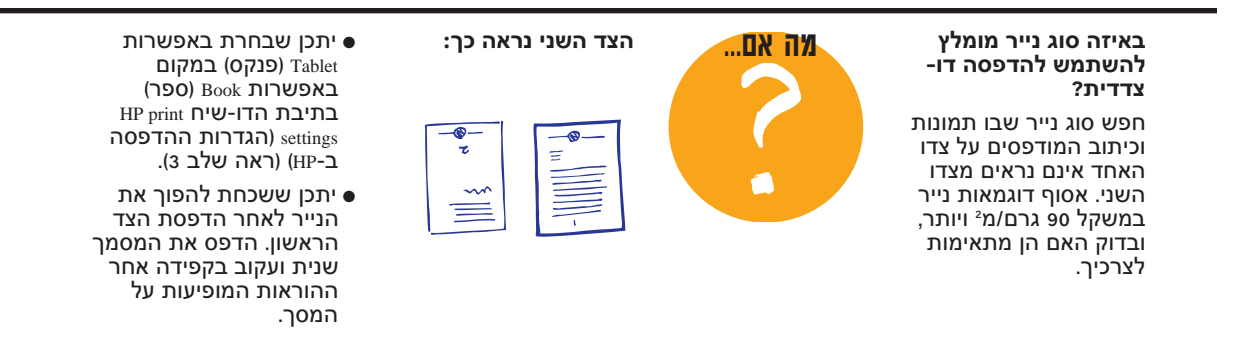

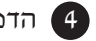

. הדפס את המסמך

המדפסת מדפיסה באופן אוטומטי רק את העמודים הבלתי-זוגיים.

. טען את הדפים המודפסים חזרה במגש התחתון של המדפסת. 👩

הודעה על המסך תסביר באיזה כיוון לטעון מחדש את הדפים המודפסים במדפסת. האיור הבא מדגים כיצד לטעון את הנייר מחדש במדפסת בכוון אנכי ובחירת אפשרות Book (ספר).

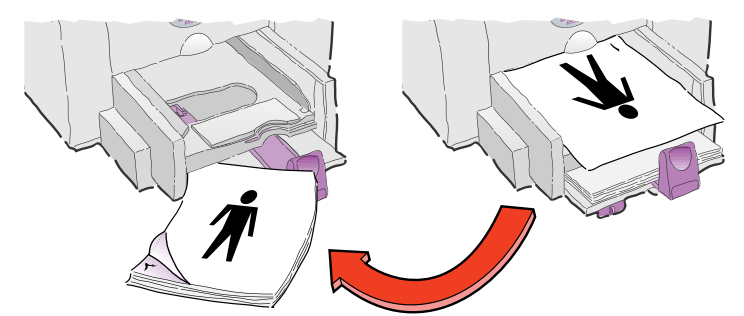

טען שנית כדי להדפיס את העמודים הזוגיים. העמודים הבלתי-זוגיים מודפסים ראשונה.

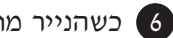

נהמשך). Continue (המשך). 6

#### לאחר ההדפסה

-זכור להחזיר את אפשרות ההדפסה Two-sided Printing (הדפסה דו צדדית) למצב None (לא זמינה).

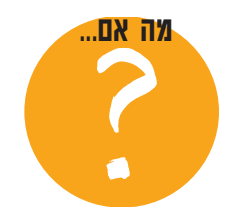

#### שני העמודים מודפסים על אותו צד של הדף

טעית והנחת את הצד המודפס של הנייר כלפי מטה כאשר החזרת אותו למדפסת. הדפס את המסמך פעם נוספת והקפד לבצע את ההוראות המופיעות על גבי המסך.

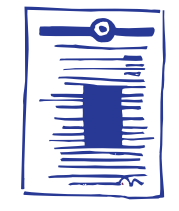

#### הדיו נמרחת

יתכן שהדיו לא הספיקה להתייבש כליל. בהדפסה הבאה המתן פרק זמן ארוך יותר לפני שתדפיס על צדו האחר של הנייר. ניתן לקצר את הזמן הנחוץ לדיו להתיבש על ידי שינוי והפחתה בהגדרת איכות ההדפסה -למשל ממצב Normal (רגיל) למצב EconoFast (חסכוני מהיר). (הוראות לשינוי איכות ההדפסה מופיעות בעמי 41.)

16

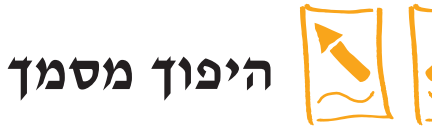

כאשר אתה הופך מסמך, הטקסט והגרפיקה המופיעים על המסך מתהפכים באופן אופקי (כתמונת ראי). ראה בתחתית עמוד זה מספר רעיונות איזה שימוש ניתך לעשות במסמכים הפוכים.

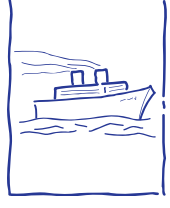

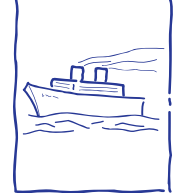

המסמך מקורי.

המסמך ההפוך.

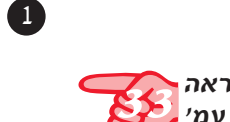

טען את הנייר במגש ההזנה כשפני הנייר המיועדים להדפסה פונים כלפי מטה.

אם אתה מדפיס על שקפים או נייר מיוחד, יתכן שתצטרך לעקוב אחרי הוראות נוספות. (ראה עמי 33 למידע על הדפסה על שקפים).

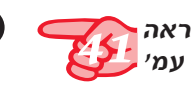

2

טוב יותר מכרטיס ברכה

הולדת מיוחד או לנבחרת

הדפס חולצת-ד כמתנה ליום

הספורט של ילדך. השתמש

בתצלום שצילמת או בעיצוב

**ד? הדפס עיצובים על סינורים**, ד

ציפיות לכריות ומעילים קלים.

רכוש נייר אדפסה בגיהוץ

למוצרי מחשב או ציוד משרדי.

הדפס על חולצות עשויות 100%

ופוליאסטר. התוצאות הטובות

כותנה, או תערובת כותנה

(HP Iron-On T-Shirt Transfers) בחנות

בתיבת הדו-שיח HP print settings (הגדרות הדפסה ב-HP) לחץ על כרטיסיית Features (מאפיינים) ולחץ על Features כרטיסיית אופקית). (ראה עמי 41 להסבר כיצד לפתוח את תיבת הגדרות ההדפסה .(HP-⊐

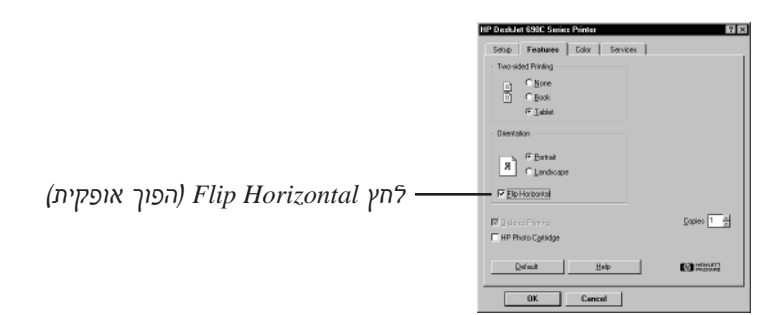

#### עצות שימשיות

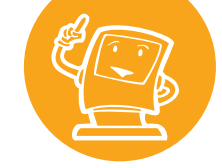

ביותר מתקבלות בהדפסה על בד צבוע בצבעים בהירים. שמור את התצלום או העיצוב בו בחרת בקובץ מחשב (הוראות כיצד לעשות זאת תמצא בעמי 19). מיוחד שעיצבת. ולמה רק חולצת-

הדפס את הקובץ תוך שימוש באפשרות Flip Horizontal (הפוך אופקית). ודא שטענת את הנייר להעברת העיצוב במדפסת כשצידו הריק פונה כלפי מטה. השתמש במחסניות ההדפסה בצבע ובמחסנית הדפסת התצלומים, ובהגדרות הדפסה המיועדות לנייר רגיל או לנייר HP מיוחד להזרקת .HP Premium Inkjet Paper I'T

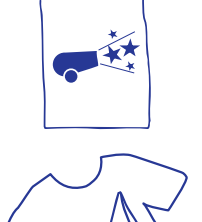

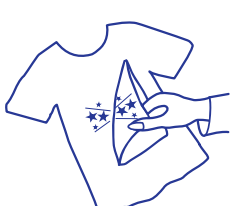

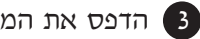

#### . הדפס את המסמך

הטקסט והגרפיקה יתהפכו. החזק את הדף המודפס ליד מראה כדי לראות כיצד יראה המוצר המוגמר.

#### לאחר ההדפסה

- HP print settings הפוך אופקית) Flip Horizontal לחץ שוב (תיבת הגדרות ההדפסה ב-HP) בכרטיסיית Features (מאפיינים) כדי להסיר את הסימון "√".
  - אם השתמשת בשקפים או נייר מיוחד להדפסים, זכור לטעון את [ 2] המדפסת בנייר רגיל.

## עצות שימושיות

#### הגן על השקפים שלך

לפעמים, תוך כדי הצגת הנושא, מתעורר צורך לרשום הערות על השקף, אך קיים סיכון שהשקף יינזק כשינוגבו הרשימות לאחר ההרצאה. אם השקף מודפס כתמונה הפוכה, ניתן להציג את השקף כך שהרשימות וההערות ירשמו על חלקו האחורי של השקף, והשקף המקורי לא יישרט .... כאשר ינוגבו הרשימות.

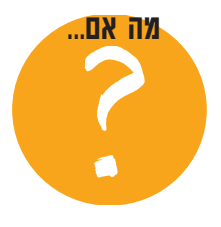

#### ההדפסה על נייר ההעברה המיוחד אינה הפוכה?

כנראה ששכחת לבחור הפוך) Flip Horizontal הפוך Features אופקית) בכרטיסיית (מאפיינים) בתיבת הדו-שיח הגדרות) HP print settings הדפסה ב-HP). חזור על הפעולות משלב מספר 2, והדפס את ההדפס להעברה בגיהוץ פעם נוספת.
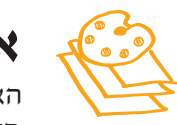

## אודות צבעים

האין זה מדהים? המדפסת משתמשת בארבעה צבעים בלבד כדי להפיק הדפסי צבע מלאים: כחול (ציאן), אדום (מגנטה), צהוב ושחור. על ידי הדפסת שכבות של נקודות בצפיפות שונה ובצבעים שונים, המדפסת מסוגלת ליצור באופן מעשי כל צבע שיעלה בדעתך.

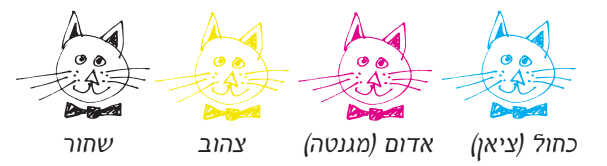

למדפסת שלך יכולת גבוהה במיוחד בכל הנוגע להדפסה בצבע. (לכן מכנה חברת HP את הטכנולוגיה ™ColorSmart, טכנולוגית צבע חכמה:). כאשר הנך מדפיס מסמך בצבע, המדפסת מסמנת כל פריט במסמך - טקסט, תמונות, תצלומי צבע וגרפיקה (כגון תרשימי עוגה עם חלקי צבע מלא) ומדפיסה אותו במיטבו. (הדפסת תצלומי צבע בשימוש במחסנית ההדפסה המיוחדת להדפסת תצלומים מבטיחה איכות הדפסה של צילום מקורי!) לא רק שאיכות הצבע גבוהה ביותר, הדפסת תצלומים בדרך זו גם זולה ממחיר שכפול התמונה במכונת צילום צבעונית.

## כיצד לבטל את הגדרת ההדפסה בצבע

מסמך הכולל טקסט ותמונות צבעוניות, יודפס באופן אוטומטי בצבע. טיוטות של מסמכים צבעוניים ניתן להדפיס גם בגווני אפור בלבד, אפשרות בה כדאי להשתמש באם בכוונתך להעתיקם במכונת צילום רגילה או כדי לחסוך בזמן ודיו.

● בתיבת הדו-שיח HP print settings (הגדרות ההדפסה ב-HP), לחץ על כרטיסיית Color (צבע) ובחר ב Print in Grayscale (הדפסה בגווני אפור).

הסימון "י√" בתיבה משמעותו שהגדרת — Fint in Grayscale ההדפסה בצבע מבוטלת.

מעתה יודפסו המסמכים שלך בגווני אפור בלבד עד לשינוי ההגדרות. להדפסה מהירה יותר של טיוטות בגווני אפור, השתמש במחסנית ההדפסה בשחור ולא במחסנית הדפסת התצלומים.

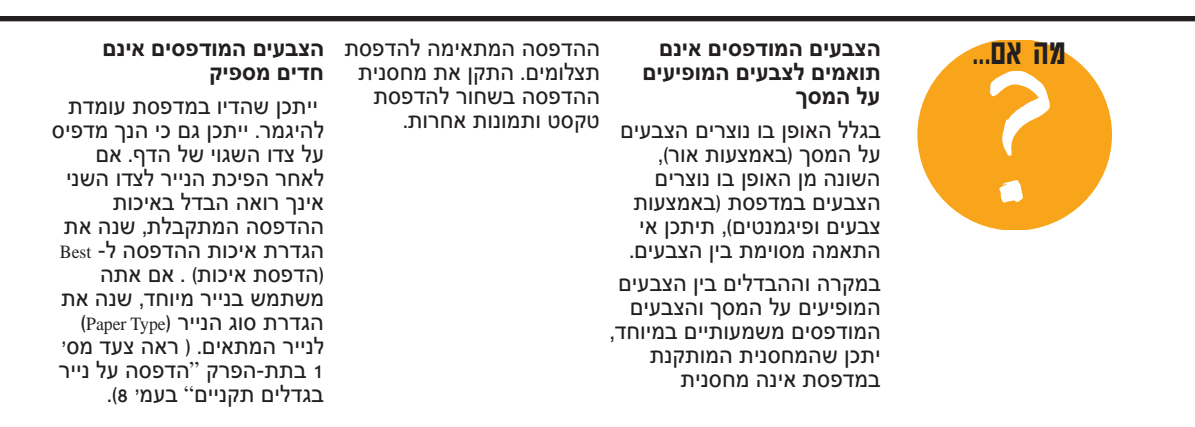

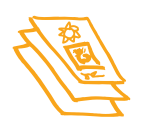

## אודות תמונות ותצלומים

תמונות (המכונות גם בשם גרפיקה) כוללות תצלומים, איורים, תרשימים גרפיים ועיטורים.

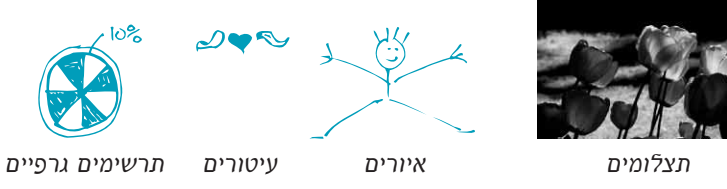

## כיצד להעביר תמונה אל מסך המחשב

כדי לשלב תמונה במסמך, ראשית יש להמירה לצורה אלקטרונית, או במילים אחרות להפכה לקובץ מחשב. לאחר שהתמונה הומרה לקובץ מחשב, קל מאד להעתיקה אל תוך המסמך. עיין במדריך למשתמש של היישום בו אתה משתמש כדי ללמוד כיצד לבצע פעולה זו. להלן מספר דרכים אפשריות להמרת תמונות לצורה אלקטרונית.

● צייר את התמונה באמצעות כלי הציור שביישום.

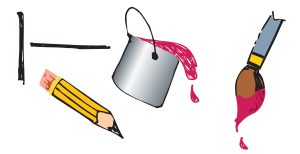

צריך תמונה?

עיין בעלוני מחשבים כדי

המוכרות אוספי תמונות.

למצוא את שמות החברות

להציע לך תמונות צבעוניות

ממגוון התמונות שברשותם.

המגבלה היחידה שתעמוד

בפניך בהשגת תמונות היא רצונך שלך ויכולתך הכספית. תוכל גם לעיין במחלקת האומנות של חנויות הספרים ולאתר ספרים המכילים תמונות שאינן מוגנות על ידי

השתמש באוסף תמונות מוכן מראש (clip art). ניתן לרכוש ספריות מוכנות של אוספי תמונות ממקורות שונים. כדאי גם לדפדף באינטרנט ולבדוק את מצבורי התמונות המצויים ברשת. רעיונות נוספים מוצעים בתת-הפרק "צריך תמונהי".

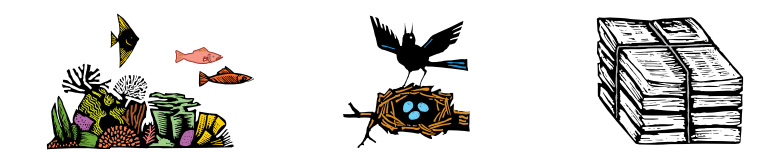

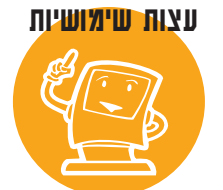

זכויות יוצרים. למשל עיטורים בעלי אופי מיושן, תחריטים או אותיות מסוגננות.

זכור שהעתקת תצלומים ללא חברות אלה תשמחנה בודאי רשות מנוגדת לחוק, אלא אם ניתנה לך רשות מפורשת לעשות כן על ידי האדם או החברה שהינם הבעלים החוקיים של התשליל.

סרוק את התמונות בעצמך. השתמש בסורק או אסוף את כל התמונות
 שברצונך לסרוק ושכור מכשיר או שירותי סריקה.

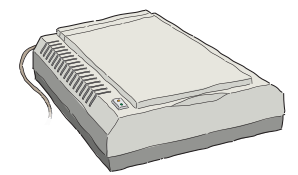

שירותי סריקה ניתנים לרכישה בחנויות לשירותי צילום. תמורת תשלום לא גבוה תוכל לסרוק והעביר סט שלם של תמונותיך לתקליטור. אל תשכח לבקש את החנות המעניקה שירות זה לכלול על גבי התקליטור המכיל את התמונות הסרוקות גם יישום המאפשר צפיה בתמונות.

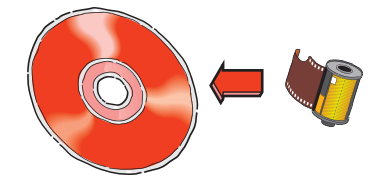

 צלם תצלום דיגיטלי. מצלמה דיגיטלית עוקפת את השימוש בסרט צילום ויוצרת ישירות קובץ מחשב. ניתן לשכור מצלמות דיגיטליות בחנויות מיוחדות לשירותי העתקה ובחנויות לציוד צילום.

להדפסת תצלומי משפחה.

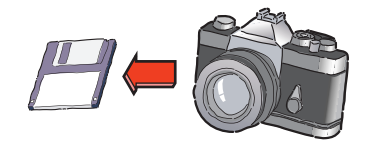

## טיפים בנושא נייר

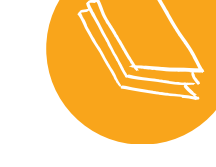

עותקים נוספים של תצלומים בכל פעם שתדפיס במחסנית והגדלות. נייר HP ניתן לרכישה ההדפסה לתצלומים השתמש ברבות מהחנויות לצרכי HP Photo Paper בנייר HP Photo Paper משרד ולציוד מחשבים. ניתן סוגי הנייר) Premium Photo Paper גם לרכוש את הנייר משירות המיוחדים של חברת HP HP Direct. לאיתור מספר להדפסת תצלומים איכותית) הטלפון הקרוב, ראה עמי 62. כדי לקבל תוצאות משובחות. נייר HP Photo Paper נייר כבד ומתאים ביותר להדפסת תצלומים משני צדי הדף. נייר HP Premium Photo Paper נראה ומעניק תחושה זהה לזו של

הצג תוצאות מרשימות

נייר צילום. נייר זה אידאלי

#### עטיפות ואריזות מיוחדות

עצב והדפס נייר עטיפה אישי למתנות קטנות. העתק את סמל החברה שלך או את ציורי ילדיך על פני העמוד כולו.

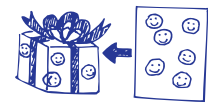

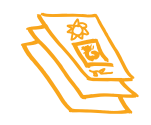

## הדפסת תצלומים

בכל פעם שמדפיסים תצלום, יש להחליף את מחסנית ההדפסה בשחור במחסנית להדפסת תצלומים. לחיסכון בזמן כדאי לאסוף מספר תצלומים ולהדפיסם בפעם אחת.

#### תחילה, טען את המחסנית להדפסת תצלומים:

. פתח את מכסה המדפסת כאשר המדפסת פועלת 1

תושבות מחסניות ההדפסה נעות למרכז המדפסת ונורית חדש 🗋 מהבהבת.

משוך את החלק העליון של מחסנית ההדפסה בשחור כלפיך עד שתחוש 2 כי המחסנית השתחררה מתושבתה, ואז הרם אותה לחלוטין מן התושבת.

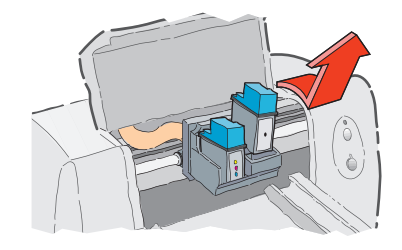

. אחסן את מחסנית ההדפסה בשחור במיכל האיחסון למחסניות. 🚯

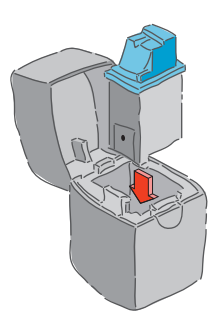

#### עצות שימושיות

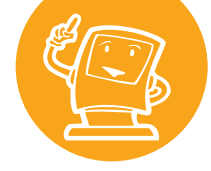

#### את מחסניות ההדפסה שאינן בשימוש יש לשמור במיכל האחסון המיוחד. מיכל זה תוכנן ועוצב במיוחד כדי להגן את התצלומים על צדו על ראשי הזרקת הדיו מפגיעה, ולשמור על הדיו מפני התיבשות.

#### הכן לך לוח שנה מפואר הגן על מחסניות ההדפסה

נייר HP Photo Paper נייר להדפסת לוח שנה מצולם בשל איכותו המיוחדת. הדפס המבריק של הנייר, ואת לוח הימים החודשי על צדו העמום. קח את הדפים המודפסים למרכז העתקה לכרוך אותם יחד בכורכך סליל או בכורכך מסרק.

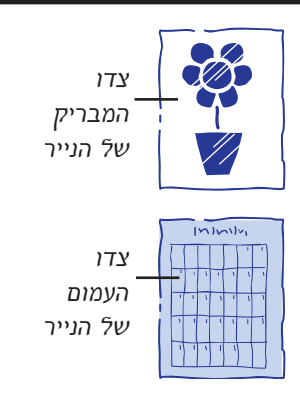

התקן את מחסנית ההדפסה לתצלומים בתושבת שנותרה ריקה לאחר הסרת מחסנית ההדפסה בשחור, ודחוף אותה לאחור כדי לקבעה במקומה.

כשהמחסנית תקבע בתושבתה, ישמע קול נקישה.

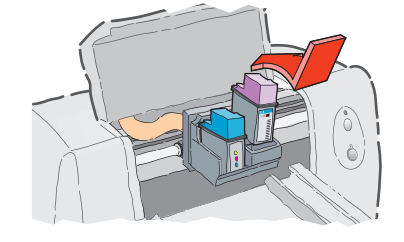

סגור את המכסה העליון של המדפסת. 5

תושבות מחסניות ההדפסה יחזרו למקומן הקבוע בצידה הימני של המדפסת ונורית חדש 🖬 תפסיק להבהב.

### כעת, כוון את מחסניות ההדפסה:

- אם אתה משתמש במחסנית הדפסה חדשה, כוון את מחסניות ההדפסה
  לפי ההוראות הניתנות בחלק 7 של מדריך ההתקנה של המדפסת.
  - כדי לחסוך בנייר HP Photo Paper, השתמש בנייר רגיל לכוון מחסניות
    ההדפסה.

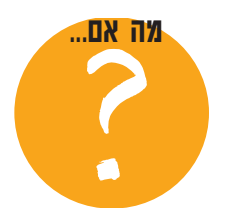

זמן ההדפסה של תצלומים ארוך משציפית, או שהמדפסת אינה מדפיסה תצלומים כלל

הייה סבלני. בגלל מורכבותך של תמונות, בעיקר תצלומים צבעוניים, הדפסתך אורכת זמן רב.

אם הנך מדפיס טיוטה, תוכל להגביר את מהירות ההדפסה על ידי השימוש באפשרות איכות הדפסה דפסה תיפגע אף שאיכות ההדפסה תיפגע (הוראות בעמ׳ 41). לחילופין, ניתן לבטל לחלוטין את עפשרות ההדפסה בצבע, ולהדפיס טיוטה מהירה וזולה בשחור-לבן, תוך שימוש במחסנית ההדפסה בשחור.

## הדפס את תצלומך:

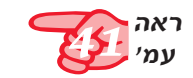

HP Premium Photo Paper או HP Photo Paper בנייר HP Photo Paper אם אתה משתמש בנייר HP print settings
 הגדרות הדפסה ב-HP Photo Paper (הגדרות הדפסה ב-HP), לחץ על אפשרות בחירת הנייר HP Photo Paper (הגדרות הדפסה ב-HP).
 או HP Premium Photo Paper (ראה עמי 41 להוראות כיצד לפתוח את תיבת הדו-שיח הגדרות הדפסה ב-HP).

במגש התחתון (מגש ההזנה) של המדפסת. HP Photo Paper במגש התחתון (מגש בייר וודא כי הצד עליו אתה עומד להדפיס פונה כלפי מטה.

. הדפס את המסמך המכיל את התצלומים.

#### לאחר ההדפסה

איכות התמונות אינה

ודא שאומנם הנך משתמש

תואמת את ציפיותך וחסרים בהן צללים

במחסנית ההדפסה

לתצלומים.

ם הסר את מחסנית הההדפסה לתצלומים מהמדפסת, והחזר למקומה את מחסנית ההדפסה בשחור. אחסן את מחסנית ההדפסה לתצלומים במיכל האחסון המיוחד.

אם השתמשת להדפסת התצלומים בנייר מיוחד, הוצא את יתרת הנייר 2 ממגש ההזנה וטען בו נייר רגיל.

. אפס את שאר ההגדרות כך שיתאימו לעבודה ההדפסה הבאה שתבצע. 3

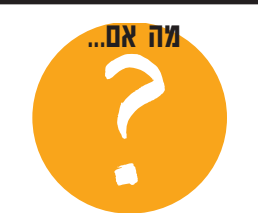

#### חדות התמונה המודפסת פחותה מזו של התמונה הסרוקה

 יתכן והתמונה נסרקה ברמת dpi (נקודות לאינץי) גבוהה מזו שהמדפסת יכולה להדפיס. להשגת תוצאות מיטביות, מומלץ לסרוק תצלומים ברמת 150 לסרוק תצלומים ברמת dpi גבוהה מזו, לא תשפר את איכות התמונה המודפסת, אולם תאריך את משך הזמן הדרוש להדפסת התמונה.

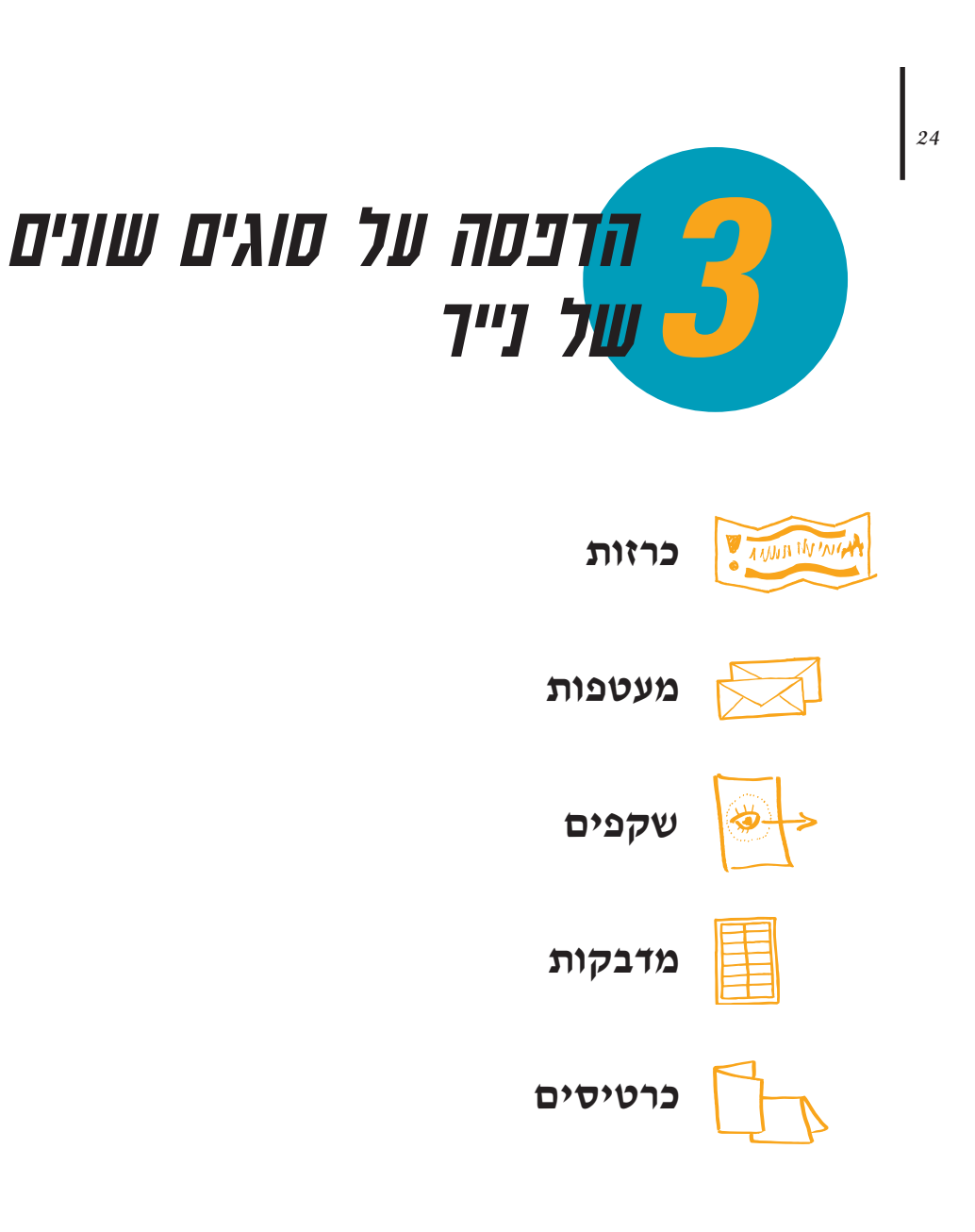

### בפרק זה:

כעת, לאחר שעברת על יסודות ההדפסה, הנך מוכן ליהנות עוד יותר מתכונותיה המיוחדות של המדפסת. המדפסת שלך יכולה להדפיס גם:

- כרזות לקבלת הפנים לנבחרת החוזרת לבסיס האם,
  - חבילת מעטפות או מעטפות בודדות, 🗨
    - שקפים למצגות חשובות,
- מדבקות ההופכות את תפוצת הדואר החודשית לקלה ומהירה,
  - כרטיסי אינדקס לרישום המתכונים החביבים על המשפחה.

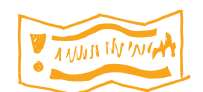

כרזות

להדפסת כרזות יש להשתמש בדרך כלל במחסניות הדפסה בשחור ובמחסנית להדפסה בצבע.

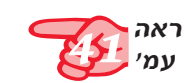

צור את הכרזה בכל יישום בו ניתן לעצב כרזות.

מ<sup>2</sup>. לפני השימוש יש להפריד היטב ביך דפי הנייר.

HP print settings (כרזה) בתיבת הדו-שיח Banner לחץ על כרטיסית (הגדרות הדפסה ב-HP). (ראה עמי 41 להסבר כיצד לפתוח את תיבת הגדרות ההדפסה ב-HP).

ננייר HP Banner לקבלת תוצאות טובות במיוחד, מומלץ להשתמש בנייר

כרזות של HP). עם זאת, במידה והנך משתמש להדפסת כרזות בנייר מחשב

או בנייר רציף (המתקפל בצורת Z), מומלץ להשתמש בנייר במשקל 75 גרם/

| HP DeckJet 690C Series Printer |
|--------------------------------|
| Setup Features Color Services  |
| Print Guality                  |
| a a a                          |
| C Best C Bound C BoundFast     |
| Paper Options                  |
| Paper Sign:                    |
| Latter (85 s 11 in.)           |
| Paper Type:                    |
| Plain Paper 🗾                  |
| 0 8                            |
| C Dg/Sheet (F Barring          |
| Refault Help Contraction       |
| OK Cancel                      |

– לחץ Banner (כרזה).
 – לחץ OK (אישור) לשמירה.

סט את ידית הכרזה ימינה עד להישמע קול נקישה המסמן שהידית 3 נמצאת במקום הנכון.

HP אם אינך משתמש בנייר

בנייר במשקל ד5 גרם/מ².

Banner Paper, מומלץ להשתמש

שימוש בנייר קל או כבד יותר

עלול לגרום לבעיות בהדפסה.

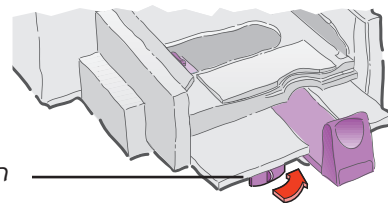

הסט את ידית הכרזה ימינה.

#### טיפים **בנוש**א נייר

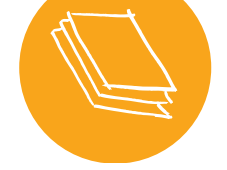

#### נייר מומלץ

אם אתה משתמש בנייר HP בפחות תקלות, בצבעים יפים ביחות תקלות, בצבעים יפים יותר וגוון שחור כהה יותר. נייר HP Banner קל לשימוש; השוליים המחוררים! חפש את נייר הכרזות של HP בחנויות לציוד משרדי, או פנה ישירות אל שירות חקרוב את מספר הטלפון הקרוב תמצא בעמי 62.

#### נייר כרזות שאינו מתאים להדפסה

המנע משימוש בנייר מצופה - למשל נייר הצבוע מצדו האחד ולא מצדו השני.

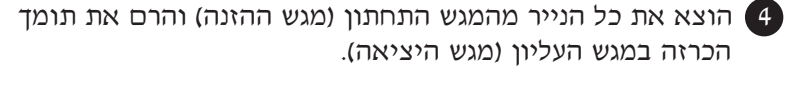

- הרם את תומך הכרזה.

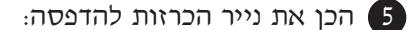

- תלוש מחבילת דפי הכרזה מספר גיליונות הגדול באחד מזה הדרוש לך.
  חבילת דפי הכרזה חייבת להכיל לפחות 10 גיליונות.
  - הסר את השוליים המחוררים, במידה וקיימים.
  - פתח את חבילת הדפים, וודא שאינם נצמדים זה לזה, ואחר כך קפל אותם שנית.

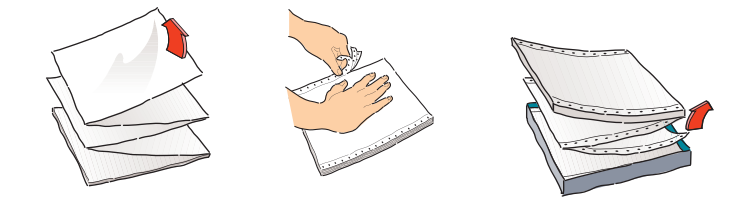

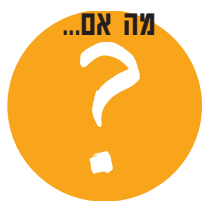

#### בכרזה יש מרווח גדול או נייר הכרזה נתקע במדפסת קמט במקום בלתי צפוי לא בחבת Banner (ברזה)

יתכן שהמדפסת נוטלת יותר

מגיליון אחד בכל פעם. הוצא

את חבילת הנייר, פתח את

הגיליונות וקפל אותם שנית

גיליונות. ודא גם שהגדרות

השוליים העליונים והתחתונים

ביישום ממנו אתה מדפיס את

הכרזה נקבעו לערך 0. הדפס

לחבילה. ודא כי טענת במדפסת לפחות עשרה

את הכרזה שוב.

- לא בחרת (כרזה) Banner (כרזה)
  אבתיבת הדו-שיח HP print הדפסה בsettings (הגדרות הדפסה ב-(HP). עקוב אחר ההוראות בשלב 2, עמוד 25, ונסה להדפיס שנית.
- ו נסה לטעון במגש התחתון יותר מ- 10 אך לא יותר מ-20 גיליונות כרזה.
- ודא כי תומך הכרזה מורם.

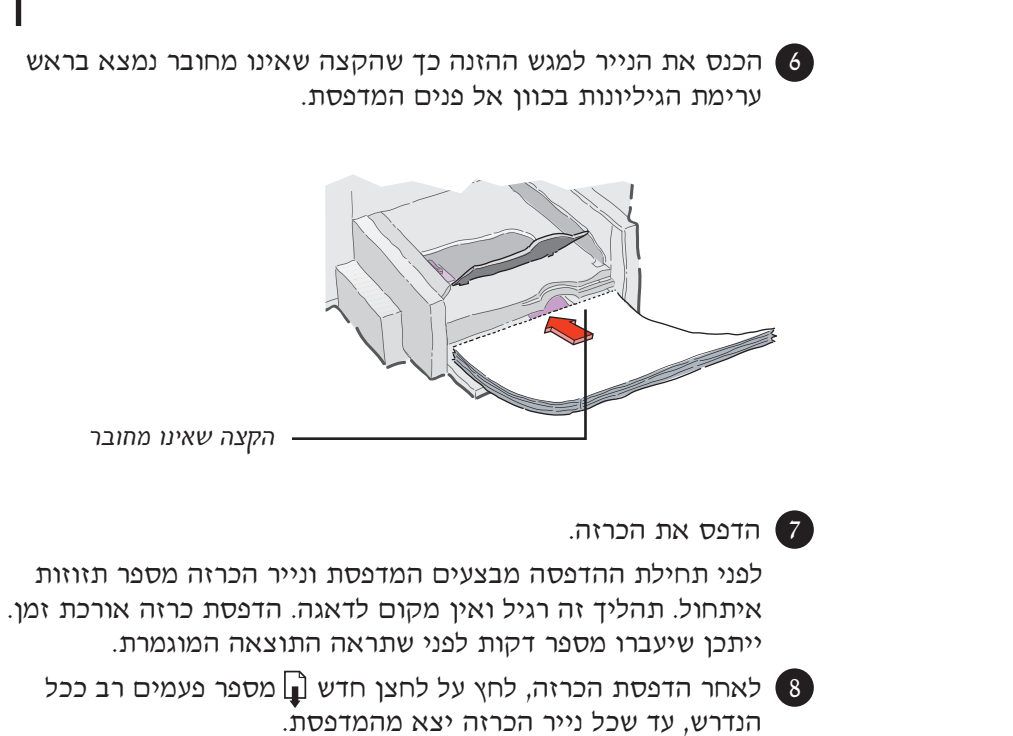

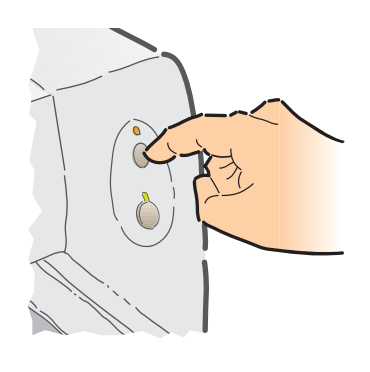

Resume 🖬 האצן חדש

#### מתקבלת הודעה שהנייר מה אם... נגמר, אך עדיין יש נייר

אורך הנייר פנימה במידה מספקת. ודא שבורר אורך הנייר צמוד לקצה חבילת הנייר, ונסה להדפיס פעם נוספת.

#### הטקסט מטושטש לאחר הדפסת כרזה

ייתכן שלא דחפת את בורר אם במעבר מהדפסת כרזה להדפסה רגילה איכות ההדפסה נראית לך גרועה, יתכן ששכחת להחזיר את הגדרות ההדפסה להדפסה רגילה, על גליונות נפרדים.

#### לאחר ההדפסה

אפס את המדפסת ואת הגדרות ההדפסה לנייר רגיל (plain paper) או לסוג הנייר בו אתה עומד להשתמש בהדפסה הבאה.

בכרטיסיית Setup (הגדרות) בתיבת הדו-שיח HP print settings (הגדרות ההדפסה ב-HP), לחץ על Cut Sheet (נייר חתוך), ולאחר מכן לחץ על OK

|                            | HP DeckJet 690C Serie | z Printer    |             | ?×     |
|----------------------------|-----------------------|--------------|-------------|--------|
|                            | Setup Features        | Color Servic | es          |        |
|                            | Print Quality         |              |             |        |
|                            | A                     | Z            | A           |        |
|                            | C Best                |              | C EconoFact |        |
|                            | Paper Options         |              |             |        |
|                            | Paper Sign:           |              |             |        |
|                            | Letter (B.5 x 11 in.) |              |             | -      |
|                            | Paper Type:           |              |             |        |
|                            | Plain Paper           |              |             | •      |
|                            |                       | )            |             |        |
|                            | (F Dy Sh              | eet          | CBarrier    |        |
| (נייר חתוך). Cut Sheet לחץ | Default               | Belo         |             | VILITT |
| לאישור. ––– לחץ OK לאישור. | OK                    | Cancel       |             |        |

- הסט את ידית הכרזה שמאלה עד להישמע קול הנקישה המעיד כי
  הידית חזרה למקומה.
  - הורד את תומך הכרזה.
  - החזר את הנייר הרגיל למגש התחתון (מגש ההזנה).

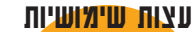

חשוב בגדול!

הצופה.

• כשמדפיסים כרזה, כדאי

לזכור שכרזה מיועדת להראות ממרחק ולכן פרטים קטנים ומעודנים ודקויות נוטים להעלם מעין

כדאי לעצב את הכרזה
 בפשטות; להשתמש
 במספר מועט של מילים,
 גופנים מודגשים וגדולים
 ותמונה אחת גדולה.

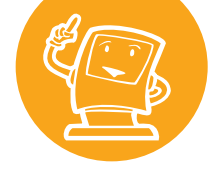

#### על התמונה להיות ברמת חדות גבוהה ולהכיל פרטים מעטים.

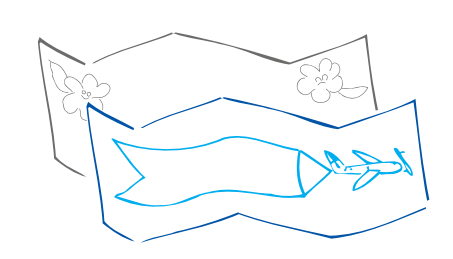

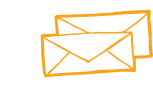

יישומים רבים כוללים אפשרות להדפסת מעטפות. אם היישום בו אתה משתמש כולל אפשרות זו, עקוב אחר ההוראות הניתנות על ידי היישום להגדרות (setup), ולאופן טעינת המעטפות במדפסת.

## מעטפות

קיימות שתי דרכים להדפסת מעטפות במדפסת:

- אם הנך מדפיס מעטפה בודדת, ניתן להשתמש בחריץ למעטפה בודדת ולהשאיר את הנייר הרגיל במגש ההזנה. כך תוכל להדפיס קודם מעטפה ואחר כך מכתב.
  - להדפסת חבילת מעטפות, השתמש במגש התחתון (מגש ההזנה).

## הדפסת מעטפה עסקית בודדת (מעטפה בגודל עיסקי)

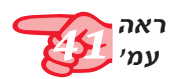

1 בתיבת הדו-שיח HP print settings (הגדרות ההדפסה ב-HP), לחץ על כרטיסית Setup), בחר בגודל המעטפה בתיבת הרשימה כרטיסית Setup (הגדרות). בחר בגודל המעטפה בתיבת הרשימה הנפתחת Paper Size (גודל נייר). ראה עמי 41 להסבר כיצד לפתוח את תיבת HP print settings).

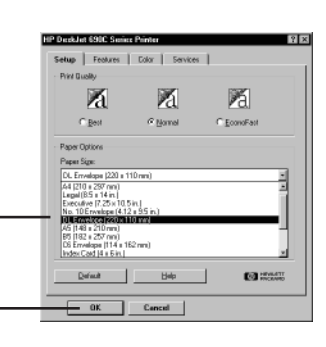

מעטפות שאין להדפיס

הימנע משימוש במעטפות

סיכות, או בעלות חלונות.

כמו כן, מעטפות בעלות

מבריקות, בעלות תבליטים או

למעטפות מסוגים אלה כדאי)

שוליים עבים, בלתי אחידים

או גליים, או מעטפות קרועות בחלקן, מקומטות או פגומות בדרך כלשהי עלולות להיתקע

להשתמש במדבקות שקופות).

עליהן

במדפסת.

בחר במעטפה business-size (גודל עיסקי).

. לחץ OK לאישור

# טיפים בנושא נייר

#### עטוף מכתב

מעטפה היא כמו עטיפת מתנה; היא יכולה להרשים, לעורר סקרנות ולגרות את המקבל לפתוח אותה. תוכל לרכוש מעטפות עשויות ממפות או חוברות אומנות שהתישנו ומוחזרו בדרך זו. חפש אותן בחנויות גדולות למוצרי נייר וכלי כתיבה.

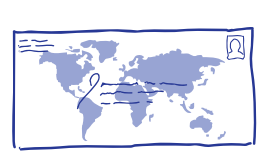

הכנס את המעטפה לחריץ למעטפה בודדת, כפי שמודגם כאן, עד שהיא 🙎 נעצרת. ודא כי יש נייר במגש התחתון (מגש ההזנה).

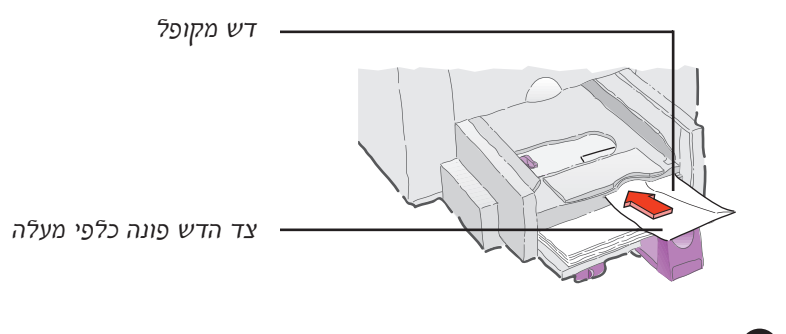

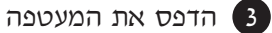

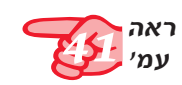

#### הדפסת מספר מעטפות

בתיבת הדו-שיח HP print settings (הגדרות ההדפסה ב-HP), לחץ על 1 כרטיסית Setup (הגדרות) ובחר בגודל המעטפה להדפסה ב-(גודל נייר). (ראה עמי 41 להוראות כיצד לפתוח את תיבת הגדרות ההדפסה ב-HP).

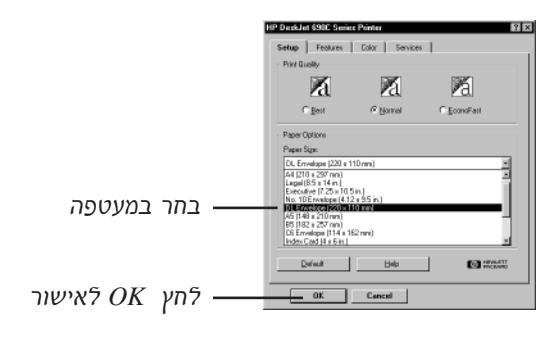

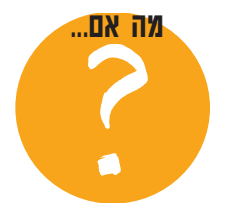

מהמדפסת

ההזנה.

#### המעטפות שלך מודפסות המעטפה אינה יוצאת :רך

יכול להיות שהמעטפה תקועה ייתכן שהכנסת את המעטפה במוליך הכרטיס או בתומך הכרזה. ודא כי המעטפה מונחת באופן שטוח לחלוטין. במידה והנך מדפיס מעטפה בודדת, ודא שיש נייר במגש

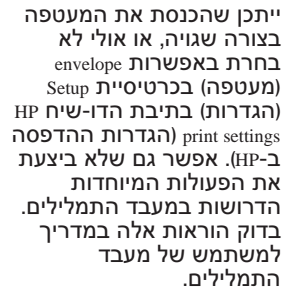

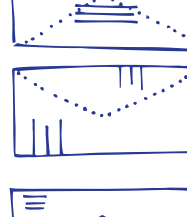

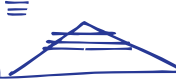

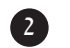

.רי הנייר כלפי חוץ 🛛 🛛 רסט את שני בוררי הנייר כלפי חוץ ודא שהמגש התחתון (מגש ההזנה) ריק.

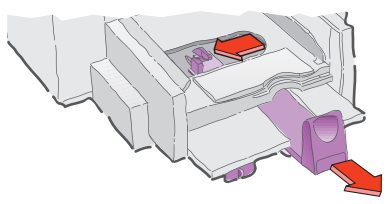

הכנס חבילה של 20 מעטפות למדפסת, כפי שמודגם להלן. (אם הנד 3 משתמש במעטפות עבות, יתכן שתצטרך להפחית את מספר המעטפות בחבילה).

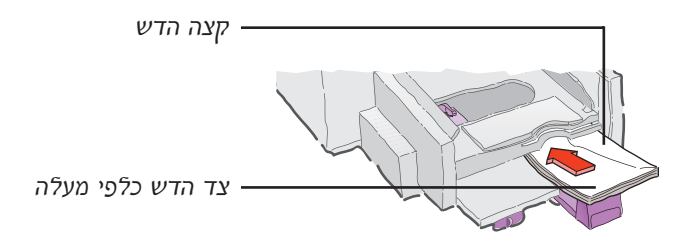

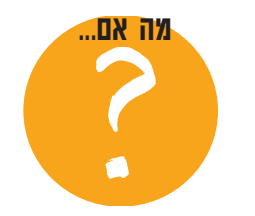

#### כתובת השולח אינה מופיעה במקומה קרוב לקצה השמאלי של המעטפה

המדפסת אינה יכולה להדפיס בכל שטח הנייר עד לקצה השמאלי ממש. ניתן להימנע מבעיה זו על ידי שימוש במעטפות בהן כתובת השולח מודפסת מראש, על ידי שימוש במדבקה עם כתובת השולח או בחותמת.

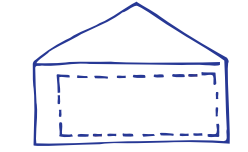

שמאל = 21 מ״מ (0.84 אינץי) ימין = 1 מ״מ (0.04 אינץי) עליון = 3.2 מ״מ (0.125 אינץ׳) תחתון = 3.2 מ״מ (0.125 אינץי) . הסט את שני בוררי הנייר כך שייצמדו היטב לקצות חבילת המעטפות. 🖪

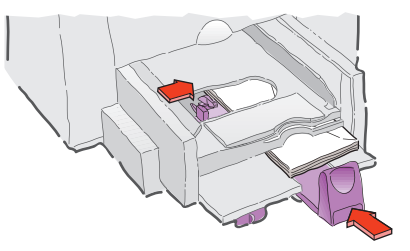

Invitation A2 אם הנך מדפיס על מעטפות קטנות כגון מעטפות הזמנות או C6, עליך להוריד את ידית בורר אורך הנייר כך שתחליק אל מתחת למגש העליון, מגש היציאה.

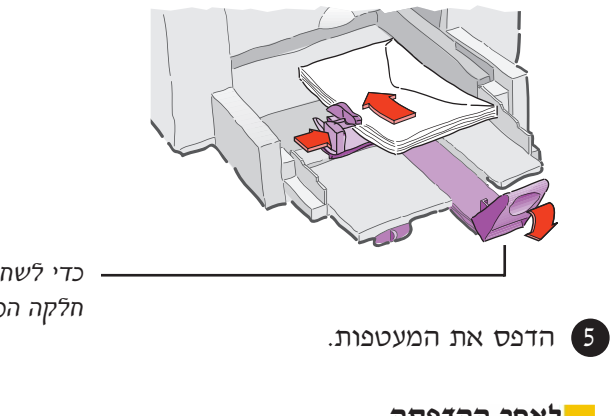

כדי לשחרר את הידית לחץ על חלקה הפנימי התחתון.

#### לאחר ההדפסה

(Paper Type) וסוג הנייר (Paper Size) שנה את הגדרות גודל הנייר ( הגדרות HP print settings הגדרות) בתיבת הדו-שיח Setup (הגדרות ההדפסה של HP), בהתאם לעבודת ההדפסה הבאה.

#### עצות שימושיות

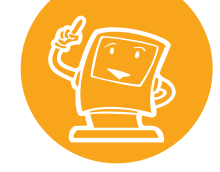

באתר HP באינטרנט ניתן למצוא מידע עדכני על המוצרים החדשים של החברה, פתרון בעיות, וגם לטעון את תוכנת המדפסת העדכנית למדפסות השונות מתוצרת החברה.

(WWW) באינטרנט HP

כתובות האתר: Note: The second second http://www.hp.com/go/peripherals

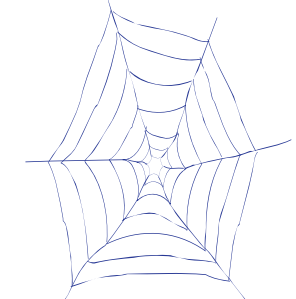

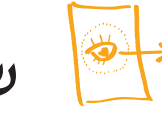

## שקפים

לקבלת התוצאות הטובות ביותר בהדפסת מצגות, השתמש בשקפי HP Premium Inkjet Rapid-Dry Transparencies או בשקפים אחרים שיועדו במיוחד למדפסות הזרקת דיו.

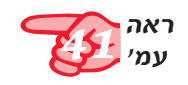

בתיבת HP print settings (הגדרות ההדפסה ב-HP), לחץ על כרטיסית Paper Type (הגדרות) ב- HP (סוג (הגדרות) ב- HP (סוג נייר). (ראה עמי 41 להוראות כיצד לפתוח את תיבת הגדרות ההדפסה (HP). ב-HP).

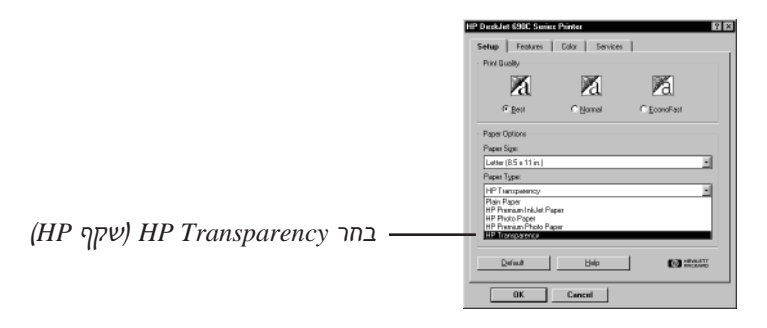

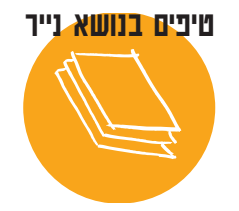

#### שקפים מומלצים

HP Premium ישעי שקפי על שקפי Inkjet Rapid-Dry Transparencies פותח במיוחד להדפסה בסוגי הדיו של HP. שימוש במוצרים אלה מעניק תמונות חדות, טקסט ברור וזמן ייבוש קצר במיוחד. נוסף לכך, השקפים אינם נתקעים במדפסת. את השקפים של חברת PH ניתן למצוא בחנויות לציוד משרדי. למצוא בחנויות לציוד משרדי. ניתן גם לפנות ישירות אל Direct על מספר הטלפון הקרוב. איכות Print Quality - איכות) Best (הדפסת איכות) ב- 17 (איכות ב- 20).

אין הכרח להשתמש ב- Best Print Quality (הדפסת איכות), אך אפשרות זו מעניקה תוצאות מעולות. אם הנך ממהר, השתמש ב- Normal Print (איכות הדפסה רגילה).

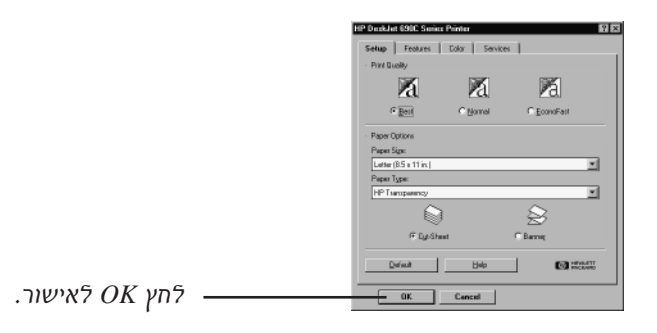

3 הנח את השקפים במדפסת כאשר הצד המחוספס פונה כלפי מטה והפס הדביק קדימה. (לאחר ההדפסה אפשר להסיר את הפס הדביק).

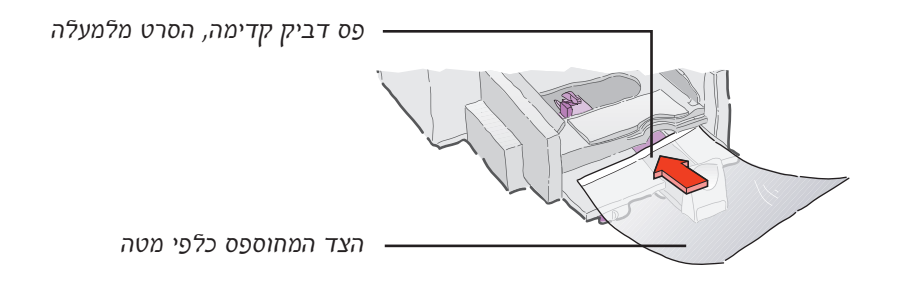

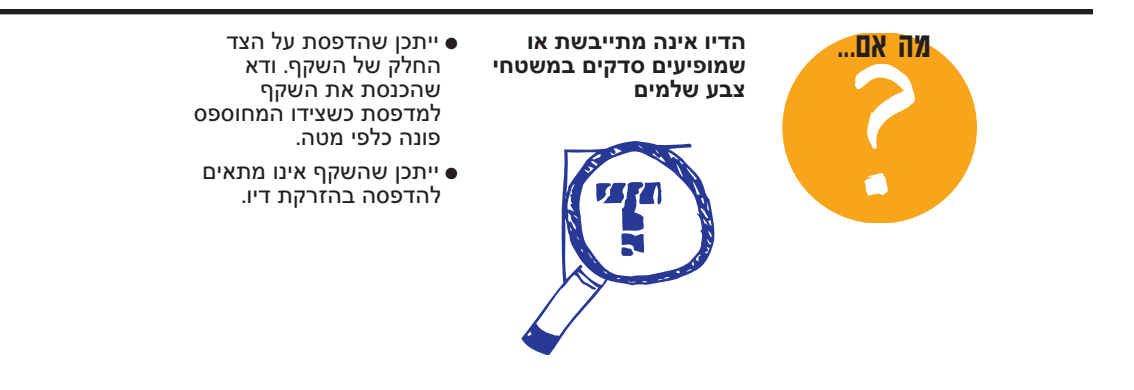

. הסט את בוררי הנייר פנימה, כמו עבור נייר רגיל 4

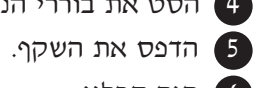

6 היה סבלני.

יחסית להדפסה על גבי נייר, הדפסה על שקפים אורכת זמן רב יותר משום שהמדפסת משתמשת ביותר דיו, מפזרת את הצבעים באופן איטי יותר, ומאפשרת זמן ייבוש ארוך יותר בין ההדפסות. ההבדל בזמן ההדפסה יכול להיות מדקה עבור הדפסה בשחור, באיכות הדפסה EconoFast (חסכוני מהיר), ועד לשש דקות עבור הדפסה בצבע, באיכות הדפסה לשש quality (הדפסת איכות).

#### לאחר ההדפסה

- זכור לשנות את סוג הנייר לנייר רגיל או כל סוג נייר אחר המתאים לעבודת ההדפסה הבאה שלך.
- זכור לשנות את הגדרת (איכות ההדפסה) חזרה ל-Normal (רגיל), או לכל איכות אחרת המתאימה לעבודת ההדפסה הבאה שלך.

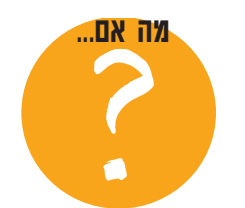

#### איכות ההדפסה אינה עומד בציפיותך

ייתכן שלא בחרת בסוג הנייר ואיכות ההדפסה הנכונים. -33 עקוב אחר ההוראות בעמי 35 ונסה להדפיס פעם נוספת.

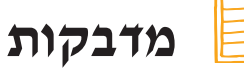

ניתן להשתמש במדפסת HP DeskJet להדפסת דפי מדבקות. מומלץ להשתמש במדבקות Avery InkJet שתוכננו והותאמו לשימוש במדפסות הזרקת דיו.

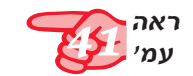

HP print settings (הגדרות) בתיבת הדו-שיח Setup לחץ על כרטיסית (הגדרות ההדפסה ב-HP). לאחר מכן בחר Plain Paper (נייר רגיל) כ-Letter (סוג נייר) Paper Size (גודל נייר סמן) Paper Type A4). ראה עמי 41 להוראות כיצד לפתוח את תיבת דו-שיח A4) settings (הגדרות ההדפסה ב-HP).

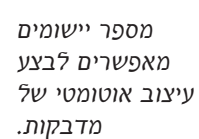

בחר Normal (רגילה) כ- Print Quality (איכות הדפסה). (2)

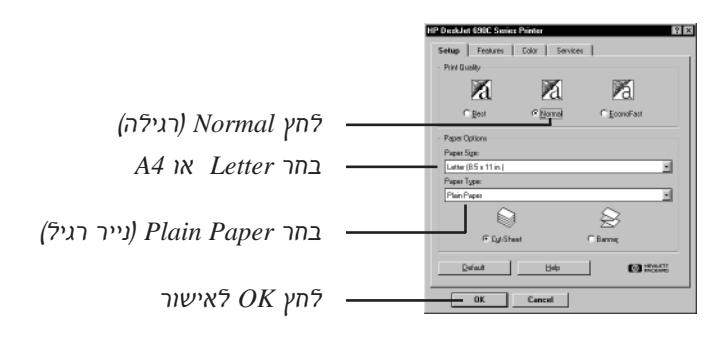

. הפרד את קצות גיליונות המדבקות זה מזה בתנועת דפדוף.

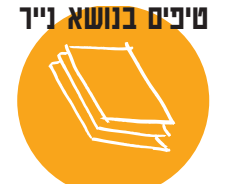

#### מדבקות מתאימות להדפסה מדבקות שאינן מתאימות להדפסה

שהדיו לא תיבש.

השתמש רק בגיליונות גיליונות מדבקות מקופלים, מדבקות בגודל U.S. letter או מגולגלים, מקומטים או A4. חשוב במיוחד להשתמש משומשים בחלקם יכולים במדבקות המותאמות להיתקע במדפסת. להדפסה בהזרקת דיו, אחרת יתכן שהמדבקות תוסרנה מדבקות ישנות (שנתיים מהגיליון בתוך המדפסת או ויותר), או כאלה שנחשפו לחום גבוה, עלולות שלא

דבק ירודה.

להידבק היטב בגלל איכות

#### חסוך במדבקות

כדי לחסוך בדפי מדבקות, הדפס הדפסת ניסיון על נייר רגיל. החזק את הדף המודפס בצמוד לגיליון המדבקות כנגד האור, כדי לבדוק את התאמת הטקסט למרווחי המדבקות. שנה בהתאם לצורך.

, טען במגש התחתון (מגש ההזנה) לא יותר מ- 25 גליונות מדבקות 🖪 אותם יש להניח על גבי חמישה דפים רגילים בגודל זהה לגודל גיליון מדבקות.

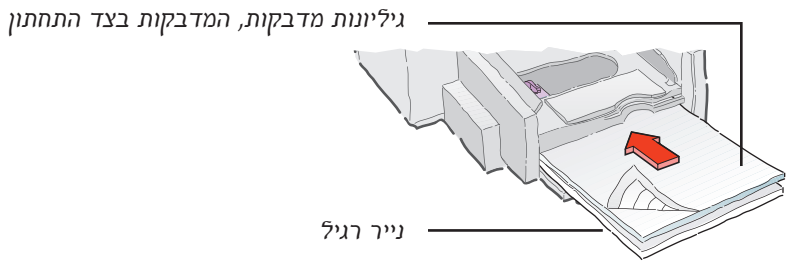

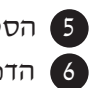

. הסט את בוררי הנייר כך שייצמדו בדיוק לערימת הגליונות. 👩 הדפס את המדבקות.

#### לאחר ההדפסה

אין צורך לשנות את הגדרות במידה ואתה עומד להדפיס על נייר רגיל. ל- (Print Quality) ל- איכות הדפסה (Print Quality) ל-EconoFast (חסכונית מהירה).

#### שילוח

כדי ליצור מדבקות ייחודיות וזולות בעלותך למשלוח חבילות ומעטפות קרטון, סרוק את סמל החברה בצבע מלא, והוסף אותו לכתובת החברה. חברת Avery מייצרת ומספקת מדבקות משלוח לבנות ושקופות המיועדות להדפסה בהזרקת דיו.

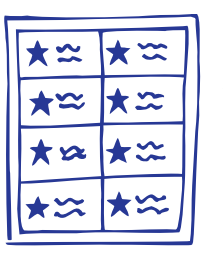

#### מדבקות היתוליות

- מדבקה בגודל עמוד שלם היא מקור להנאה רבה.
- צור מדבקה ארוכה על ידי כך שתדפיס לרוחב כל המדבקה. ( בחר בכוון נייר (אופקי) Landscape אתה משתמש). עליך רק לוודא שהמדבקה מיועדת להדפסה בהזרקת דיו.
- צור מספר מדבקות, הדפס אותן וגזור את שולי המדבקות במיספרי עיצוב מיוחדים הניתנים לרכישה ברוב החנויות לצורכי אומנות ומלאכת-יד.

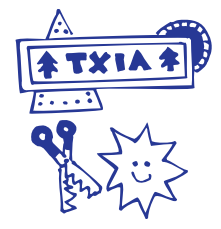

## כרטיסים

השתמש במדפסת כדי להדפיס על כרטיסי אינדקס או גלויות, או על (גודל נייר) Paper Size - כרטיסים אחרים בגודל כלשהו המופיע ברשימת ה-שבכרטיסיית Setup (הגדרות) המופיעה להלן. (תוכל להדפיס גם על כרטיסים בגדלים נוספים, ראה הוראות בטיפים בנושא נייר בתחתית עמוד זה).

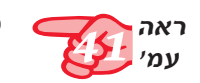

(HP בתיבת הדו-שיח HP print settings) לחץ על 🚺 card -ברטיסית Paper Size (הגדרות) ובחר כ- Setup (גודל נייר) ב-HP (כרטיס). (ראה עמי 41 להוראות כיצד לפתוח את תיבת הדו-שיח .(HP-הגדרות ההדפסה ב-print settings).

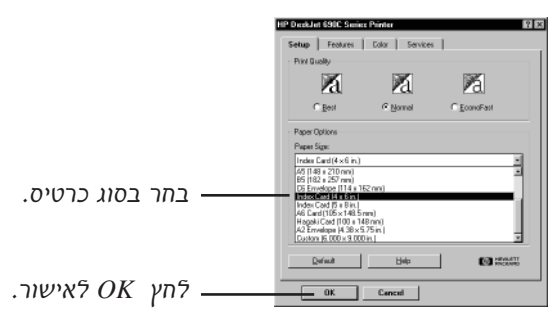

. הסר את מגש היציאה (המגש העליון) והרם את מוליד הכרטיס. (2)

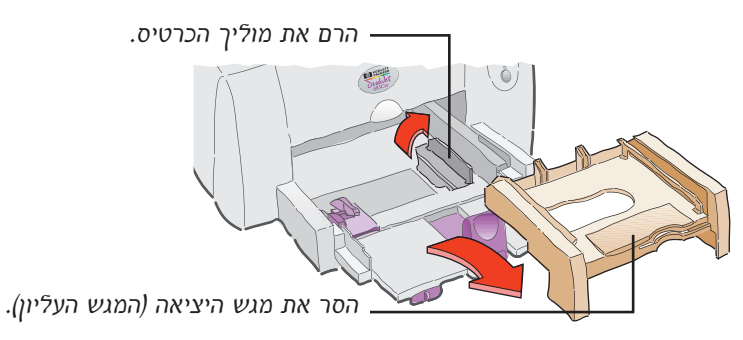

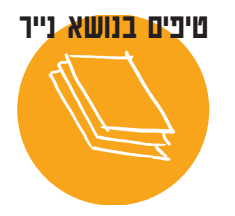

#### מבחר כרטיסים הדפסת כרטיסים בגודל

שאינו תקני

.(12

ניתן לבחור ממגוון של מאות אם ממדי הכרטיס אותו אתה סוגי כרטיסים מודפסים מראש עם דוגמה, המיועדים חפץ להדפיס אינם מופיעים לכל ארוע - כל מה שנותר לך ברשימת הגדלים, כפי הוא להוסיף הקדשה אישית. שהודגם בשלב מספר 1, הדפס את הכרטיס כנייר בגודל בלתי תקני (ראה עמי

תוכל לרכוש גם גיליונות של כרטיסי ביקור, או גלויות מחוררים לתלישה. על חלק מן הכרטיסים מופיעים גם עיצובים מודפסים מראש, המוסיפים לסיגנון.

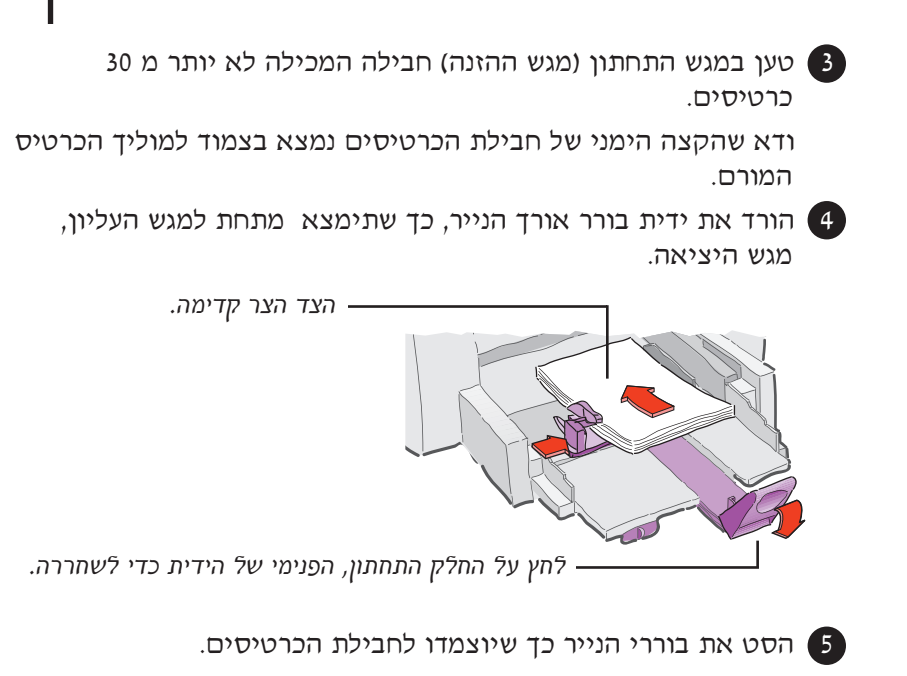

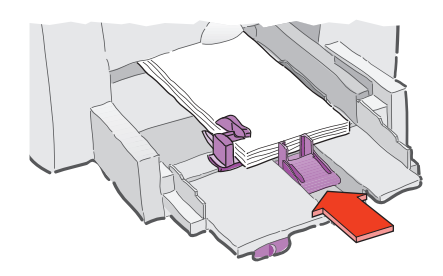

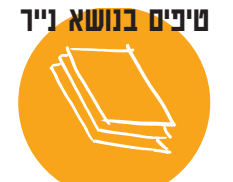

#### יצירת כרטיסים מקופלים

HP משווקת חבילות נייר לכרטיסי ברכה בנות 20 דפים לבנים, ריקים, ומעטפות תואמות. תוכל ליצור ולעצב עיצובים והודעות מקוריות ביישומים המותאמים לעיצוב כרטיסים מקופלים. הדפס בהתאם להוראות להדפסה על נייר בגודל רגיל, ולאחר מכן קפל את הנייר לכרטיס.

רכוש את ערכת נייר כרטיסי הברכה של HP בחנויות לציוד

משרדי וציוד מחשבים, או על ידי פניה ישירה אל שורית HP Direct .ראה עמי 62 למספר הטלפון הקרוב.

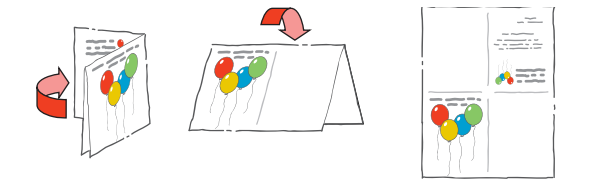

הסר את המגש העליון - מגש היציאה. יתכן שתצטרך להרים מעט את המכסה העליון כדי לעשות כן.

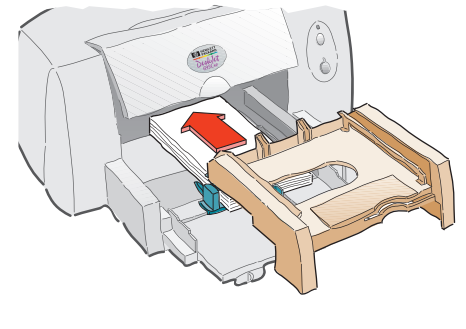

. הדפס את הכרטיסים 7

#### לאחר ההדפסה

ייתכן שהכרטיסים נתפסו

לפתור את הבעיה על-ידי

הנחת מספר דפים במגש העליון, מגש היציאה.

שהתומך מונח במאוזן. נסה

בתומך הכרזה, למרות

- החזר את מוליך הכרטיס למצבו התחתון. ●
- שנה את הגדרות Paper Type (סוג נייר) ו- Paper Size (גודל נייר) בתיבת
  הדו-שיח HP print settings (הגדרות ההדפסה ב-HP) כך שיתאימו
  לדרישות עבודת ההדפסה הבאה שלך.

# <u>מה אם...</u>

#### הכרטיסים נתקעים במדפסת הדפסת כרטיסים לרוחב

שנה את הגדרת כוון הנייר ביישום ל Landscape (אופקי). (הוראות כיצד לבצע פעולה זו תמצא במדריך למשתמש של היישום).

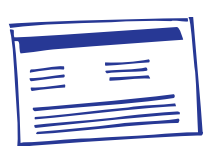

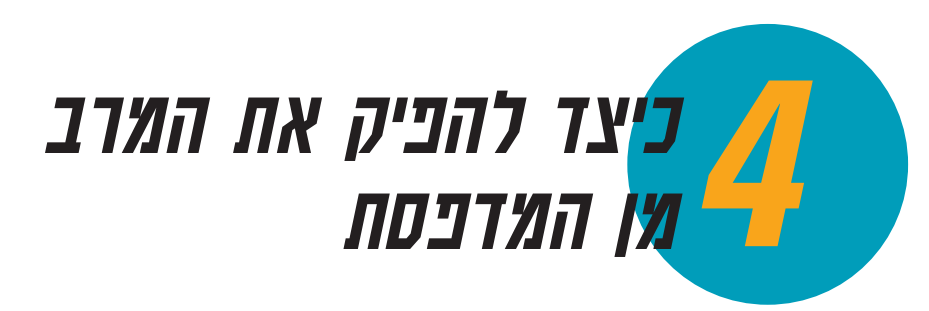

## HP print settings פתח את תיבת הדו-שיח (HP-שיח ההדפסה ב-HP)...

HP DeskJet היכן נמצאת התיבה? הדרך להגיע לתיבת הדו-שיח (המכונה Printer למצעת היכן נמצאת התיבה? לחיוה ביישום ובמערכת ההפעלה בהם הנך משתמש. (Printer Series 690C נסה אחת מהדרכים הבאות מתפריט קובץ (File) של היישום בו אתה עובד ותגיע אל התיבה.

41

#### נסה דרך זו

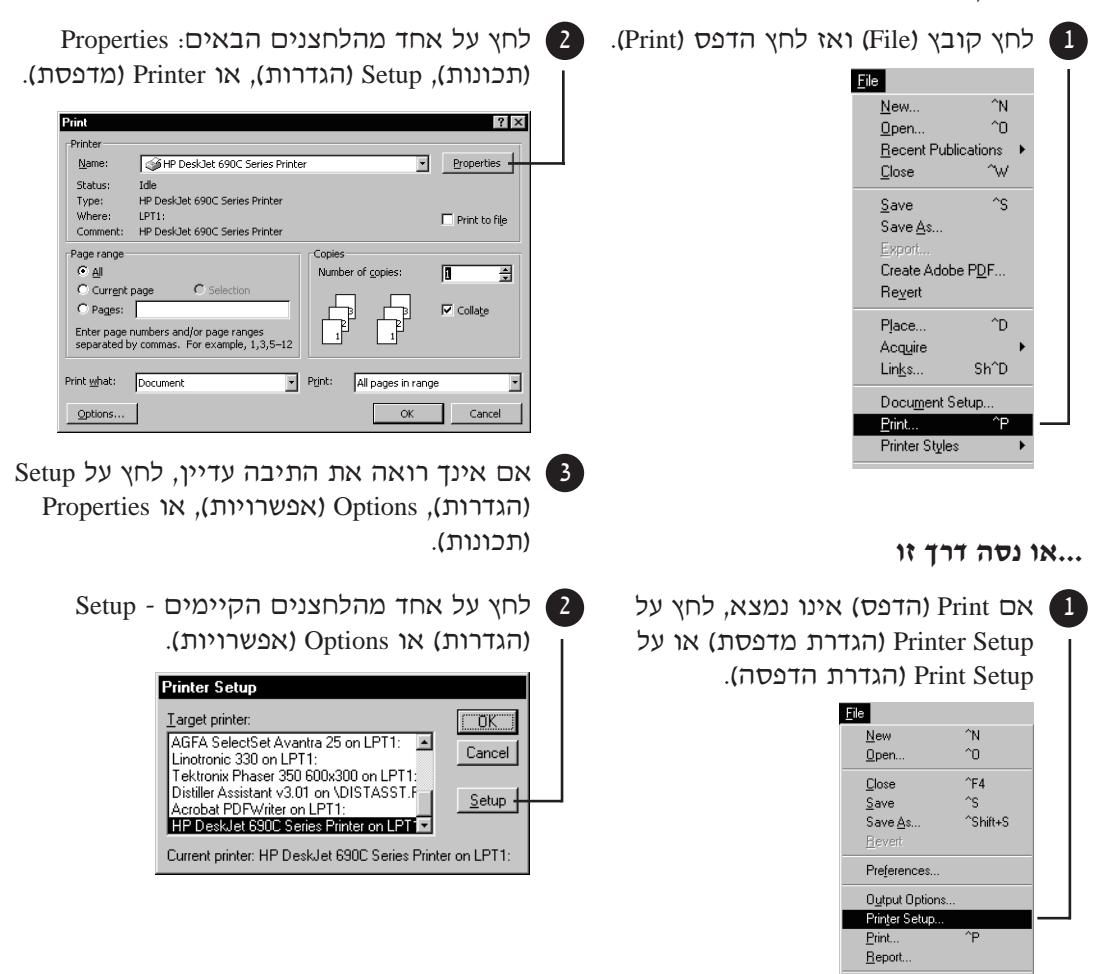

#### ... ואז לחץ על כרטיסייה ולחץ הגדרה כלשהי.

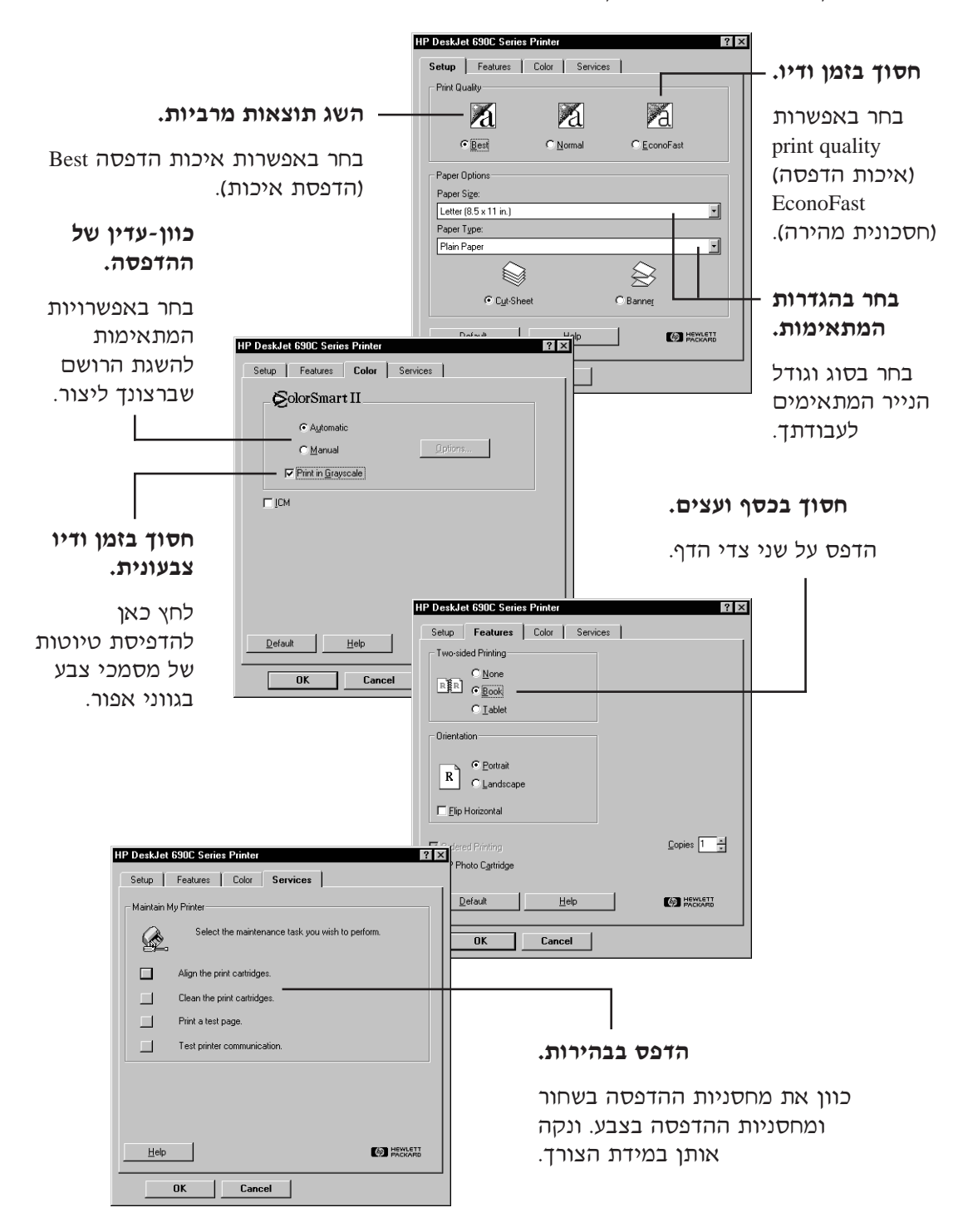

÷.

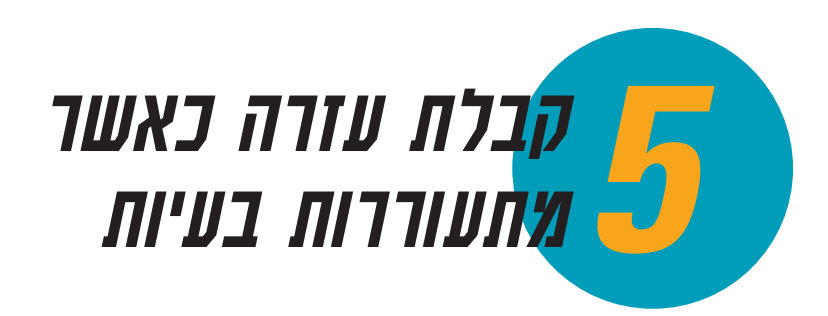

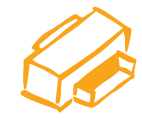

(HP Toolbox) HP תיבת הכלים של

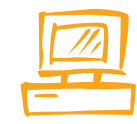

HP פתרון בעיות בעזרת תיבת הכלים של HP (HP Toolbox)

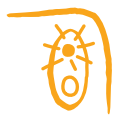

תפקיד הכפתורים ומשמעות הנוריות

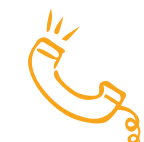

שירות תמיכה בלקוחות

## בפרק זה:

תלמד לזהות ולפתור בעיות המתעוררות תוך כדי שימוש במדפסת. במידה ותזדקק לעזרה נוספת, פרק זה מספק את כל המידע הנדרש כדי ליצור קשר עם שירות HP לתמיכה בלקוחות.

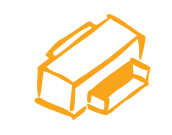

## (HP Toolbox) HP תיבת הכלים של

תיבת הדו-שיח HP Toolbox, הלא היא תיבת הכלים של HP, מעניקה הדרכה בהדפסה ובפתרון בעיות הקשורות בה. בעזרת התיבה תיבת הכלים של HP ניתן גם לכוון ולנקות את מחסניות ההדפסה. להלן הדרכה כיצד למצוא את תיבת הדו-שיח HP Toolbox (תיבת הכלים של HP) במערכות ההפעלה Windows השונות.

#### Window NT 4.0 -1 Windows 98, Windows 95

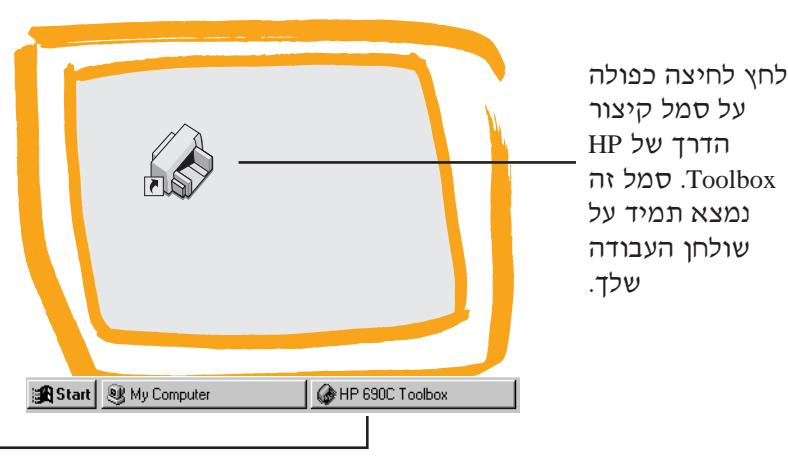

לחץ על לחצן HP Toolbox שבשורת המשימות. לחצן זה מופיע בשורת המסך שבתחתית המסך כאשר תיבת הדו-שיח כאשר תיבת הדו-שיח ותיבת HP Toolbox הכלים של HP) מתוחה, או במשך תהליך הדפסה.

Windows 3.1x

לחץ לחיצה כפולה על אד סמל נמצא על גבי הסמל נמצא על גבי שולחן העבודה כאשר אתה מפעיל את המחשב.

אם תסגור את HP Toolbox (תיבת הכלים של HP), התיבה תופיע שנית כאשר תדפיס. ניתן גם ללחוץ לחיצה כפולה על סמל HP Toolbox HP DeskJet Utilities (עזרים ל- HP DeskJet). במנהל היישומים.

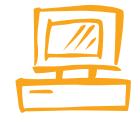

## HP פתרון בעיות בעזרת תיבת הכלים של HP (HP Toolbox)

כאשר מתעוררות בעיות, הדרך המהירה ביותר למציאת פתרון היא השימוש בפתרון הבעיות המקוון. זיהוי הבעיה וקבלת הוראות מפורטות לפתרונה מתבצעים באמצעות מספר לחיצות על כפתור העכבר.

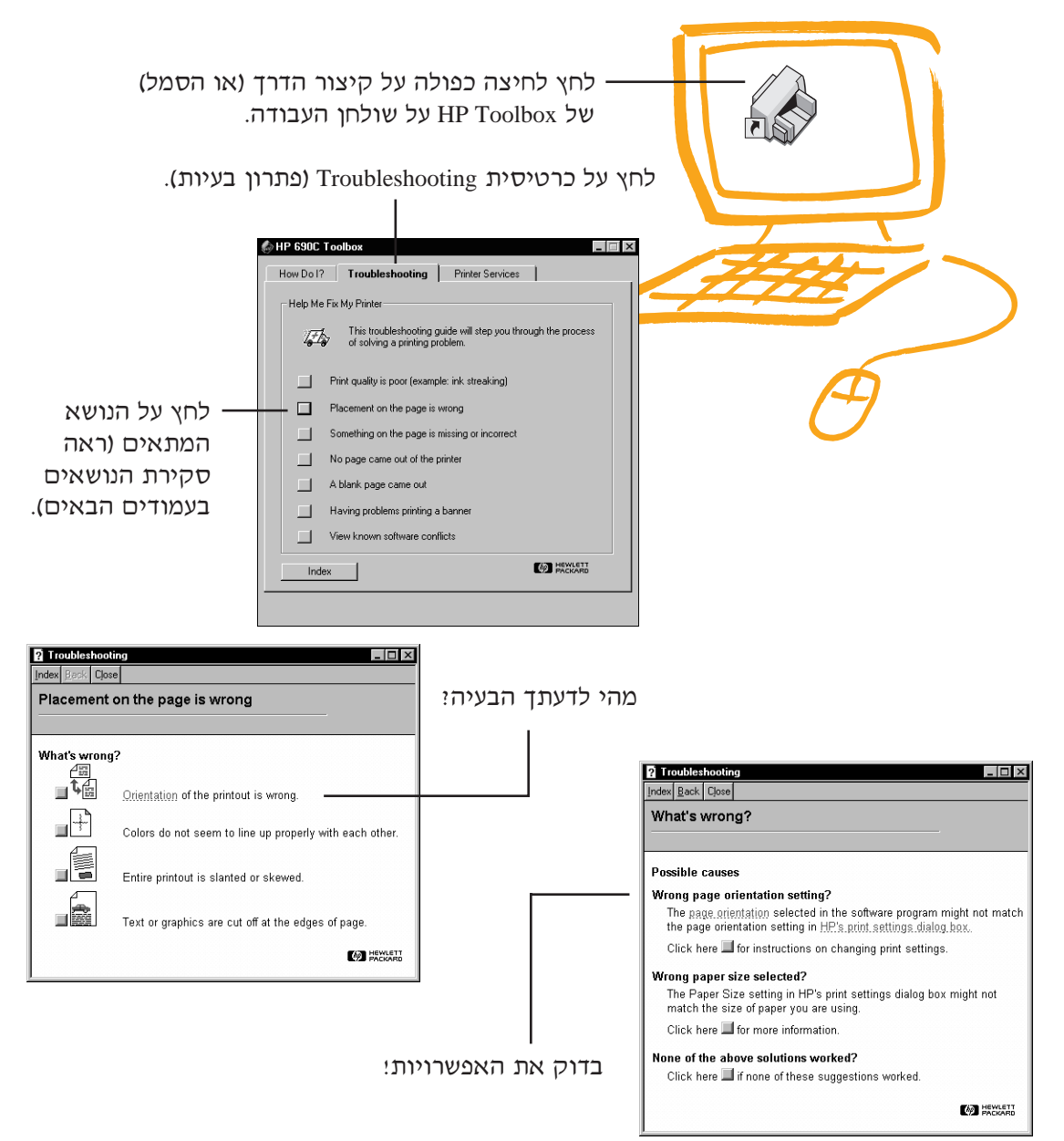

46

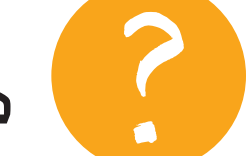

פתרון בעיות

ההדפסה של HP).

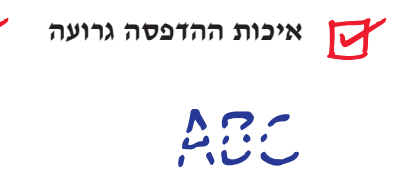

מחסניות ההדפסה. אם הדיו נמרחת, מפוספסת, מכתימה ומתיזה:

- נסה לנקות את מחסניות ההדפסה, (ראה עמ׳ 56-55).
- נסה להחליף את מחסניות
  ההדפסה, כמתואר בשלב 4 של
  מדריך ההתקנה של המדפסת.

ידית הכרזה. ודא שידית הכרזה מוסטת לשמאל, אלא אם הנך מדפיס כרזות.

נייר. אם ההדפסה נראית דהויה, הצבעים חיוורים או פולשים זה לשטחו של זה, בדוק שהנך משתמש בנייר המיועד למדפסות הזרקת דיו, ושצד הנייר המיועד להדפסה הוטען כשהוא פונה כלפי מטה.

ליו, ניתן לשלוט בכמות הדיו על גבי
 הנייר על ידי שינוי איכות ההדפסה
 Setup בכרטיסיה (Print Quality)
 HP print (הגדרות) שבתיבת הדו-שיח settings

הטקסט או הגרפיקה אינם מודפסים במקום הנכון

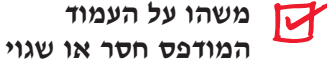

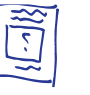

**הגדרות שוליים**. אם ההדפסה "נחתכת" סביב לקצוות, בדוק ביישום בו אתה משתמש את הפרטים הבאים:

- השולים מוגדרים נכונה.
- מרכיבי המסמך בנויים ביחס
  (גודל) נכון.

**צבעים**. אם הצבעים שגויים או חסרים:

- נסה לנקות את מחסנית הצבע.
  Printer על כרטיסית Printer
  שלחץ על כרטיסית מדפסות) ב Services (שירותי מדפסות) ב HP Toolbox
  Clean the print cartridges (נקה את מחסניות ההדפסה).
  - החלף את מחסנית ההדפסה בצבע, כמתואר בסעיף 4 של מדריד ההתקנה של המדפסת.
- Print ודא שלא בחרת באפשרות יודא שלא בחרת באפשרות in Grayscale
  אפור) בכרטיסית Color (צבע)
  אפור) בכרטיסית HP print שבתיבת הדו-שיח settings
  (HP).

**תקשורת**. אם מודפסים על הדף תווים חסרי משמעות, ייתכן שהמחשב איבד קשר עם המדפסת. כבה את המחשב והמדפסת והדלק אותם שנית. אם הבעיה לא נפתרה, ודא שכל הכבלים מחוברים היטב. ודא שאתה משתמש בכבל לתקשורת ודא שאתה משתמש בכבל לתקשורת על כרטיסית Printer Services (שירותי על כרטיסית Printer Services (עירת מדפסות) בתיבת Protolbox (תיבת הכלים ב-HP ולחץ Toolbox (בדוק תקשורת הכלים ב-communication מחשב-מדפסת). כיוון הנייר. אם ההדפסה אינה ממוקמת כראוי על הדף, ודא שבחרת בהגדרת כוון הנייר (orientation) הנכונה (הדפסה במאונך- Portrait, או במאוזן- Landscape) בכרטיסית Features (מאפיינים) שבתיבת הדו-שיח HP print settings (הגדרות

יישור. אם הדיו הציבעונית והשחורה אינן מיושרות זו מול זו על הדף המודפס, כוון את מחסניות Printer ההדפסה. לחץ על כרטיסית Printer HP-ב (שירותי מדפסות) ב-HP Toolbox (תיבת הכלים ב-HP), ואחר לחץ על Align the print cartridges (כוון את מחסניות ההדפסה).

**הטענת הנייר**. אם ההדפסה נטויה, או סוטה לצדדים, נסה לטעון את הנייר שנית.

> **הגדרות שוליים**. אם הטקסט גולש מעבר לקצה הדף:

- ודא שהשוליים מוגדרים נכונה
  ביישום.
- ודא שמרכיבי המסמך אומנם מתאימים לאזור הניתן להדפסה של הדף. (ראה עמי 59 למידע נוסף על המדפסת).
- ודא שבחרת בהגדרת הנדרת יודא שבחרת בהגדרת (גודל נייר) מתאימה בכרטיסית
  (גודל נייר) מתאימה בכרטיסית (גודל נייר) מבתיבת הדו שיח Setup (הגדרות) שיח HP print settings
  ההדפסה ב-HP).

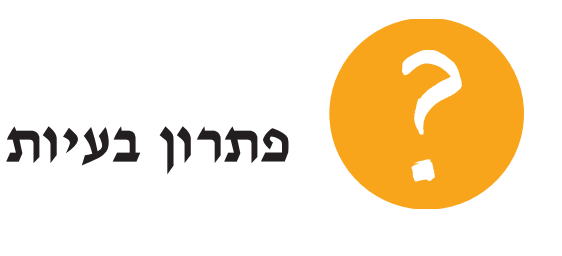

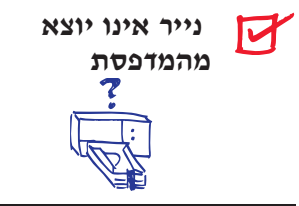

היאזר בסבלנות. הדפסת מסמכים מורכבים ותצלומים צבעוניים אורכת זמן. בדוק את נורת ההפעלה. אם נורת ההפעלה מהבהבת, המדפסת מעבדת את המידע.

**חשמל**. ודא שהמדפסת פועלת (נורת ההפעלה בקידמת המדפסת דולקת). ושכל החיבורים מהודקים במקומם.

מכסה העליון של המדפסת סגור.

נייר במגש התחתון נייר במגש התחתון (מגש ההזנה) בצורה נכונה.

**תקשורת**. אם מופיעה על מסך "Printer Not המחשב ההודעה ,(המדפסת אינה מגיבה), Responding" ייתכן שאתה משתמש בכבל שאינו מתאים. (מומלץ להשתמש בכבל דו-כווני למימשק מקבילי, תואם תקן .(HP IEEE-1284

מחסניות ההדפסה. ודא כי שתי תושבות מחסניות ההדפסה אומנם מכילות מחסניות מתאימות הנושאות ,HP את מספר הפריט הנכון של ושהמחסניות הותקנו כראוי. (ראה מספרי פריט בעמי 61).

ידית הכרזה. ודא שידית הכרזה מוסטת לשמאל, אלא אם אתה מדפיס כרזות.

נייר ריק יצא מהמדפסת

סרט המגו. ודא שהסרת את סרטי המגן ממחסניות ההדפסה.

מדפסת ברירת מחדל. ודא שבחרת במדפסת כמדפסת ברירת המחדל. כדי לבדוק מהי מדפסת ברירת המחדל הנוכחית, לחץ על כרטיסית Troubleshooting (פתרון בעיות) HP Toolbox בעיות) בתיבת A הכלים של HP) ולחץ על האפשרות דף ריק יצא) blank page came out Wrong מהמדפסת). תחת הסעיף printer selected (נבחרה מדפסת לא נכונה) לחץ על הלחצן לקבלת הוראות מפורטות להגדרת מדפסת כברירת מחדל, ועקוב אחר ההוראות המופיעות על המסך.

זיתכן שאזלה הדיו. החלף את . 4 מחסניות ההדפסה כמתואר בסעיף של מדריך ההתקנה של המדפסת.

מתעוררות בעיות בעת הדפסת כרזה

הגדרות הדפסה. אם תוד נסיוו להדפיס, המדפסת דוחה את הנייר חזרה למגש התחתון (מגש ההזנה) ודא שבחרת Banner (כרזה) בכרטיסית HP (הגדרות) של תיבת הדו-שיח) Setup print settings (הגדרות הדפסה ב-HP).

**התקנה**. אם הנייר נתקע, ודא שהסטת את ידית הכרזה ימינה עד להישמע קול הנקישה, ושהסטת כלפי מעלה את תומך הכרזה במגש העליון, מגש היציאה.

**טעינה**. אם מספר גליונות מוזנים לתוך המדפסת בו-זמנית, בדוק שלפחות עשרה גליונות של נייר כרזה הוטענו במגש ההזנה (המגש התחתון). נסה גם לפרוס ולקפל שנית את הנייר כדי להפריד טוב יותר בין הגיליונות.

נייר. אם הנייר נוטה להתקמט כשהוא עובר במדפסת, ייתכן שהנייר אינו מתאים להדפסת כרזות. מומלץ HP מאד להשתמש בנייר לכרזות .Banner

רואה רואה רואה רואה בהדפסה רווחים בקצות הדפים. הבעיה נובעת כנראה מהיישום בו אתה משתמש. בדוק בפתרון הבעיות

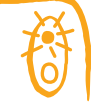

## תפקיד הכפתורים ומשמעות הנוריות

לחצני ונוריות Resume גם (חדש) ו- Power ט (הפעלה) נמצאים בקידמת המדפסת. בדרך כלל מציינות הנוריות את פעילותה התקינה של המדפסת או מצבים בהם אתה נדרש לטפל במדפסת. הלחצנים משמשים לשליטה במדפסת.

| כשנורית                                       | הפעולה המתבקשת:                                                                                                    |
|-----------------------------------------------|----------------------------------------------------------------------------------------------------|
| ט כבויה ו- 🗣 כבויה                            | לחץ על כפתור ההפעלה להפעיל את המדפסת.                                                                                                    |
| ט דולקת באור יציב<br>ו- 🛱 כבויה               | שלח קובץ למדפסת. המדפסת מוכנה להדפסה.                                                                                                    |
| ט דולקת באור יציב<br>ו- 📦 מהבהבת              | אם זה עתה התקנת מחסנית הדפסה, ודא<br>שהמחסנית מותקנת במדפסת כראוי כשהחץ<br>מיושר בהתאם לשורת הנקודות שעל גבי<br>תושבת המחסנית.                               |
|                                               | ודא שהמכסה העליון של המדפסת סגור היטב.                                                                                                    |
|                                               | ודא שהמגש התחתון, מגש ההזנה, מכיל נייר<br>ושהנייר הוטען כראוי.                                                                                               |
|                                               | לחץ Resume 🗗 (חדש) כדי לבטל את המצב<br>השגוי. בדוק האם מופיעות הודעת שגיאה<br>והוראות פעולה על מסך המחשב.                                                    |
| ט מהבהבת ו- 📭<br>כבויה                        | אין צורך בפעולה מיוחדת. מצב זה מציין<br>אפשרות שהמחשב שולח קובץ למדפסת, או<br>שהמדפסת עסוקה בהדפסת המסמך.                                                    |
| ָט מהבהבת ו- 🗊<br>מהבהבת                      | לחץ על לחצן ההפעלה כדי לכבות את<br>המדפסת. במחשב, בטל את כל המסמכים<br>הממתינים לתורם להיות מודפסים. לחץ שוב<br>על לחצן ההפעלה של המדפסת והפעל אותה<br>שנית. |
| ט דולקת באור יציב.<br>ו- ₪ דולקת באור<br>יציב | בדוק בכרטיסיית Troubleshooting (פתרון<br>בעיות) בתיבת HP Toolbox (תיבת הכלים של<br>HP). קיימת בעיה במדפסת.                                                   |

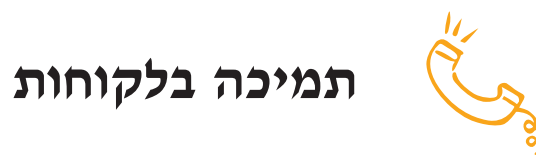

אם יש לך שאלות, בין אם אלה שאלות כלליות לגבי אופן פעולת המדפסת, או שאלות מסוימות לגבי בעיה שנתקלת בה, עומדות בפניך מספר אפשרויות:

## מידע תמיכה אלקטרוני

אם במחשב שלך מותקן מודם ואתה מחובר לשירות מקוון, או שיש לך גישה ישירה לאינטרנט, תוכל להשיג מגוון רחב של מידע הנוגע למדפסת.

## פורומים (קבוצות דיון) של משתמשים

ניתן לקבל עזרה ידידותית ממשתמשים מנוסים ומפעילי מערכות בפורומים של משתמשים ב-America (Go HPPER), CompuServe (keyword: HP), Online). בקבוצות הדיון תוכל להשאיר את שאלתך, ולבדוק מאוחר יותר את התשובות והרעיונות שהוצעו על ידי המשתמשים האחרים. ניתן לקרוא הודעות קודמות שהושארו על-ידי משתמשים אחרים ולראות האם למישהו אחר היתה בעיה דומה לשלך והוא סיפק את הפתרון בפורום.

## HP אתר ה- WEB של אתר

אם יש לך גישה לאינטרנט, תוכל לבדוק את אתר ה- Web של HP בכתובת (URL)

אקבלת http://www.deskjet-support.com ואת החדשות המעודכנות מ- HP.

## תוכנת המדפסת

תוכנת המדפסת או מנהל התקן המדפסת (הנקרא גם הדרייבר של המדפסת) מאפשרת למדפסת לתקשר עם המחשב. חברת HP מספקת את תוכנת המדפסת, כמו גם שידרוגים עבור מערכות ההפעלה Windows 3.1x , עבור מערכות ההפעלה I Windows 98 ,Windows 95 כדי לקבל את גרסת התוכנה עבור MS-DOS, התקשר ליצרן התוכנה של היישום שלך. ישנן מספר אפשרויות לקבלת תוכנת המדפסת:

- לטעון את מנהל ההתקן באמצעות גישה ל HP או אתר America Online , CompuServe http://) (רשת האינטרנט) Web ב www.deskjet-support.com
- אם אתה נמצא בארה״ב ומתקין את המדפסת בפעם הראשונה, ובמחשב שלך לא מותקן כונן תקליטורים, תוכל להזמין את מנהל ההתקן על גבי תקליטונים על ידי כך שתתקשר למספר הטלפון לחיוג חינם המוטבע על גבי קופסת התקליטור שצורף למדפסת. התקליטונים יגיעו לידך למחרת וללא חיוב.
- אם אתה נמצא בארה״ב וזקוק לשידרוג מנהל ההתקן, תוכל להזמינו במספר הטלפון 739-4009 (303). שידרוגי תוכנה ניתן לקבל תמורת תשלום עבור דמי המשלוח ועלות התקליטונים.
- אם אתה נמצא מחוץ לארה״ב ואינך יכול לטעון את מנהל ההתקן מאתר HP ב- Web, פנה למרכז התמיכה בלקוחות המקומי הקרוב אליך.

## תיקונים

כדי לוודא שהמדפסת שלך אומנם זקוקה לתיקון, התקשר אל מרכז התמיכה הטלפוני של HP. אם המדפסת שלך זקוקה לתיקון, איש התמיכה של HP יתאם את התהליך. שירות זה הוא ללא חיוב למשך תקופת האחריות, המדפסת. מעבר לתקופת האחריות, תיקונים יחויבו על בסיס זמן וחומרים.

## תמיכה חינם במשך 90 יום

אתה זכאי לתמיכה חינם למשך 90 יום מתאריך רכישת המדפסת. לפני שתתקשר לבקשת עזרה, אנא ודא כי:

- בדקת את המדריך למשתמש ואת
  פתרון הבעיות המקוון לקבלת עזרה
  בפתרון בעיות הנוגעות להתקנה.
  - אתה יושב מול המחשב והמדפסת
    נמצאת לידך.
    - המידע הבא זמין בידך: •
- מספרה הסידורי של המדפסת
  (התוית נמצאת בחלקה האחורי
  של המדפסת).
- מספר הדגם של המדפסת. (התוית נמצאת בחלקה הקדמי של המדפסת).
  - דגם המחשב.
- גרסת מנהל ההתקן של המדפסת והיישום (אם מתבקש).

## הערה לגבי קשר בהתכתבות עם HP

במידה והנך זקוק לעזרה טכנית מאיש תמיכה, אנו ממליצים שתיצור עימנו קשר טלפוני, בעודך יושב ליד המחשב והמדפסת, ולא באמצעות מכתב, על מנת שנוכל לסייע לך מיידית!

## מרכזי התמיכה של HP

כדי לדבר עם איש תמיכה טכנית, התקשר אל אחד ממספרי הטלפון הבאים. שירות זה ניתן ללא תשלום במשך תקופת האחריות. אם השיחה היא שיחת חוץ, תחויב בדמי השיחה.

| 43 (0)660 6386      | • אוסטריה               |
|---------------------|-------------------------|
| 61 3 92728000       | • אוסטרליה              |
| 39 (0)2 264 10350   | • איטליה                |
| 6221 350 3408       | • אינדונזיה             |
| 353 (0) 1662 5525   | • אירלנד                |
| 22/780 71 1141      | • אפריקה/המזרח התיכון   |
| 541781-4061/69      | • ארגנטינה              |
| (208) 344-4131      | <ul><li>ארה״ב</li></ul> |
| 32 (0)2 62688 06    | • בלגיה (פלמית)         |
| 32 (0)2 62688 07    | • בלגיה (צרפתית)        |
| 55 11 709-1444      | • ברזיל                 |
| 44 (0) 171 512 5202 | • בריטניה               |
| 49 (0) 180 5258 143 | • גרמניה                |
| 45 (0)39 294099     | • דנמרק                 |
| 91 11 682 60 35     | • הודו                  |
| 31 (0)20 606 8751   | • הולנד                 |
| (800) 96 7729       | • הונג-קונג             |
| 36 (1) 252 4505     | • הונגריה               |
| 58 2 239 5664       | • ונצואלה               |
| 886 2-2717-0055     | טאיוון •                |
| 90 1 224 59 25      | • טורקיה                |
| 30 1 689 64 11      | • יוון                  |
| 81 6 838 1155       | • יפן (אוסקה)           |
| 81 3 3335-8333      | • יפן (טוקיו)           |
| 41 22/780 71 11     | • המזרח התיכון/אפריקה   |
| 03 2952566          | • מלזיה                 |
| 326 46 00           | • מקסיקו .D.F           |
| 669 95 00           | • מקסיקו, גוודלחרה      |
| 378 42 40           | • מקסיקו, מונטרי        |
| 47 (0)22 116299     | • נורבגיה               |

| (09) 356-6640        | • ניו-זילנד        |
|----------------------|--------------------|
| 86 10 6505 3888-5959 | סין •              |
| 65 272 5300          | • סינגפור          |
| 34 (9) 02321 123     | • ספרד             |
| 48 22 37 50 65       | • פולין            |
| 351 (0) 144 17 199   | • פורטוגל          |
| 65 272 5300          | • פיליפינים        |
| 358 (0)203 47288     | • פינלנד           |
| 33 (0) 143623434     | • צרפת             |
| 82 2 3270 0700       | • קוריאה           |
| (208) 344-4131       | • קנדה (אנגלית)    |
| (905) 206-4383       | • קנדה (צרפתית)    |
| 7095 923 50 01       | • רוסיה            |
| 42 (2) 471 7321      | • הרפובליקה הציכית |
| 46 (0)8 6192170      | • שבדיה            |
| 41 (0)84 8801111     | • שוויץ            |
| (66-2) 661 4011      | • תאילנד           |

## לאחר תום תקופת האחריות (תמיכה)

- לאחר תום תקופת האחריות (תמיכה טכנית חינם), תוכל לקבל שירות בתשלום. המחירים ניתנים לשינוי ללא הודעה מוקדמת. (תמיכה מקוונת תינתן ללא תשלום!).
- בארה״ב בלבד, לשאלות קצרות, התקשר למספר 555-1500 (900). החיוב הוא 2.50\$ לדקה ומתחיל מרגע יצירת הקשר עם טכנאי התמיכה.
- לשיחות מקנדה או בארה״ב שאורכן הצפוי
  יותר מ- 10 דקות, התקשר למספר
  אור מ- 10 דקות, התקשר למספר
  אספר (800). החיוב נעשה בבכרטיסי
  אשראי Sia אשראי Visa בסך 25
  לשיחה.
- אם תקופת האחריות למדפסת עצמה עדין בתוקף ואם במשך השיחה יתברר שהמדפסת זקוקה לתיקון, לא תחויב בדמי שיחת התמיכה הטכנית.

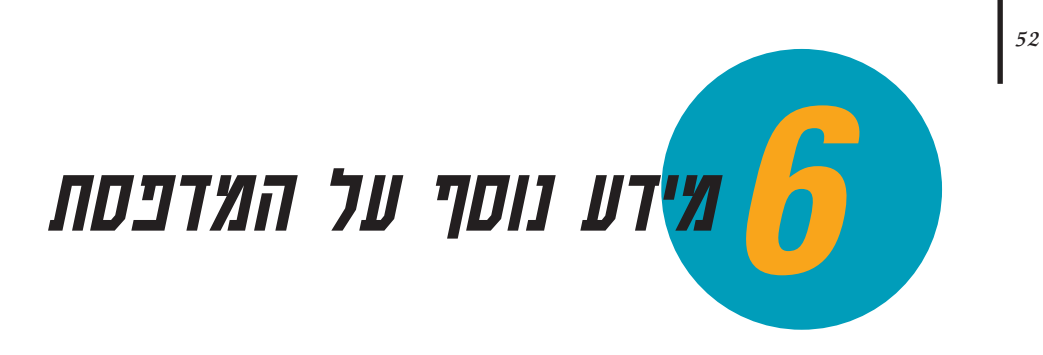

דרישות המערכת

מחסניות ודיו

מפרטים טכניים

הזמנת אספקה ועזרים

הדפסה מ- MS-DOS

הסרת תוכנת המדפסת

מערכות נוספות של תווים וגופנים

הודעה בדבר אחריות מוגבלת

מידע משפטי

## בפרק זה:

פרק זה מציע לך מידע טכני נוסף על אופן פעולתה של המדפסת.

#### דרישות המערכת

כדי שהמדפסת תפעל במיטבה, על המחשב לעמוד בדרישות המערכת הבאות:

#### Windows NT 4.0 עבור

- 80486/66 MHz (CPU) יחידת עיבוד מרכזית
  - 16 MB (RAM) זיכרון לגישה אקראית ●

#### Windows 95 ,Windows 3.1x עבור ו- Windows 98 אינור

- 80486/33 MHz (CPU) יחידת עיבוד מרכזית
  - 8 MB (RAM) זיכרון לגישה אקראית ●

#### MS-DOS עבור

- ותר יותר MS-DOS ●
- 80386/16 MHz (CPU) יחידת עיבוד מרכזית
  - 4 MB (RAM) זיכרון לגישה אקראית ●

היא HP DeskJet 690C הערה מדפסת מסדרת מדפסת אישית, ואינה נתמכת בתצורות רשת.

#### תקשורת מחשה - מדפסת

ערכת המדפסת אינה כוללת כבל למדפסת. הכבל המומלץ הוא כבל לממשק מקבילי, תואם תקן HP IEEE-1284. ודא שהכבל הוא דו-כווני (מאפשר תקשורת דו-כוונית בין המחשב למדפסת) המאפשר גישה לכל תכונות המדפסת.

אם אינך בטוח באם כבל המדפסת שלך הוא דו-כווני, תוכל לגלות זאת על ידי ביצוע הפעולות הבאות:

> ודא שכבל המדפסת מחובר היטב גם למחשב וגם למדפסת.

. ודא שהן המדפסת והן המחשב מופעלים. 🛛 🛽

בתיבת הדו-שיח HP print settings (הגדרות Printer הדפסה ב-HP), לחץ על כרטיסיית Printer הדפסה ב-HP), לחץ על כרטיסיית (הוראות Bervices למציאת התיבה HP print settings, ראה בעמי 41).

(בדוק Test printer communication לחץ על 4 תקשורת מחשה - מדפסת).

תוכנת המדפסת תבדוק את התקשורת בין המחשב למדפסת, ותודיע אם קיימת תקשורת דו-כוונית.

אם הכבל הוא דו-כווני, אמורה להיות גישה לכל תכונות מדפסת HP Deskjet.

אם הכבל אינו דו-כווני, המדפסת יכולה להדפיס, אך אינה יכולה לשלוח הודעות אל המחשב. (התקשורת היא חד-כוונית, מהמחשב אל המדפסת בלבד).
### מחסניות ודיו

### מחסניות להדפסה רגילה ומחסניות להדפסת תצלומים

כדי להפיק ביצועים מרביים מהמדפסת, חברת Hewlett-Packard ממליצה להשתמש באספקה מקורית בלבד, כולל השימוש במחסניות הדפסה בשחור ובצבע, ובמחסניות להדפסת תצלומים מתוצרת HP בלבד. האחריות של חברת HP למדפסות, אינה כוללת בפירוש נזק שייגרם למדפסת עקב ביצוע שינויים, .HP או מילוי מחדש של מחסניות הדיו של

מילוי מחדש של מחסניות ההדפסה של HP מאריך את תוחלת החיים של הרכיבים האלקטרוניים והמכניים של המחסנית מעבר לתקופה המתוכננת של מחזור חיי הרכיב, דבר הפותח פתח לבעיות רבות, כגון:

### איכות הדפסה גרועה

- דיו שאינה מתוצרת HP עלולה להכיל מרכיבים העלולים לגרום לסתימת ראשי הזרקת הדיו, וכתוצאה מכך יתקבלו בהדפסה מריחות ותוים אפורים או מטושטשים.
  - דיו שאינה מתוצרת HP עלולה להכיל מרכיבים שעלולים לגרום לאיכול הרכיבים האלקטרוניים של מחסנית ההדפסה, וכתוצאה מכך לגרום לאיכות הדפסה גרועה.

### נזק אפשרי

- תחנת השירות מכסה את ראשי הזרקת הדיו של המחסנית בזמן 🔹 שהמחסנית נמצאת במדפסת ואינה מדפיסה. נזילת דיו ממחסנית הדפסה שמולאה מחדש עלולה לגרום לנזק לתחנת השירות: וכיוון שתפקיד תחנת השירות הוא לשמור על איכות המחסנית, פגיעה בתחנת השירות עלולה לפגוע באיכות המחסנית.
- נזילת דיו ממחסנית הדפסה שמולאה מחדש על הרכיבים החשמליים של המדפסת. עלולה לגרום למדפסת נזק חמור, אובדן זמן יקר והוצאות על תיקונים.
  - זהירות! נזק שייגרם עקב ביצוע שינויים במחסניות ההדפסה או ממילוי HP מחסניות ההדפסה מחדש, אינו כלול בפירוש באחריות חברת למדפסות.
- הערה בעת קניית מחסניות דיו נוספות, בדוק היטב את מספרי הפריט, וודא שהמחסניות אומנם מתאימות למדפסת.

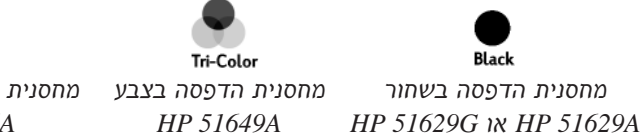

מחסנית הדפסה בצבע מחסנית להדפסת תצלומים HP C1816A

### ניקוי מחסניות ההדפסה

ניקוי מחסניות ההדפסה עשוי לשפר את איכות ההדפסה.

אם חסרות שורות או נקודות בדף שהדפסת, יש לבצע את הנוהל הראשון שלהלן. אם הדיו נמרחה על הדף המודפס, יש לבצע את הנוהל השני.

### נוהל 1: תיקון שורות או נקודות חסרות

אם הבחנת שחסרות שורות או נקודות בטקסט או בתמונה שהודפסו (כמודגם בשוליים), נקה את מחסניות ההדפסה. את מחסניות ההדפסה ניתן לנקות מתוך תיבת הכלים של HP Toolbox) HP).

### (HP תיבת הכלים של HP Toolbox ניקוי מחסניות ההדפסה מתוך

- (HP לחץ לחיצה כפולה על סמל תיבת HP Toolbox (תיבת הכלים של HP) שעל מסך המחשב.
  - 2 לחץ על כרטיסית Printer Services (שירותי מדפסות).
  - 3 לחץ Clean the print cartridges (נקה את מחסניות ההדפסה), ועקוב אחר ההוראות המופיעות על מסך המחשב.

אם לאחר ביצוע הנוהל הראשון אין שיפור באיכות ההדפסה, כנראה שהדיו במחסניות עומדת להגמר. החלף את מחסניות ההדפסה.

### נוהל 2: הדיו נמרחת

אם הנך משתמש במדפסת HP DeskJet בסביבה עשירה באבק, תבחין לעיתים שהדיו נמרחת או מכתימה. תופעה זו נגרמת בגלל הצטברות פסולת דקה במדפסת. פסולת זו יכולה לכלול אבק, שערות, סיבים שמקורם בשטיחים, בדי ריפוד או ביגוד. קל למנוע ולתקן הופעת פסים בהדפסה על ידי ניקוי תקופתי של שלושה אזורים במדפסת: מחסניות ההדפסה, תושבות מחסניות ההדפסה ותחנת השירות. חברת HP ממליצה על ניקוי אזורים אלה אחת לשלושה חדשים.

#### אביזרים וחומרים נדרשים

לפני התחלת תהליך הניקוי יש להכין את הפריטים הבאים:

- מקלוני ניקוי (שראשיהם עטופים בצמר-גפן), או פיסות של כל חומר רך אחר שלא יתפרק או יותיר אחריו סיבים (למשל פיסה נקיה של בד כותנה רך).
  - מים מזוקקים, מסוננים או מי בקבוק. מי ברז יכולים להכיל מזהמים העלולים לגרום לנזק למחסניות ההדפסה.
  - פיסת נייר או מגבוני נייר עליהם תוכל להניח את מחסניות ההדפסה
     בזמן תהליך הניקוי.

זהירות! היזהר לא להכתים את ידיך או בגדיך בדיו תוך כדי תהליך הניקוי.

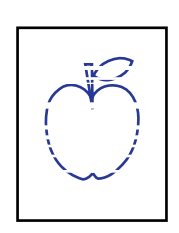

#### הערה

אין לנקות את מחסניות ההדפסה שלא לצורך. תהליך ניקוי מיותר גורם לבזבוז דיו ומקצר את משך חיי המחסניות.

#### הערה

MS-DOS משתמשי יכולים לנקות את מחסניות ההדפסה מלוח HP DeskJet בקרה DOS HP DeskJet Control) .(Panel for MS-DOS (ראה עמ' 64)

r<del>sn</del> am<del>e jstujn</del> diam noft juestl t labore qusft v sd kitft ghockn⊽

### הסר את מחסניות ההדפסה

. הפעל את המדפסת והרם את המכסה העליון 1

מחסניות ההדפסה נעות למרכז המדפסת.

- לאחר שמחסניות ההדפסה נעו למרכז המדפסת, נתק את כבל החשמל השחור מגב המדפסת.
  - . הסר את מחסניות ההדפסה והנח אותן על צידן על גבי פיסת נייר. 3

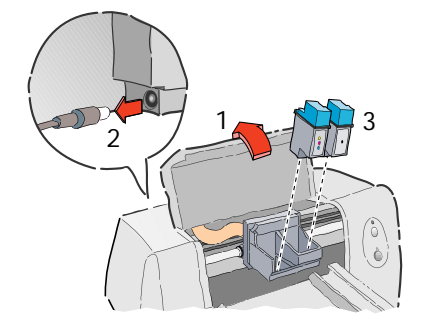

זהירות! אין להחזיק את מחסניות ההדפסה מחוץ למדפסת למשך יותר מ- 30 דקות.

### נקה את מחסניות ההדפסה

- . אחוז במכסה הצבעוני של מחסנית ההדפסה בשחור 🚺
- טבול את מקלון הניקוי במים המזוקקים, וסחוט היטב את יתרת המים. 2
  - נקה את פני מחסנית ההדפסה וצדדיה, כמודגם להלן. אין לנגב את לוחית פתח הזרקת הדיו!
- 4 הרם את מחסנית ההדפסה, והחזק אותה כנגד האור כדי לבדוק שלא
   4 נותרו סיבים על פני המחסנית. אם נותרו סיבים, חזור על צעדים 2 ו- 3.
- חזור על צעדים 1 עד 4 עבור מחסנית הדפסה בצבע. כדי למנוע זיהום, 5 השתמש במקלון ניקוי חדש לכל מחסנית.

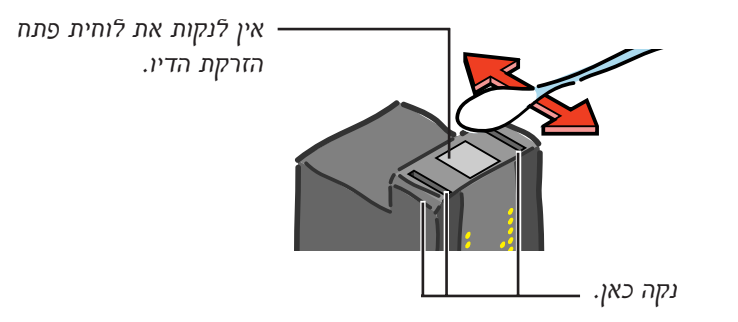

### נקה את תושבת מחסנית ההדפסה

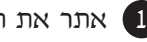

אתר את תושבת מחסנית ההדפסה. 🚺

אתר את שלוש הזרועות השחורות דמויות הוו הנמצאות בתחתית [ 🛛 🛛 התושבת. הרם בעדינות את חלקה הקידמי של המדפסת, כדי לראות טוב יותר. לאחר שאיתרת את הזרועות, הנח את המדפסת לפני שתמשיך בתהליך הניקוי.

בעזרת מקלוני ניקוי נקיים ולחים, נגב בתנועה מאחור לפנים את 3 המשטחים הנמצאים מתחת לכל אחת מהזרועות (האזור המוצל). חזור על הפעולה עד שלא יראו עוד סימני דיו על מקלון הניקוי.

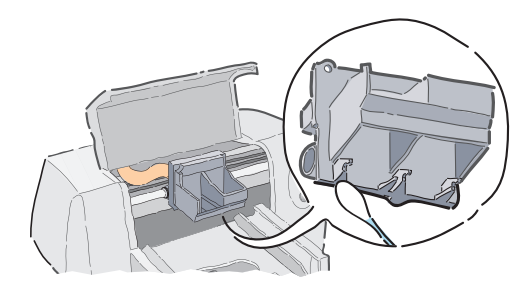

#### נקה את תחנת השירות

בעזרת מקלון ניקוי נקי ולח, נקה את שפת המסגרת של מחזיק 🚺 הספוגית.

בוהה גבוהה מסר דיו שהתמצקה וסיבים מראש הספוגית. אם הספוגית גבוהה [ משפת המסגרת, דחוף את הספוגית אל מתחת לשפת המסגרת בעזרת מקלון הניקוי.

בעזרת מקלון ניקוי נקי ולח, נקה את מגב מספר 1 ואת המשטח העליון 3 של מכסה מספר 1.

זהירות! אין להפעיל כח בזמן ניקוי מכסי מחסנית ההדפסה. הפעלת כוח עלולה להסיט את המכסה ממקומו ולגרום נזק למחסנית ההדפסה.

בעזרת מקלון ניקוי נקי ולח, נקה את מגב מספר 2 ואת המשטח העליון 🖪 של מכסה מספר 2.

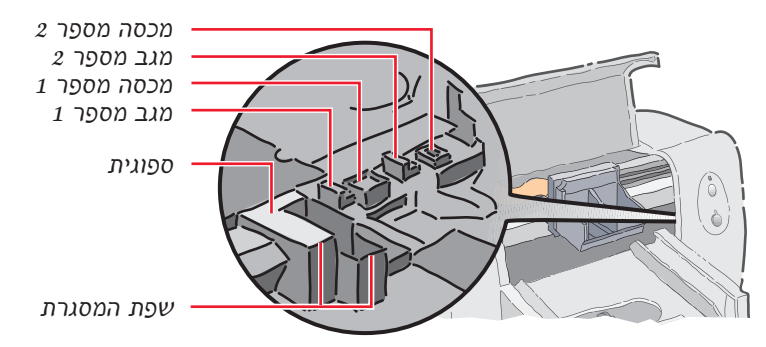

#### התקן שנית את מחסניות ההדפסה

חתקן את מחסניות ההדפסה במקומן, וסגור את המכסה העליון של מדפסת.

. חבר מחדש את כבל החשמל לגב המדפסת 🛽

(HP הדפס דף נסיון. בתיבה HP Toolbox (תיבת הכלים של HP), בכרטיסית Print a test page (הדפס דף (הדפס דף נסיון) . נסיון) .

בחן את דף הנסיון וודא שאין מופיעים פסים בהדפסה. 4

**הערה** נוהל זה אמור להסיר את כל הסיבים הגורמים ליצירת פסים בהדפסה. יחד עם זאת, יתכן שלמרות פעולת הניקוי לא יוסרו בהצלחה כל הסיבים. אם לאחר תהליך הניקוי מספר HP הניקוי עדיין מופיעים פסים בהדפסה, חזור על תהליך הניקוי מספר פעמים כנדרש עד שדף הדפסת הנסיון נקי מפסים וההדפסה ברורה. חברת ממליצה על ביצוע נוהל ניקוי זה אחת ל- 3 חדשים. מידע נוסף על נוהל ניקוי זה ורעיונות תיחזוק מדפסת נוספים תמצא ב- World Wide Web (אינטרנט) בכתובת http://www.deskjet-support.com/maintenance

### שולי הדפסה מינימליים

המדפסת אינה יכולה להדפיס מחוץ לאזור מסויים בדף; לכן עליך לודא שתוכן המסמך שלך מתאים לאזור ההדפסה. כלומר ממוקם בין השוליים העליונים והתחתונים, הימניים והשמאליים, הזמינים עבור סוג הנייר עליו אתה מדפיס.

| שוליים                        | שוליים                        |                                |
|-------------------------------|-------------------------------|--------------------------------|
| תחתונים                       | אמאליים / ימניים              | גודל נייר ש                    |
| (אינץ׳) 14.9 מ״מ (0.59 אינץ׳) | 6.35 מ״מ (0.25 אינץ׳)         | U.S. Letter 8.5 x 11 in        |
| 0.00 מ״מ (0.00 אינץ׳)         | 6.35 מ״מ (0.25 <b>אינץ</b> ׳) | U.S. letter banner 8.5 x 11 in |
| (אינץ׳) 14.9 מ״מ (0.59 אינץ׳) | 6.35 מ״מ (0.25 אינץ׳)         | U.S. legal 8.5 x 14 in         |
| 14.9 מ״מ                      | 3.4 מ״מ                       | A4 size 210 x 297 mm           |
| 0.00 מ״מ                      | 6.3 <b>מ״מ</b>                | A4 banner 210 x 297 mm         |
| 21.2 מ״מ                      | 3.2 מ״מ                       | A5 size 148 x 210 mm           |
| 21.2 מ״מ                      | 4.2 מ״מ                       | B5 size 182 x 257 mm           |
| (אינץ׳) 14.9 מ״מ (0.59 אינץ׳) | 6.35 מ״מ (0.25 <b>אינץ</b> ׳) | Executive 7.25 x 10.5 in       |
| (אינץ׳) 21.3 מ״מ (0.84 אינץ׳) | (אינץ׳) מ״מ (0.125 אינץ׳) 3.2 | U.S. cards 4 x 6 in            |
| (אינץ׳) 21.3 מ״מ (0.84 אינץ׳) | (אינץ׳) מ״מ (0.125 אינץ׳) 3.2 | U.S. cards 5 x 8 in            |
| 21.2 מ״מ                      | 3.2 מ״מ                       | A6 cards 105 x 148 mm          |
| 21.2 מ״מ                      | 4.2 מ״מ                       | Hagaki postcards 100 x 148 mm  |

**הערה:** השולים העליונים הם 1 מ״מ (0.04 אינץ׳) עבור כל גדלי הנייר (למעט נייר כרזה).

| שולים ימניים       | שולים שמאליים                    | גודל מעטפה                   |
|--------------------|----------------------------------|------------------------------|
| 1 מ״מ (0.04 אינץ׳) | (אינץ׳) 21.3 מ״מ (0.84 אינץ׳)    | U.S. No. 10 4.12 X 9.5 in    |
| 1 מ״מ              | 21 מ״מ                           | DL 110 X 220 mm              |
| 1 מ״מ              | 21 מ״מ                           | C6 114 X 162 mm              |
| 1 מ״מ (0.04 אינץ׳) | (אינע׳) 21.3 מ״מ (84 אינע׳) 21.3 | Invitation A2 4.37 X 5.75 in |

**הערה:** הגדרת השולים העליונים והתחתונים לכל גדלי המעטפות: 3.2 מ״מ (0.125 אינץ׳).

**הערה:** השולים ב- MS-DOS יכולים להשתנות. למידע נוסף, עיין במדריך של יישום ה-DOS בו אתה משתמש.

### מפרטי המוצר

#### מדפסות

C4562B מדפסת , HP DeskJet 695C מדפסת , HP DeskJet 695C מדפסת C4562C

#### טכנולוגית הדפסה

הדפסה בשיטת הזרקת דיו תרמית לפי דרישה. ארבעה צבעים תקניים, ששה צבעים במחסנית הדפסה HP Photo.

#### מהירות הדפסה בשחור\*

| הדפסת איכות (Best mode)     | 1 עמוד בדקה                     |
|-----------------------------|---------------------------------|
| מצב רגיל (Normal mode)      | 3 עמודים בדקה                   |
| מצב רגיל (MS-DOS)           | 10 -ב (cps) ב- 134 מווים בשנייה |
|                             | תווים באינץ׳ (cpi)              |
| מצב חסכוני מהיר (EconoFast) | 5 עמודים בדקה                   |
| DOS -ב (EconoFast) ב- DOS   | 10 -ב (cps) ב- 270 מווים בשנייה |
|                             | תוים באינצי (cpi)               |

#### מהירות הדפסה בצבע (מחסניות הדפסה בשחור ומחסנית הדפסה בצבע)\*

| (Best mode) דפסת איכות      | 0.3 עמוד בדקה   |
|-----------------------------|-----------------|
| וצב רגיל (Normal mode)      | 0.8 עמוד בדקה   |
| וצב חסכוני מהיר (EconoFast) | 1.7 עמודים בדקה |

#### מהירות הדפסה בצבע (מחסנית הדפסה בצבע ומחסנית להדפסת תצלומים)\*

עד ל- 4 דקות לעמוד (תצלום בגודל 5 x 7 photo).

|                               | הבחנה (רזולוציה) בשחור         |
|-------------------------------|--------------------------------|
| (נקודות באינץי) 600 x 600 dpi | הדפסת איכות (Best mode)        |
| (נקודות באינץי) 600 x 300 dpi | מצב רגיל (Normal mode <b>)</b> |
| (נקודות באינץי) 300 x 300 dpi | מצב חסכוני מהיר (EconoFast)    |

#### הבחנה (רזולוציה) בצבע (מחסנית הדפסה בשחור ומחסנית הדפסה בצבע)

איל נייר רגיל 300 x 300 (נקודות באינץי) על נייר רגיל 300 x 300 dpi 300 x 600 dpi (נקודות באינץי) שחור וצבע (על נייר מבריק, נייר איכות,

נייר לתצלומים ושקפים).

#### הבחנה (רזולוציה) בצבע (מחסנית הדפסה בצבע ומחסנית להדפסת תצלומים)

HP PhotoRET נקודות באינץ׳) ב- 6 צבעים בטכנולוגית 300 x 600 dpi ולכל סוגי הנייר (מצבי הדפסת איכות והדפסה רגילה).

#### (גרפיקה) MS-DOS

עמוד שלם 75, 150 ו- 100 (נקודות באינץי)

#### שפת פקודות המדפסת

3 Level PCL HP

#### מערכות תווים תקניות

גרמנית, German (ISO 21) בריטניה, United Kingdom (ISO 4) גרמנית, Italian (ISO 15) צרפתית, French (ISO 69) צרפתית, Italian (ISO 15) איטלקית איטלקית Danish/Norwegian (ISO 60) בירית / נורבגית, Swedish (ISO 11) גרבגית, Danish/Norwegian (ISO 60) ANSI ASCII (ISO 6), Legal, PC-8, Roman-8, PC-850 בירית, PC-8 Danish/Norwegian PC-852 Latin 1 (ISO 8859/1) בינית, Latin 2 (ISO 8859/9) בינית, Succes Turkish לטינית, PC-8 Turkish

#### תאימות תוכנה

תואם MS-Windows תואם למגוון רחב של יישומי MS-DOS

\* נתונים מקורבים. המהירות המדויקת תלויה בתצורת המערכת, היישום ומורכבות המסמך.

### 60

#### יישור אנכי

.<br/>מיימ.  $\pm \ 0.051 \ / \ \varkappa$ אינץי  $\pm \ 0.002$ אמינות

(זמן ממוצע לפני תקלה) MTBF (זמן ממוצע לפני תקלה) כמות מרבית של 1,000 עמודים בחודש.

#### גופנים מובנים (פנימיים)

| (כוונים: Portrait [אופקי] Landscape [אופקי] Cou                 | rie  |
|-----------------------------------------------------------------|------|
| cpi 20 ,16.67 ,10 ,5 עה                                         | יסי  |
| t 24, 12, 6 pt 24, 21, 24                                       | ודכ  |
| נרף 20, 10, 5: Italic) Upright זקוף (cpi 20, 10, 5: Italic) נון | זיגנ |
| י הדגשה Bold ,Normal רגיל, מודגש                                | יגי  |

(כוונים: Landscape ואנכי] Portrait (אופקי) CG Times

| פסיעה       | Proportional, יחסית          |
|-------------|------------------------------|
| גודל נקודות | pt 14 ,12 ,10 ,8 ,7 ,6 ,5    |
| סיגנון      | Italic ,Upright, משופע, זקוף |
| סוגי הדגשה  | Bold Normal. רגיל. מודגש     |

#### (כוונים: Landscape ואנכי] Portrait (כוונים) Gothic Letter

| פסיעה וגודל נקודות | i 24 -1, 12, 6 עבור 12, 6 ו- 12 עבור 12, 6 ו- 12 ניג 12, 6 ו- 12 ניג 12, 6 ו- 12 ניג 12 ניג 12, 12 ניג 12 ניג 12 |
|--------------------|----------------------------------------------------------------------------------------------------|
| עבור               | .cpi 16.67                                                                                                    |
| סיגנון             | Upright, זקוף                                                                                                    |
| סוגי הדגשה         | Bold ,Normal, רגיל, מודגש                                                                                        |
|                    |                                                                                                    |

#### (אופקי] Landscape (אנכי] Portrait (כוונים: Univers

פסיעה גודל נקודות סיגנון

#### סוגי הדגשה

#### משקלי מדיה מומלצים

נייר: נייר כרזה רציף: מעטפות: כרטיסים:

#### טיפול במדיה

דפים: כרזות: מעטפות: מעטפה בודדת: כרטיסים: שקפים: מדבקות:

עד 100 דפים עד 20 גיליונות עד 20 יחידות מעטפה אחת בלבד עד 30 יחידות עד 50 יחידות עד 25 גיליונות של מדבקות נייר .Avery . השתמש רק בגליונות בגודל U.S. .A4 N letter Avery השתמש רק במדבקות נייר המיועדות במיוחד לשימוש במדפסות הזרקת דיו של HP. עד 50 גיליונות

#### קיבולת מגש יציאה:

#### נוריות/לחצנים

חדש Resume ו- הפעלה Power.

#### (I/O Interface) ממשק קלט/פלט

IEEE-1284-compliant with 1284-B receptacle ,Centronics parallel

#### זיכרון מדפסת

(זיכרון לגישה אקראית) RAM אקראית) 512 KB 32 KB קילו בתים מאגר קלט

#### גודל מדיה

U.S. letter U.S. letter כרזה U.S. legal Executive European A4 כרזה European A4 European A5 B5-IIS גודל מותאם אישית: רוחב

#### אורד

| U.S. No. 10 מעטפה |
|-------------------|
| A2 מעטפת הזמנה    |
| European DL מעטפה |
| European C6 מעטפה |
| כרטיס אינדקס      |
|                   |
| כרטיס אינדקס      |
|                   |
|                   |

### כרי

European A6 כרטיס Japanese Hagaki גלויה

#### ממדים

срі 24 -1, 12.

Proportional, יחסית

pt 14 ,12 ,10 ,8 ,7 ,6 ,5

60 עד 135 גרם/מ״ר

75 עד 90 גרם/מ״ר

75 גרם/מייר

.(pt 8.5

(נטוי)

pt 12 ,10 ,6 ,5 :Italic זקוף, Upright

110 עד 200 גרם/מ״ר (עובי מרבי

Bold ,Normal, רגיל, מודגש

רוחב 436 מ״מ (17.2 אינץ׳) x גובה 199 מ״מ (7.9 אינץ׳) x עומק 405 מ״מ (ו אינצי).

אינץי 11 x 8.5

ינאי 11 x 8.5

אינץ׳ 14 x 8.5

אינאי 10.5 x 7.25

297 x 210 מיימ

297 x 210 מ״מ

210 x 148 מ״מ

257 x 182 מיימ

216 - 100 מיימ אינאי 8.5 - 4.0 356 - 148 מיימ

ינצי 14 - 5.83 אינץ׳ 9.5 x 4.12

אינץי 5.75 x 4.37

110 x 220 מ״מ

162 x 114 מיימ

ינץי 6 x 4 203.2 x 127 מ״מ

אינץי 8 x 5

. 148 x 105 מיימ

148 x 100 מ״מ

152.4 x 101.6 מ״מ

#### משקל

5.3 קייג

#### צריכת הספק

מקסימום 2 וואט במצב כבוי . מקסימום 4.5 וואט במצב המתנה מקסימום 12 וואט במצב הדפסה

#### סביבת הפעלה

טמפרטורת הפעלה מרבית בין 5°C ל- 40°C. לחות 10% - 80% אחוזי לחות יחסית (ללא עיבוי) ,C35: -ל C15: תנאי הפעלה מומלצים לאיכות הדפסה מירבית: בין 80% -20% לחות יחסית (ללא עיבוי). .+60°C טמפרטורת איחסון מ- 40°C עד רמות רעש בהתאם לתקן ISO 9296: מצר החרנונ

| מצב חטכוני<br>מהיר<br>EconoFast Mode |           | הדפסה רגילה<br>Normal Mode | הדפסת איכות<br>Best Mode |            |
|--------------------------------------|-----------|----------------------------|--------------------------|------------|
|                                      | 6.5 B (A) | 6.3 B (A)                  | 6.1 B (A)                | נ קול LwAd |
|                                      | 52 dB (A) | 50 dB (A)                  | 48 dB (A)                | קול LpAm   |

| sconor use mode        | 110111111 111040       | Destinique             |                                                 |
|------------------------|------------------------|------------------------|-------------------------------------------------|
| 6.5 B (A)<br>52 dB (A) | 6.3 B (A)<br>50 dB (A) | 6.1 B (A)<br>48 dB (A) | עוצמת קול LwAd<br>*לחץ קול LpAm<br>* מצבי המתנה |
|                        |                        |                        |                                                 |

### הזמנת אספקה ועזרים

למידע על הזמנות, ראה עמי 63.

| יט של HP     | מספר פר  | חלקים/אספקה/עזרים                    |
|--------------|----------|--------------------------------------|
|              |          | מחסניות הדפסה *                      |
| 51629G או 51 | 629A     | מחסנית הדפסה בשחור                   |
| 51649A       |          | מחסנית הדפסה בצבע                    |
| C1816A       |          | מחסנית להדפסת תצלומים                |
|              |          | ערכות HP להדפסת תצלומים בצבע         |
| C4583        |          | (אסיה) ערכת HP ערכת (אסיה)           |
| C4584        |          | ערכת HP להדפסת תצלומים בצבע (אירופה) |
| C4590        | הלטינית) | ערכת HP להדפסת תצלומים בצבע (אמריקה  |
| C4585        |          | ערכת HP להדפסת תצלומים (ארה״ב)       |
| מספר         |          | ערכות תיעוד למדפסת                   |
| פריט         |          | HP DeskJet 695C/697C Series          |
| C4562-60275  |          | איטלקית                              |
| C4562-60287  |          | אנגלית                               |
| C4562-60270  |          | גרמנית                               |
| C4562-60266  |          | דנית                                 |
| C4562-60267  |          | הולנדית                              |
| C4562-60273  |          | הונגרית                              |
| C4562-60286  |          | טורקית                               |
| C4562-60271  |          | יוונית                               |
| C4562-60276  |          | יפנית                                |
| C4562-60277  |          | נורבגית                              |
| C4562-60281  |          | סינית מודרנית                        |
| C4562-60284  |          | סינית מסורתית                        |
| C4562-60282  |          | ספרדית                               |
| C4562-60272  |          | עברית                                |
| C4562-60264  |          | ערבית                                |
| C4562-60278  |          | פולנית                               |
| C4562-60279  |          | פורטוגזית                            |
| C4562-60268  |          | פינית                                |
| C4562-60265  |          | ציכית                                |
| C4562-60269  |          | צרפתית                               |
| C4562-60288  |          | קוראנית                              |
| C4562-60280  |          | רוסית                                |
| C4562-60283  |          | שבדית                                |
| C4562-60285  |          | תאילנדית                             |

| א אל HP ספר פריט של | חלקים/אספקה/עזרים מ                               |
|---------------------|---------------------------------------------------|
|                     | ** <b>*</b> *))                                   |
|                     | HP Banner Paper, נייר כרזה                        |
| C1820A              | U.S. letter, גיליונות                             |
| C1821A              | European A4, גליונות 100 mm 297 x 210             |
| הדפסה בהזרקת דיו    | HP Premium Inkjet Heavyweight Paper, נייר איכות ל |
|                     | (עבה)                                             |
| C1852A              | U.S. letter, גיליונות                             |
| C1853A              | European A4, גיליונות                             |
| רקת דיו             | HP Premium Inkjet Paper, נייר איכות להדפסה בהז    |
| 51634Y              | U.S. letter, גיליונות                             |
| 51634Z              | European A4, גליונות                              |
|                     | שקפי איכות להדפסה בהזרקת דיו - ייבוש מהיר         |
| C6051A              | U.S. letter, שקפים                                |
| C6053A              | European A4, שקפים                                |
|                     | ברטיס ברכה HP מבריק - מוכן לקיפול לרבעים          |
| C1812A              | U.S. letter: 20 גיליונות ו-20 מעטפות              |
| C6042A              | European A4: גיליונות ו-20 מעטפות                 |
|                     | ברטיס ברכה HP מבריק - מוכן לקיפול לחצאים          |
| C6044A              | U.S. letter: גיליונות ו-10 מעטפות                 |
|                     | נייר איכות HP להדפסת תצלומים                      |
| C6039A              | U.S. letter, גיליונות                             |
| C6040A              | European A4, גיליונות                             |
| C6043A              | Asian A4, 15 גיליונות                             |
|                     | נייר HP להדפסת תצלומים                            |
| C1846A              | U.S. letter, גיליונות                             |
| C1847A              | European A4, גיליונות                             |
| C6765A              | Asian A4, 20 גיליונות                             |
|                     | נייר HP לבן מבריק להדפסה בהזרקת דיו               |
| C1824A              | U.S. letter, גיליונות                             |
| C5976A              | U.S. letter, גיליונות U.S.                        |
| C1825A              | European A4, גיליונות                             |
| C5977A              | European A4, גיליונות                             |
|                     | מדיית העברה                                       |
|                     | עניר HP להעררת הדמתה בניהנא ועל תולאות T          |

(T להעברת הדפסה בגיהוץ (על חולצות HP) נייר C6049A U.S. letter, 10 גיליונות C6050A European A4, גיליונות

בעת קניית מחסניות הדפסה נוספות, יש לבדוק את מספרי המוצר כדי לוודא רכישת המחסניות המתאימות. נגישות מדיה מיוחדת יכולה להשתנות ממדינה למדינה. \*

\*\*

### חלקים/אספקה/עזרים מסי

מסוג 1284-B עבור יציאת המדפסת).

כבל באורך 2 מטרים

HP IEEE-1284 כבל לממשק מקבילי תואם תקן

(כולל מחבר יחיד מסוג 1284-A עבור יציאת המחשב, ומחבר יחיד

### מספר פריט של HP

C2950A

## הזמנות

אספקה ועזרים ניתן להזמין מספק HP הקרוב. לשירות משלוחים מהיר, יש להתקשר אל HP DIRECT במספרי הטלפון הבאים:

|                                                                            |                              |     | C2951A             | כבל באורך 3 מטרים                                   |
|----------------------------------------------------------------------------|------------------------------|-----|--------------------|-----------------------------------------------------|
|                                                                            |                              |     |                    | יחידת ספק כוח                                       |
| Austria South East Areas (42,0222) 25,000                                  | אותכורנה (האזור 755          |     | 9100-5124 (C2175A) | ,<br>60 Hz / 120 V ארה״ב, קנדה, מקסיקו              |
| Austria-South-East Area: (43-0222) 25 000<br>Fax: (43-0222) 25 000 ext 610 | הדרוח-מזרחי)                 | -   | 9100-5132 (C2176A) | (למער בינגעניה) איבופה (למער בריבוניה) 50 Hz (230 V |
| Hewlett-Packard Ges.m.b.H.                                                 |                              |     | 0100-5132 (C2170A) | (11-30) II (2000) 1121 110 30 1127 230 V            |
| Ersattzteilverkauf                                                         |                              |     | 9100-3130 (C2178A) | 10, 20, 20, 40, 42, 100 V                           |
| Lieblg. 1                                                                  |                              |     | 9100-5131 (C2177A) | 50 Hz / 240 V                                       |
| A-1222 Wien                                                                |                              |     | 9100-5128 (C2180A) | 50 Hz / 220 V אפריקה                                |
|                                                                            |                              |     | 9100-5127 (C2181A) | 50 Hz / 240 V                                       |
| Australia/New Zealand: (03) 895-2895                                       | אוסטרליה/ניו-זילנד           | •   | 9100-5129 (C2179A) | דענטינה 50 Hz / 220 V                               |
| China Resources Bldg.                                                      |                              |     | 9100-5126 (C2182A) | 60 Hz / 220 V                                       |
| 26 Harbour Road                                                            |                              |     |                    |                                                     |
| Wanchai, Hong Kong                                                         |                              |     | C6417-40002        | מכסה עליון (דלת גישה)                               |
| K 1 02/0212 2226/2475                                                      | ונכולנה                      |     | C2162-60098        | ערכת בסיס                                           |
| Italy: 02/9212.2336/2475                                                   | 117078                       | •   | C6417-40004        | (DJ 695C) לוחית שם                                  |
| Fax: 02/92101/57                                                           |                              |     | C6417-40009        | (DI 697C) לוחיה שח                                  |
| Lifficio Parti di ricambio                                                 |                              |     | C0417-40009        |                                                     |
| Via G. Di Vittorio 9                                                       |                              |     | C6417-80021        | בודקונ ויוו אוונ                                    |
| 20063 Cernusco s/N (MI)                                                    |                              |     | C4549-60003        | מגש לנייר                                           |
|                                                                            |                              |     |                    |                                                     |
| Latin America Headquarters: (305) 267-422                                  | אמריקה הלטינית 20            | ٠   |                    |                                                     |
| Fax: (305) 267-4247                                                        | (משרד ראשי)                  |     |                    |                                                     |
| 5200 Blue Lagoon Drive, Suite 950                                          |                              |     |                    |                                                     |
| Miami, FL 33126                                                            |                              |     |                    |                                                     |
|                                                                            |                              |     |                    |                                                     |
| Argentina: (54 1) 787-7100                                                 | ארגנטינה                     | •   |                    |                                                     |
| Fax: (54 1) 787-7213                                                       |                              |     |                    |                                                     |
| Hewlett-Packard Argentina,                                                 |                              |     |                    |                                                     |
| Montañeses 2150                                                            |                              |     |                    |                                                     |
| 1428 Buenos Aires, Argentina                                               |                              |     |                    |                                                     |
| United States: (800) 227-8164                                              | ארהייב                       | ٠.  |                    |                                                     |
|                                                                            |                              |     |                    |                                                     |
| Belgium: 02/778 3092 (or 3090, 3091)                                       | בלגיה                        | ٠   |                    |                                                     |
| Fax: 02/778 3076                                                           |                              |     |                    |                                                     |
| Hewlett-Packard Belgium SA/NV                                              |                              |     |                    |                                                     |
| 100 bd. de la Woluwe/Woluwedal                                             |                              |     |                    |                                                     |
| 1200 BRUXELLES                                                             |                              |     |                    |                                                     |
| Dereil: 55 11 7206 4001                                                    |                              |     |                    |                                                     |
| DIAZHI, 33-11-7290-4991<br>East: 55-11-7206-4067                           | 27(1                         | 1 - |                    |                                                     |
| Fax: 55-11-7290-4907<br>Edica Hewlett-Packard SA R Aruana 125              | Tambora Baruari São Paulo    |     |                    |                                                     |
| Brazil 06460.010                                                           | Tambore, Barderi, Sao Faulo, |     |                    |                                                     |
| Brazii, 00+00-010                                                          |                              |     |                    |                                                     |
| United Kingdom: +44 1765 690061.                                           | בריטניה                      | ٠   |                    |                                                     |
| Fax: +44 1765 690731                                                       |                              |     |                    |                                                     |
| Express Terminals, 47 Allhallowgate                                        |                              |     |                    |                                                     |
| Ripon, North Yorkshire                                                     |                              |     |                    |                                                     |
|                                                                            |                              |     |                    |                                                     |
| +44 181 568 7100,                                                          |                              |     |                    |                                                     |
| Fax: +44 181 568 7044                                                      |                              |     |                    |                                                     |
| Parts First Riverside Works                                                |                              |     |                    |                                                     |

+44 1734 521587, Fax: +44 1734 521712 Westcoast, 28-30 Richfield Avenue Reading, Berkshire, RG1 8BJ

Isleworth, Middlesex, TW7 7BY

| Chile: (56 2) 203-3233<br>Fax: (56 2) 203-3234<br>Hewlett-Packard de Chile SA<br>Av. Andres Bello 2777, Oficina 1302<br>Los Condes, Santiago, Chile                                   | ציילה | • | Germany: 07031-145444<br>Fax: 07031-141395<br>Hewlett-Packard GmbH, HP Express Support<br>Ersatzteil-Verkauf, Herrenberger Str. 130<br>71034 BOEBLINGEN                                                                    | • גרמניה                                       |
|----------------------------------------------------------------------------------------------------|-------|---|----------------------------------------------------------------------------------------------------|------------------------------------------------|
| France: (1) 40 85 71 12<br>Fax: (1) 47 98 26 08<br>EuroParts, 77 101 avenue du Vieux Chemin de Saint-Denis<br>92625 GENNEVILLIERS                                                     | צרפת  | • | Denmark: 45 99 14 29<br>Fax: 42 81 58 10<br>Hewlett-Packard A/S<br>Kongevejen 25, 3460 BIRKEROD                                                                                                    | • דנמרק                                        |
| Canada: (800) 387-3154, (905) 206-4725<br>Fax: (905) 206-3485/-3739<br>Hewlett-Packard (Canada) Ltd.,<br>5150 Spectrum Way<br>Mississauga, Ontario L4W 5G1<br>Toronto: (416) 671-8383 | קנדה  | • | Netherlands: 0 33 450 1808<br>Fax: 0 33 456 0891<br>Hewlett-Packard Nederland B. V., Parts Direct<br>Service<br>Basicweg 10<br>3821 BR AMERSFOORT                                                                          | • הולנד                                        |
| Sweden: 8-4442239<br>Fax: 8-4442116<br>Hewlett-Packard Sverige AB<br>Skalholtsgatan 9, Box 19<br>164 93 KISTA                                                                         | שבדיה | • | Venezuela: (58 2) 239-4244/4133<br>Fax: (58 2) 207-8014<br>Hewlett-Packard de Venezuela C.A. Tercera<br>Transversal de Los Ruices Norte, Edificio<br>Segre, Caracas 1071, Venezuela<br>Apartado Postal 50933, Caracas 1050 | • ונצואלה                                      |
| Switzerland: 056/279 286<br>Fax: 056/279 280<br>Elbatex Datentechnik AG<br>Schwimmbastrasse 45, 5430 WETTINGEN                                                                        | שוויץ | • | Japan: (03) 3335-8333<br>Hewlett-Packard Japan Ltd.<br>29-21 Takaido-Higashi 3-chone, sugninami-ku<br>Tokyo 168-8585                                                                                                    | • יפן                                          |
|                                                                                                    |       |   | Elsewhere in the world<br>Hewlett-Packard Company,<br>Intercontinental Headquarters,<br>3495 Deer Creek Road,<br>Palo Alto, CA 94304, U.S.A.                                                                               | • מדינות אחרות                                 |
|                                                                                                    |       |   | International Sales Branch: (41) 22 780 4111<br>Fax: (41) 22 780-4770<br>Hewlett-Packard S. A., ISB<br>39, rue de Veyrot<br>1217 MEYRIN 1, GENEVE - SUISSE                                                                 | <ul> <li>הסניף הבינלאומ<br/>למכירות</li> </ul> |
|                                                                                                    |       |   | Mexico: (52 5) 258-4600<br>Fax: (54 1) 258-4362<br>Hewlett-Packard de MÈxico, S.A. de C.V<br>ProlongaciÛn Reforma #700<br>Colonia Lomas de Santa Fe, C.P. 01210 MÈxico<br>D.F.                                             | <ul> <li>מקסיקו</li> </ul>                     |
|                                                                                                    |       |   | Norway: 22735926<br>Fax: 22735611<br>Hewlett-Packard Norge A/S, Express Support<br>Drammensveien 169-171<br>0212 Oslo                                                                                                    | • נורבגיה                                      |
|                                                                                                    |       |   | Spain: 1 6 31 14 81<br>Fax: 1 6 31 12 74<br>Hewlett-Packard Espanola S.A.<br>Departamento de Venta de Piezas<br>Ctra N-VI, Km. 16,500<br>28230 LAS ROZAS, Madrid                                                           | • ספרד                                         |
|                                                                                                    |       |   | Finland: (90) 8872 2397<br>Fax: (90) 8872 2620<br>Hewlett-Packard Oy<br>Varaosamyynti, Piispankalliontie 17<br>02200 ESPOO                                                                                                 | • פינלנד                                       |

### הדפסה מ- MS-DOS

בהדפסה מיישומי MS-DOS ניתן לשלוט בהגדרות הדפסה כגון, איכות ההדפסה, כוון הנייר, וגודל הנייר, על-ידי שימוש במנהל ההתקן למדפסת HP DeskJet 690C Series המסופק יחד עם תוכנת המדפסת. (מנהל ההתקן היא תוכנה המאפשרת שליטה בהגדרות ההדפסה מתוך מעבד התמלילים, הגיליון אלקטרוני, או כל יישום אחר).

לא כל יצרני התוכנה פיתחו מנהל התקן מיוחד למדפסת HP DeskJet 690C Series. במקרה ואין בנמצא מנהל התקן ליישום DOS מסוים, ניתן להשתמש במנהל התקן חליפי, כמפורט להלן, או לשפר את איכות השליטה במדפסת על ידי שימוש בלוח הבקרה של HP DeskJet עבור MS-DOS.

### שימוש בלוח הבקרה של MS-DOS עבור HP DeskJet

השתמש בלוח הבקרה כדי לבחור הגדרות הדפסה שאינן זמינות מתוך יישומי DOS, או אם אינך יכול להשיג מנהל התקן הפועל עם היישום בו אתה משתמש.

### Control Panel התקנת לוח הבקרה

לפני התקנת לוח הבקרה, יש לודא שעקבת אחרי כל השלבים המפורטים בחוברת "התקנת המדפסת בשבעה צעדים פשוטים".

. הפעל את המחשב ואת המדפסת. 1

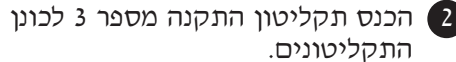

3 בשורת הפקודה של MS-DOS, (<∖.C:), הקלד: INSTALL ולחץ על מקש ENTER לאישור.

אם כונן התקליטונים שלך אינו "A:", החלף את ה "A" באות המתאימה לציון הכונן.

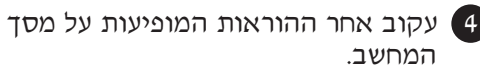

**הערה** אם מופיעה הודעה שהתקנת לוח הבקרה נכשלה, נסה להתקין את לוח הבקרה פעם נוספת. אם גם הפעם ההתקנה נכשלה, או אם תוכנת לוח הבקרה פגומה או קובץ כלשהו חסר, פנה אל ספק מוסמך למוצרי HP .

### ניקוי מחסניות ההדפסה

אם הבחנת בשורות או נקודות חסרות בטקסט או בגרפיקה המודפסת, נקה את מחסניות ההדפסה. אין לנקות את מחסניות ההדפסה שלא לצורך, שכן ניקוי מיותר גורם לבזבוד דיו וקיצור משך חייה של המחסנית.

בשורת הפקודה של MS-DOS, (<∖C:), הקלד בשורת הנקודה של ENTER (<∖DJCP

לוח הבקרה מופיע על גבי המסך.

לחץ Clean Print Cartridges (נקה מחסניות הדפסה) ועקוב אחר ההוראות על מסך המחשב.

### כוון מחסניות ההדפסה

אם הבחנת שנקודות הדיו הצבעונית אינן מיושרות בהתאם לנקודות הדיו השחורה, יש צורך לכוון את מחסניות ההדפסה.

בשורת הפקודה של MS-DOS, (<\:), הקלד</li>
 בשורת הפקודה של ENTER, ולחץ

לוח הבקרה יופיע על גבי מסך המחשב.

לחץ Align Prin Cartridge (יישור מחסניות הדפסה) ועקוב אחר ההוראות המופיעות על מסך המחשב.

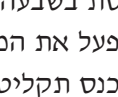

### שימוש במנהל התקן מתאים ב- MS-DOS

מנהלי התקן מסופקים על-ידי יצרני יישומי ה-מנהלי התקן מסופקים על-ידי יצרני יישומי ה-MS-DOS. אם קיים מנהל התקן למדפסת זו, אם לא ניתן להשיג מנהל התקן למדפסת זו, שתוכנן במיוחד ליישום המסוים, ניתן להשתמש בהצלחה באחד ממנהלי ההתקן הרשומים לעיל. בשימוש ביישום שאינו נמצא ברשימה, יש להתקשר אל יצרן היישום כדי לקבל מנהל התקן מתאים למדפסת HP זו.

| יישום MS-DOS     | גירסה          | מנהל התקן מומלץ               |
|------------------|----------------|-------------------------------|
| Word Perfect     | 5.1, 5.1+, 6.x | HP DeskJet 600, 660C, or 850C |
| Harvard Graphics | 3.0            | HP DeskJet 540                |
| Lotus 1-2-3      | 2.x, 3.x, 4.0  | HP DeskJet 540                |
| MS Word          | 5.5, 6.0       | HP DeskJet 560C               |

### MS-DOS -התקנת מנהל התקן ל-

עקוב אחר ההוראות המצורפות על ידי יצרן התוכנה. במקרה ומתעוררות שאלות הנוגעות לביצועי המדפסת בשימוש עם מנהל התקן מסוים, יש לפנות אל יצרן התוכנה.

### הסרת תוכנת המדפסת

אם מסיבה כלשהי עליך להסיר את תוכנת מדפסת ה- HP DeskJet, בצע אחת מהפעולות המפורטות להלן, בהתאם למערכת ההפעלה המותקנת במחשב. אם מתרחשת תקלה בלתי צפויה במהלך הסרת התוכנה, בטוח יותר להפעיל את תוכנית השירות להסרת ההתקנה ישירות מהתקליטור או התקליטונים מאשר מתוכנית השירות להסרת התוכנה שהותקנה בכונן הקשיח.

### עבור Windows 3.1x, עקוב אחר ההוראות הבאות:

- אתר את קבוצת HP DeskJet Series במנהל התוכניות. להסרת תוכנת המדפסת, לחץ לחיצה כפולה על סמל Uninstall (הסרת התקנה).
- הכנס תקליטון מספר 1 של מנהל ההתקן או את התקליטור המתאים לכונן המחשב והפעל Setup.exe. בחר באפשרות השלישית, "Remove the HP DeskJet 690C Series "Remove the HP DeskJet 690C Series"
   ההתקן Software from your PC מהמחשב).

### 

- HP בתפריט התחל, לחץ על תכניות. לחץ HP
   HP ולחץ שנית על DeskJet 690C Series
   מסיר DeskJet 690C Series Uninstaller
   (HP DeskJet 690C Series להתקנה של HP)
- בתפריט התחל, לחץ על הגדרות, לוח
   הבקרה, הוספה/הסרה של תוכניות. בחר ב Remove only ,HP DeskJet 690C Series
   (הסר בלבד).

הכנס תקליטון מספר 1 של מנהל ההתקן או את התקליטור המתאים לכונן המחשב והפעל Setup.exe. בחר באפשרות השלישית, Series 690C פול את מנהל ההתקן HP DeskJet 690C Series (הסר את מהמחשב).

### מערכות נוספות של תווים וגופנים

ייתכן שערכת המדפסת שסופקה לך כוללת תקליטון נוסף ובו מערכות נוספות של תווים וגופנים. התקליטון "Regional Font Support", מכיל קבצים (תמיכה במערכות גופנים אזוריות), מכיל קבצים HP DeskJet Control גופנים אזוריות) מכיל אמיועדים לשימוש עם HP DeskJet Control עבור MS-DOS (לוח הבקרה של MS-DOS). קבצים אלה מאפשרים גישה למערכות תווים מיוחדות.

### שפות נתמכות

יש צורך להתקין רק את הקובץ המסוים התומך בשפתך. אם אינך בטוח אילו שפות נכללו במדפסת, בדוק איזה קוד מהרשימה הבאה מופיע במדבקת המספר הסדרתי על גב המדפסת:

- ארבית = ARB
- יוונית = GRK
- LTV = לטבית
- THA = תאילנדית
  - קירילית = CYR
    - HBR = עברית
    - LIT = ליטאית

### התקנת מערכות תווים או גופנים מיוחדים

- התקן את תוכנת המדפסת לפי ההוראות בחוברת הוראות ההתקנה.
- הכנס לכונן התקליטונים את התקליטון רמיכה במערכות (תמיכה במערכות Regional Font Support גופנים אזוריות).
- 3 בשורת הפקודה של MS-DOS, (<∖C:), הקלד A:DIR, ולחץ ENTER (אישור) כדי להציג את ספריות המשנה של התקליטון.

אם כונן התקליטונים שלך אינו "A:", החלף אם כונן התקליטונים את ה- "A" באות המתאימה לציון הכונן.

המתאים Symsets.dat המתאים מספרית המשנה של השפה המסוימת לספריה Deskjet\. למשל, כדי להעתיק את הקובץ עבור שפות בכתב קירילי, הקלד את השורה הבאה:

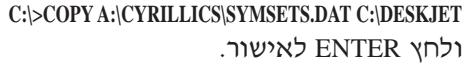

לאחר שתהליך העתקת הקובץ הושלם, 🖪 הוצא את התקליטון מהכונן.

#### מערכות זמינות של תווים וגופנים

בחר בשפה המתאימה מתוך הרשימה הבאה:

עברית

Naskh Koufi כתב קירילי

מערכות תווים: גופנים:

מרווח יחסי

מרווח קבוע

Courier Courier Italic Letter Gothic Letter Gothic Italic

CG Times CG Times Italic Univers Univers Italic

| עבויונ                                                        |                                                                                                    |                                                                             |
|---------------------------------------------------------------|----------------------------------------------------------------------------------------------------|-----------------------------------------------------------------------------|
| מערכות תווים:                                                 | Latin/Hebrew (ISO-8859/8)                                                                                            |                                                                             |
| גופנים:                                                       | C Heblew (CF-802)                                                                                                    | 1                                                                           |
| מרווח יחסי                                                    | גודל נקודות                                                                                                    |                                                                             |
| David PS<br>NarkisTam<br>Miriam PS<br>Miriam PS Italic        | 5, 6, 7, 8, 10, 12, 14<br>5, 6, 7, 8, 10, 12, 14<br>5, 6, 7, 8, 10, 12, 14<br>5, 6, 7, 8, 10, 12, 14<br>5, 6, 10, 12 |                                                                             |
| מרווח קבוע                                                    | גודל נקודות                                                                                                    | פסיעה                                                                       |
| Courier<br>Courier Italic<br>Miriam<br>Miriam Italic<br>David | 6, 12, 24<br>6, 12, 24<br>6, 12, 24<br>6, 12, 24<br>6, 12, 24<br>6, 12, 24                                           | 5, 10, 16.67, 20<br>5, 10, 20<br>6, 12, 24<br>6, 12, 24<br>5, 10, 16.67, 20 |
| ערבית                                                         |                                                                                                    |                                                                             |
| מערכות תווים:                                                 | HP Arabic-8                                                                                                    |                                                                             |
| גופנים:                                                       | PC Arabic (CP-804)                                                                                                   |                                                                             |
| מרווח יחסי                                                    | גודל נקודות                                                                                                    |                                                                             |
| Ryadh                                                         | 5, 6, 7, 8, 10, 12, 14                                                                                               |                                                                             |
| מרווח קבוע                                                    | גודל נקודות                                                                                                    | פסיעה                                                                       |
| Naskh<br>Naskh<br>Koufi                                       | 6, 12, 24<br>7, 14, 28<br>6, 12, 24                                                                                  | 5, 10, 20<br>8.5, 17<br>6, 12, 24                                           |

PC-Cyrillic (CP-866) Latin Cyrillic (ISO-8859/5)

פסיעה

5, 10, 16.67, 20 5, 10, 20 6, 12, 24 6, 12, 24

גודל נקודות

גודל נקודות

6, 12, 24 6, 12, 24 6, 12, 24 6, 12, 24 6, 12, 24

 $5, 6, 7, 8, 10, 12, 14 \\5, 6, 7, 8, 10, 12, 14 \\5, 6, 7, 8, 10, 12, 14 \\5, 6, 7, 8, 10, 12, 14 \\5, 6, 10, 12$ 

#### יוונית

| מערכות תווים: | Greek (CP-866) |
|---------------|----------------|
| גופנים:       | K (130-8839/7) |
| מרווח יחסי    | גודל נקודות    |

5, 6, 7, 8, 10, 12, 14 5, 6, 7, 8, 10, 12, 14 5, 6, 7, 8, 10, 12, 14 5, 6, 7, 8, 10, 12, 14 5, 6, 10, 12 CG Times CG Times Italic Univers Univers Italic

מרווח קבוע

Courier Courier Italic Letter Gothic Letter Gothic Italic

פסיעה גודל נקודות 5, 10, 16.67, 20 5, 10, 20 6, 12, 24 6, 12, 24 6, 12, 24 6, 12, 24 6, 12, 24 6, 12, 24

PC-8 Greek (

Latin/Greek (ISO-

#### בלטיות

גופנים:

| PC Latvian/Russian    | מערכות תווים: |
|-----------------------|---------------|
| PC Lithuanian/Russian |               |
| PC Lithuanian CP-772  |               |

גודל נקודות מרווח יחסי

| CG Times        |
|-----------------|
| CG Times Italic |
| Univers         |
| Univers Italic  |
|                 |

Univers Italic מרווח קבוע

Letter Gothic Italic

| פסיעה         | גודל נקודות            |
|---------------|------------------------|
| 10, 16.67, 20 | 6, 12, 24<br>6, 12, 24 |
| 6 12 24       | 6 12 24                |

5,

6, 12, 24 6, 12, 24 6, 12, 24 6, 12, 24 6, 12, 24 6, 12, 24

#### תאילנדית

Courier Courier Italic Letter Gothic

| מערכות תווים:                                                        | TIS (TAPIC23) |       |
|----------------------------------------------------------------------|---------------|-------|
| גופנים:                                                              |               |       |
| מרווח קבוע                                                           | גודל נקודות   | פסיעה |
| Thai Courier,<br>Courier Bold,<br>Courier Italic, and<br>Bold Italic | 12            | 10    |
| Thai Courier,<br>Courier Bold, and<br>Courier Italic                 | 10            | 12    |
| Thai Courier,<br>Courier Bold, and<br>Courier Italic                 | 24            | 6     |
| Thai Line Printer                                                    | 8.5           | 16    |

### הודעת חברת Hewlett-Packard בדבר אחריות מוגבלת

| HP מוצר            | משך תקופת האחריות המוגבלת |
|--------------------|---------------------------|
| תוכנה              | 90 יום                    |
| מחסניות הדפסה      | 90 יום                    |
| ראשי הזרקת דיו     | שנה                       |
| מדפסת וציוד למדפסת | שנה                       |

#### א. מידת האחריות המוגבלת

- חברת Hewlett-Packard, להלן HP, מתחייבת בפני הצרכן כי מוצרי HP יהיו ללא פגמים בחומרים וביצור, לתקופה המצוינת לעיל, המתחילה מתאריך רכישת המוצר על ידי הצרכן. הצרכן אחראי להחזיק ברשותו אישור רשמי של תאריך הרכישה.
- 2. לגבי מוצרי תוכנה, האחריות המוגבלת של HP תקיפה רק לגבי פגמים המונעים הפעלת פקודות התוכנה. HP אינה מעניקה אחריות לכך שהפעלתו של מוצר כלשהו תהיה ללא הפרעות או נקיה משגיאות.
- 3. האחריות המוגבלת של HP מכסה רק פגמים הנגרמים כתוצאה משימוש רגיל במוצר, ואינה חלה על:
  - א.תחזוקה בלתי מתאימה או בלתי מספקת, או שינויים;
- ב. תוכנה, ממשקים, מדיה, חלקים, או אספקה אשר לא סופקו ואינם נתמכים על ידי HP, או
  - ג. הפעלה מחוץ למפרט המוצר.
- 4. שימוש במחסניות הדפסה שלא מתוצרת HP או במחסניות הדפסה שמולאו מחדש במדפסות HP, אינו פוגע בחוזה האחריות של HP כלפי הצרכן, או בכל חוזה תמיכה שבין HP לצרכן. יחד עם זאת, אם תוך תקופת האחריות יארעו תקלות תפעוליות או יגרם למדפסת נזק כלשהו, באופן הניתן לייחוס לשימוש במחסניות הדפסה שאינן מתוצרת HP, או במחסניות הדפסה שאינן מתוצרת HP, או במחסניות הדפסה שמולאו מחדש, שיתוקן על ידי חברת HP, תחייב החברה את הצרכן בתעריף HP המקובל עבור זמן עבודה וחומרים.
- 5. אם במשך תקופת האחריות יתברר כי נתגלה פגם במוצר תוכנה, מדיה או מחסנית דיו המכוסה על ידי הסכם האחריות של HP את המוצר הסכם האחריות של HP את המוצר הפגום. אם במצור כי מוצר חמרה כלשהו, המכוסה על ידי חוזה האחריות של HP, פגום, תישמר בידי HP הבחירה אם לתקן את המוצר או להחליפו באחר.
- 6. אם HP איננה מסוגלת לתקן או להחליף, כפי שמתאים, מוצר פגום המכוסה על ידי חוזה האחריות, HP מתחייבת להחזיר ללקוח את מחיר הרכישה תוך תקופת זמן סבירה מתאריך קבלת ההודעה על הפגם במוצר.
  - 7. אין חלה על HP אחריות לתקן, להחליף או להחזיר ללקוח את מחיר הרכישה אלא אם השיב הלקוח את המוצר הפגום ל- HP.
    - 8. כל מוצר תחליפי יחשב לחדש או כחדש, ובתנאי שביצועיו שווים לפחות לאלה של המוצר המוחלף.
- 9. האחריות המוגבלת של HP הינה ברת-תוקף בכל מדינה בה משווק המוצר הנזכר לעיל על-ידי חברת HP, למעט המזרח-התיכון, אפריקה, ארגנטינה, ברזיל, מקסיקו, ונצואלה ו- "Departements D'outre-Mer" של צרפת;

באזורים המוזכרים לעיל תחול האחריות רק במדינה בה נרכש המוצר. חוזים לשירותי אחריות נוספים, כגון שירות באתר העבודה, ניתן לרכוש מכל תחנת שירות מורשה של HP במדינות בהן המוצר משווק על ידי HP או על ידי יבואן מורשה.

#### ב. הגבלות על אחריות

 בכפיפות לנקבע בחוק המקומי, אין חברת HP ואין ספקיה, המהוים צד שלישי, מעניקים אחריות מכל סוג שהוא למוצרי HP, בין מפורשות ובין מכללא, ובאופן מיוחד מתכחשים לאחריות מכללא או להתאמה לשימוש מסחרי, איכות מספקת והתאמה לשימוש למטרה מסוימת, כלשהי.

#### ג. הגבלות על אחריות

- בכפיפות לנקבע בחוק המקומי, התקנות והפיצויים הנקבעים בכתב אחריות זה הינם התקנות והפיצויים היחידים והבלעדיים העומדים לרשות הצרכן.
- 2. בכפיפות לנקבע בחוק המקומי, בכל מקרה שהוא, לא ישאו חברת HP או ספקיה, המהוים צד שלישי, באחריות לנזק ישיר או עקיף, מיוחד, משני או תוצאתי, בין על בסיס חוזה, נזיקין או כל גישה משפטית אחרת, ובין אם נתקבלה הודעה על אפשרות לגרימת נזקים אלה ובין אם לאו, מלבד המחויבויות המפורטות בכתב התחיבות זה.

#### ד. החוק המקומי

- כתב אחריות זה מעניק לצרכן זכויות חוקיות מסוימות. בידי הצרכן יכולות להיות נתונות גם זכויות אחרות המשתנות בארה"ב ממדינה למדינה, בקנדה ממחוז למחוז ובמקומות אחרים בעולם מארץ לארץ.
- במידה ותוכן כתב אחריות זה סותר את החוק המקומי, יחשב כתב האחריות כאילו הותאם לחוק המקומי. לפי חוקים מקומיים אלה, יתכן כי הגבלות וויתורים המהוים חלק מכתב אחריות זה אינם חלים על הצרכן. למשל, מדינות שונות בארה"ב, כמו גם מספר ממשלות מחוץ לארה"ב (ומחוזות בקנדה) עשויות:
  - א. למנוע מהויתורים וההגבלות המופיעים הכתב אחריות זה מלהגביל את הזכויות החוקיות של הצרכן (למשל בבריטניה);
  - ב. להגביל באופן אחר את יכולתו של יצרן להחיל ויתורים או הגבלות מסוג זה; או
- ג. להעניק לצרכן זכויות נוספות במסגרת כתב האחריות, לפרט את משך תחולת האחריות מכללא אשר היצרן אינו יכול להתכחש לה, או לאסור על הגבלת משך הזמן בו תהיה האחריות מכללא בתוקף.
- 3. לעסקות מסחריות באוסטרליה וניו-זילנד, הפרטים בחוזה אחריות זה, למעט במידה המותרת על פי החוק, אינם מוציאים, מונעים, מגבילים או משנים, ומהווים תוספת לזכויות החוקיות המחייבות התופסות במקרה של מכירת מוצרי HP לצרכנים מסוג זה.

### מידע משפטי הודעות מסדירות

#### הצהרת הועדה הפדראלית לתקשורת (FCC) (ארה״ב)

The United States Federal Communications Commission (in 47CFR 15.105) has specified that the following notice be brought to the attention of users of this product:

This equipment has been tested and found to comply with the limits for a Class B digital device, pursuant to part 15 of the FCC rules. These limits are designed to provide reasonable protection against harmful interference in a residential installation. This equipment generates, uses, and can radiate radio frequency energy and, if not installed and used in accordance with the instructions, may cause harmful interference to radio communications. However, there is no guarantee that interference will not occur in a particular installation. If this equipment does cause harmful interference to radio or television reception, which can be determined by turning the equipment off and on, the user is encouraged to try to correct the interferences by one or more of the following:

- Reorient or relocate the receiving antenna.
- Increase the separation between the equipment and the receiver.
- Connect the equipment into an outlet on a circuit different from that to which the receiver is connected.
- Consult the dealer or an experienced radio/TV technician for help.

Use of a shielded cable is required to comply with Class B limits of Part 15 of FCC rules.

Pursuant to Part 15.21 of the FCC Rules, any changes or modifications to this equipment not expressly approved by Hewlett-Packard Company may cause harmful interference and void the FCC authorization to operate this equipment.

### הצהרה - מחווני LED (דיודה פולטת אור)

.EN 60825-1 עומדים בדרישות תקן LED-מחווני ה-

#### הצהרה - יחידת ספק הכח

אין לפתוח או לתקן את יחידת ספק הכח. אם יחידת ספק הכח מתגלה כלקויה, יש להימנע משימוש בה או להחזירה לספק הציוד.

この装置は、情報処理装置等電波障害自主規制協議会(VCCI)の基準 に基づくクラスB情報技術装置です。この装置は、家庭環境で使用すること を目的としていますが、この装置がラジオやテレビジョン受信機に近接して 使用されると受信障害を引き起こすことがあります。 取り扱い説明書に従って正しい取り扱いをして下さい。

사용사 안내분 (A급 기기)

이 기기는 업무용으로 진자파장해긴정를 반은 기기이오니,만약 잘못 구입하셨을 때에는 구입 한 곳에서 비입무용으로 교환하시기 비립니다.

#### 사용자 인내문(B금 기기)

이 기기는 비업무용으로 전자파장해검정을 받은 기기로서, 주거지역에서는 물론 모든 시역에서 시용할 수 있읍니다.

# הצהרה על התאמה לתקן

| EN 45014 - 1 18                                                                                                    | O/IEC Guide 22                                                                                                  | דויונאם                                                                                    |  |
|----------------------------------------------------------------------------------------------------|----------------------------------------------------------------------------------------------------|--------------------------------------------------------------------------------------------|--|
| Hewlett-Pao                                                                                                    | ckard חברת                                                                                                    | שם היצרן:                                                                                  |  |
|                                                                                                    |                                                                                                    | כתובת היצרן:                                                                               |  |
| Hewlett-Packard Espanola, S.A.<br>European Hardcopy Manufacturing Operation<br>Avinguda Graells, 501<br>08190 Sant Cugat del Valles<br>Barcelona, Spain | Hewlett-Packard Singapore (PTE) Ltd.<br>Asia Hardcopy Manufacturing Operation<br>20 Gul Way<br>Singapore 629196 | Hewlett-Packard Co.<br>Vancouver Division<br>18110 S.E. 34th Street<br>Vancouver, WA 98683 |  |
|                                                                                                    | :0)                                                                                                    | מצהיר בזאת כי המוצר/                                                                       |  |
| יחידת ספק כח                                                                                                    | DeskJet מדפסת                                                                                                   | שם המוצר:                                                                                  |  |
| C2177A .C2176A                                                                                                    | C4587A ،C4582A ،C4562A                                                                                          | מספר/י דגם:                                                                                |  |
|                                                                                                    | C4562B .C4608A .C4589A                                                                                          |                                                                                            |  |
|                                                                                                    | כל האפשרויות :*                                                                                                 | אפשרויות מוצו                                                                              |  |
|                                                                                                    |                                                                                                    |                                                                                            |  |
|                                                                                                    | זבאים:                                                                                                    | תואם למיפרטי המוצר ו                                                                       |  |
| IEC 950: 1991 Second Edition + A<br>IEC 825-1: 1993/EN 60825-1 : 19                                                                                     | A1 +A2 +A3/EN 60950: 1992 +A1 +A2 +A<br>994 Class 1 for LEDs                                                    | בטיחות: 3                                                                                  |  |
| EN 55022 : 1994 Class B/CISPR<br>EN 50082-1 : 1992<br>IEC 801-2 : 1991 Second Edition                                                                   | 22 : 1993 Class B<br>- 4 kV CD, 8 kV AD                                                                         |                                                                                            |  |
| IEC 801-3 : 1984 - 37/m<br>IEC 801-4 : 1988 - 0.5 kV Signal<br>IEC 1000-3-2 : 1995/EN 61000-3                                                           | lines, 1 kV Power lines<br>-2 : 1995*                                                                           |                                                                                            |  |
| IEC 1000-3-3 : 1994/EN 61000-3                                                                                                    | -3 : 1995                                                                                                    | מידע משלים:                                                                                |  |
| ם ומוד מספר 73/23/FEC                                                                                                    | י מתאימים לדרישות ההוחיה למח                                                                                    | המוצרים שלהלו                                                                              |  |
| יו בניין בוטבי ס <u>בם גבוי</u> רים<br>גוו CE בהתאם. המוצרים                                                                                            | ספר 89/336/EEC ונושאים את סימ                                                                                   | והנחית EMC מי                                                                              |  |
| וות אני סואם משבו סבם סבם <i>ונסאים אוניסימון בס</i> בחונאם. המוצו יו<br>ורדהו רחאורות רגולות                                                           |                                                                                                    |                                                                                            |  |
|                                                                                                    | בניסה פעיל של פחות מ 75 וואט.                                                                                   | למוצרים הספק נ                                                                             |  |
|                                                                                                    |                                                                                                    |                                                                                            |  |
| Vancouver, WA., November 24, 1                                                                                                    | 997 1997 אינגטון, 24 לנובמבר 1997                                                                               | ואנקובר, מדינת ווע                                                                         |  |
| Eric V. Anderson                                                                                                    |                                                                                                    | Eric V. Anderson                                                                           |  |
| Quality Section Manager                                                                                                    | ונאיכוונ                                                                                                    | מנהל יחידונ אבטחו                                                                          |  |
|                                                                                                    | לקשר באירופה                                                                                                    |                                                                                            |  |
| משרד המכירות ומשרד השירות המקומי של Packard-Hewlett או                                                                                                  |                                                                                                    |                                                                                            |  |
| Hewlett-Packard GmbH                                                                                                    | , Department ZQ/ Standards Europ                                                                                | e, Herrenberger                                                                            |  |
| Straße 130, D-7030 Böeblingen FAX: +49-7031-143143                                                                                                    |                                                                                                    |                                                                                            |  |

# Index מיניים Index מיניים

### סמלים

ג 22, 22, 22, 22, 42, 48
 נס (כפתור הפעלה) 48
 ג מחסנית הדפסה בשחור 54
 ג מחסנית הדפסה בצבע 54

### Z - A

49 America On Line 18 ColorSmart 49 CompuServe MS-DOS ראה, DOS DOS-MS הדפסה מ- 8, 64 64 MS-DOS לוח הבקרה של HP לוח הבקרה של מערכות תווים 59 ,11 ,10 הנייר נגמר), הודעה Out of Paper 27 HP Toolbox (תיבת הכלים), ראה Toolbox (HP תיבת הכלים של) Windows דרישות מערכת 53 49 מנהלי התקן מדפסת תיבת הדו-שיח HP print settings (הגדרות 8 (HP -הדפסה ב-תיבת הדו-שיח HP Toolbox תיבת הכלים 45 (HP של 49,9 Windows 3.1x 49,9 Windows 95 49,9 Windows NT 4.0

### N

אביזרים, הזמנת 63-61 אטימות, נייר 5 איחסון מחסניות הדפסה 21

איכות הדפסה, ראה גם modes, printing מצבי הדפסה בעיות 18, 27, 46, 54 42 Best הדפסת איכות ומחסניות שמולאו מחדש 54 42 EconoFast mode מצב חסכוני מהיר איכות, ראה איכות הדפסה 47 אין פלט 49 ,32 WWW אינטרנט 49 ,32 HP אינטרנט, אתר אינטרנט 49 אינטרנט, מציאת האתר של HP אינטרנט, מציאת איפוס המדפסת 13, 15, 17, 23, 32, 35, 37 אספקה, הזמנה 63-61 HP print אפשרויות, ראה תיבת הדו-שיח (HP -הגדרות הדפסה ב-settings 15, 14 (ספר) Book אפשרות הדפסה 49 HP אתר האינטרנט של

### ב

בדיקת כבל המדפסת 46, 53 בהירות 5 ביטול עבודת הדפסה 10 בלתי מאוזנת, הדפסה 11

### 2

גדלי נייר בלתי תקניים 12 גדלים, התאמה אישית 12 גודל, נייר 5 ראה גם כרזות, כרטיסים, מעטפות בחירה 8, 12 בלתי תקני 12 הגדרה אישית 12 מיפרטים 60 גווני אפור בשוגג 10, 46

72

כתחליף להדפסה בצבע 18, 42 הפעלה וביטול 18, 42 גופנים מובנים (פנימיים) 60 נוספים 66 צפייה מוקדמת 9 גלויות 38 גרפיקה 46 ,23 בעיות הדפסה 23-21 16 העברת הדפס על ידי גיהוץ כקובץ מחשב 20-19 מהירות הדפסה 23. 47 מקורות 19 נייר עבור 5 סריקה 20 ראה גרפיקה ותצלומים גרפיקה, הדפסה 20-19

### 1

דיו חיסכון 46 מילוי מחסניות הדפסה 54 נמרחת 15, 46 46, 46 עספגת 6, 46 שאינה מתוצרת 46 54 HP שאינה מתוצרת 46 55, 58 דיו נמרחת 55 דיו נספגת בנייר 6 דרישות מערכת, מינימליות 53 דלת מכסה עליון 62

### ה

הבחנה (רזולוציה) 59 הגדרות הדפסה print settings ראה גם תיבת הדו-שיח HP print settings (הגדרות הדפסה ב- (HP) מעטפות 30 הגדרות, הדפסה HP print settings ראה תיבת הדו-שיח (הגדרות הדפסה ב- (HP)

הדפס הפוך 17-16 הדפסה ביטול 10 9-8 בצבע גרפיקה 23-21 דו-צדרית 5, 15-14 9-8 הוראות בסיסיות כיצד זה פועל 3-2 כרזות 28-25 כרטיסים 38 64 MS-DOS -р מראה 17-16 הפוכה 17-16 פשוטה 4 שקפים 35-33 תצלומים 23-21 הדפסה בהיפוך (מראה) 17-16 הדפסה בשחור-לבן ראה גווני אפור הדפסה דו צדדית 54, 15-14 בחירת נייר 5, 14 כיצד זה פועל 15-14 הדפסה והעברה בגיהוץ 16 הדפסה מטושטשת 27, 46 הדפסה עד קצה הנייר 7, 59 42 ,34 Best mode הדפסת איכות מהירות הדפסה 59 20 (Halftone) הדפסת רשת דרישות מערכת, מינימום 53 הודעה מסדירה 69 הודעות 11 11 הודעות שגיאה 10 הוצאת נייר תקוע זכויות יוצרים, חוק 19 הזמנות 32 אספקה ואביזרים 63-61 חוברות הדרכה 61 כתובת להזמנות 62 מדיית העברה (העברת הדפס בגיהוץ) 61 נייר 61 61 HP ערכות הדפסת תצלומי צבע של הזמנות, ישירות מ- HP, 5, 62 הזמנות, (כתובת להזמנות) 62

הזמנת נייר דרך הדואר 5, 38 החלפת מחסניות הדפסה 54,46 (Preferences) העדפות ראה תיבת הדו-שיח (HP והגדרות הדפסה ב- HP) התאמה לתקן, הצהרה 70 התאמת צבעים 18

### n

בילת מעטפות 32-30 חוברות הדרכה, הזמנה61 חולצות - 16 חוק, זכויות יוצרים 19 חלון, מעטפות 29 חתוך נייר 9, 28

### U

טבלה, אפשרות 14 טופס רב-עותקים 6 טיוטה, איכות הדפסה, ראה מצב חסכוני מהיר (EconoFast mode) טכנולוגית 18 HP ColorSmart טעינת נייר סעינת נייר הוראות בסיסיות 7-6 חבילת כרטיסים 7-6 מדבקות 37-36 מדבקות 37-36 ניר כרזה 32-29 עקפים 32-33 שקפים מרובי עותקים 6 טפסים מרובי עותקים 6

### •

ידית כרזה 25, 28, 46, 47 יחידת ספק כוח 62 יישומים, ראה תוכנה

### 5

כבל 46, 53 כבל דו-כיווני 53 כבל המדפסת 53 כיוון אנכי / לאורך 46

כיוון הדפסה לרוחב / אופקי 37, 40, 46 כיוון, נייר 37, 40, 46 כפתור חדשך 10, 27 כפתורים חדש 10, 48 הפעלה 48 כרזות 25 (הגדרות הדפסה) print settings 9 אפשרויות בעיות בהדפסה 27, 47 הדפסה 28-25 נייר המיועד ל- 25, 47 נייר תקוע 26. 47 סוגי נייר שיש להימנע משימוש בהם 25 פסי תלישה מחוררים 26 שוליים 26. 59 כרטיסי אינדקס 38 כרטיסי ביקור 38 כרטיסי ברכה 39 כרטיסיית Troubleshooting (פתרון בעיות) תיבת הדו-שיח HP Toolbox בתיבת 45 .11 (HP) הכלים של כרטיסיית Printer Services (שירותי מדפסות) בתיבת הדו-שיח HP Toolbox בתיבת 46 ,11 (HP הכלים של כרטיסיית Setup (הגדרות) בתיבת הדו-שיח HP Print settings (הגדרות הדפסה ב-42,33,18,8 (HP 25 (כרזה) Banner אפשרות 28 (נייר חתוך) Cut Sheet אפשרות אפשרות, גודל נייר 9, 29, 30, 36, 38 אפשרות, סוג נייר 9, 33, 36 אפשרות, שקפי HP מציאה 42-41 (Printer Services) כרטיסיית שירותי מדפסות בתיבת הדו-שיח תיבת הכלים של HP ( 46 ,11(Toolbox print settings כרטיסים הגדרות הדפסה 38 בעיות בהדפסה 40 גדלים בלתי תקניים 38 40 הדפסה

ווופטוז ט<del>יי</del> נייר עבור 38

40 נייר תקוע סוגים של 38, 39 שוליים מינימליים 59 כתובת השולח 31

### 5

לוח הבקרה של HP עבור 64 MS-DOS לוח הבקרה, ראה HP Control Panel for MS-DOS, לוח הבקרה של HP עבור MS-DOS לוח שנה, הדפסת 22

### 2

מגש ההזנה 3, 6-7, 10, 15-14, 60 מגש היציאה 3, 9, 15-14, 60 מגשים מגש ההזנה 3, 9, 15-14, 60 מגש היציאה 3, 6-7, 10, 15-14, 60 קיבולת 60 מדבקות 37-36 מדבקות למשלוח דואר 37-36 מדפסת איפוס 13, 15, 17, 23, 32, 35, 37 7-6 טעינת נייר כבל למדפסת 46. 53 מגשי נייר 3, 6-7, 10, 15-14, 60 3 מגשים מיפרטים 59 פענוח הודעות שגיאה 11 תוכנה עבור, ראה תוכנה מהירות הדפסה גורמים משפיעים 3 גרפיקה 23, 47 מפרטים 59 שקפים 35 עצלומים 23, 47 מוליד הכרטיס 38, 39 מחסניות הדפסה אחסון 21 בעיות 46 הזמנה 61, 62 החלפה 46, 54 כוון 46, 46

להדפסת תצלומים 61 54 מילוי מחדש ניקוי 46, 64 קניה 61 מחסניות הדפסה של HP, ראה מחסניות הדפסה מחסניות הדפסה, כוון 46, 64 מחסניות, ראה מחסניות הדפסה מחסנית להדפסת תצלומים 21, 23 מחסנית להדפסת תצלומים 21, 23, 61 מידע משפטי 69 54 מילוי מחדש של מחסניות ההדפסה מיפרטים 59 מנהלי התקן 49, 64, 66 מספרי עמוד בלתי-זוגיים 14, 15 מספרי עמוד זוגיים 14. 15 מעטפה בודדת 30-29 מעטפות בחירה 29 בעיות 29, 30, 31 גדלים 29, 32, 59 הגדרות הדפסה 29. 30 גודל עסקי 29 חבילה 32-30 חבילה 32-30 חלון 29 כתובת השולח 31 מעטפה יחידה 30-29 סוגי מעטפות שיש להימנע מהדפסה עליהן 29 קטנות 32 שוליים 31, 59 תקועה במדפסת 29 מעטפות בגודל עסקי 29 מעטפות קטנות 32 67 מערכות תווים זמינות EconoFast mode מצב חסכוני מהיר הגדרות איכות הדפסה 34. 42 מהירות הדפסה 59 מהירות פלט 35 מתי להשתמש ב- 15, 23, 34, 46, 46 Normal מצב רגיל

הדפסת מדבקות 36 החלפה ל-, מעבר ל- 15 מהירות הדפסה 59 מצבי הדפסה Best הדפסת איכות 34, 42, 59 EconoFast מצב חסכוני מהיר 15, 23, 34, 34, 35 59, 46, 42, 35 מקומט, נייר 6 מקומט, נייר 5, 50, 60 משקל, נייר 5, 25, 60

### 2

נוריות 48 נייך אזור ניתן להדפסה 7, 59 5 אטימות אפשרויות גודל 8, 12, 29, 30, 36, 38, 60 בהירות 5 בחירה 5-6, 21, 38, 46 בעיות 6 47 בעיות בהוצאת נייר מהמדפסת 10, גודל 5 הדפסה דו-צדדית 5, 14 הזמנות 63-61 הזמנות דרך הדואר, מקורות 5, 38 חידושים מקוריים 5, 29, 38 כיוון 37, 40, 46 כיצד לטעון במדפסת 7-6 כרזה 25, 47 לגרפיקה 5, 21 להעברת הדפס בגיהוץ 16 להעתקה בצילום 5 מגוון סוגי כרטיסים 38 מגשים 3, 6-7, 9, 10, 15-14, 60 מירקם 5, 6 מפרטים 60 מצב 6 מצופה 5, 6, 25 6 מקומט משקל 5, 25, 60 סוגים 5-6, 8, 12, 41, 25

סוגים בלתי מתאימים 6, 25, 29, 33 עטיפה 21 תקוע, ראה נייר תקוע 61 ,33 ,25 ,21 ,5 HP נייר HP נייר חלק 5, 6 נייר להדפסת תצלומים 5 נייר מבריק 5, 6 נייר מצופה 5, 6, 25 נייר מקורי 5, 29, 38 נייר נגמר, הודעה 10, 11, 27 נייר תקוע 40 חבילת כרטיסים כרזות 26 מדבקות 36 29 מעטפות סוגי נייר שיש להימנע משימוש בהם 6 פינוי 10 ניקוי מחסניות הדפסה 46, 46 ניקוי תחנת השירות 55 נתזי דיו על עבודה מודפסת 11, 46

### D

סוגים שונים של נייר 24 סוגי נייר 5 סיבים על מחסנית ההדפסה 55 סריקת גרפיקה 20 הסרת תוכנת המדפסת 66

### ע

עזרה מקוונת 11, 32, 43 סוגי עזרה 11, 32, 43 עזרה עזרה 11, 22, 43 (HP Toolbox) HP עזרה מכלים של 49 עזרה מקוונת 11, 32, 43 עזרה מקוונת 11, 23, 43 עזרה מקוונת 11, 20, 43 עזרה מקוונת 11 עטיפה, נייר 19 ערכות 41 להדפסת תצלומי צבע 61 ערכת נייר לכרטיסי ברכה של 4P HP

# 76

16 (Flip Horizontal) הפוך אופקית פורומים של משתמשים, ברשת (קבוצות דיון 49 (של משתמשים) פלט, אין 47 פנקסי רשימות, עשה לך 12 פסי תלישה מחוררים, נייר כרזה 26 הפסקת עבודת הדפסה 10 פתרון בעיות 50-45 ראה גם עזרה איכות הדפסה לקויה 18, 27, 46, 54 גרפיקה 23 46 הדיו אינה מיושרת כראוי הדפסה 11-10, 47-45 הדפסה בלתי מאוזנת 11 הדפסה מטושטשת 27, 46 הדפסה מתיזה ומכתימה 11, 46 11 הודעות שגיאה על גבי מסך המחשב 46 טקסט או גרפיקה חסרים 46 טקסט או גרפיקה מופיעים שלא במקומם כרזות 27, 47 מדבקות 36 46 מחסניות ההדפסה מסמכים דו-צדדיים 14, 15 מעטפות 29, 30, 31 מקוון 45 הנייר אינו יוצא מהמדפסת 10, 47 סוגי נייר שאין להשתמש בהם 6 עמוד ריק 47 צבעים חסרים או שגויים 10, 46 שוליים 46 34 שקפים תצלומים 23 תקשורת 53

### Z

צבעים בחירת נייר 5 ביטול הגדרה 18, 42 הגדרות הדפסה (print settings) 18 הדפסה 5, 9 חיוורים 18 חסרים 10, 23, 46

כיצד זה פועל 18 שגויים 46 התאמה בין הצבעים במסך ובהדפסה 18 ציור תמונות 19

### 7

קבצים אלקטרוניים 20-19 קבצים אלקטרוניים, יצירה 20-19

### ש

שוליים לתלישה, נייר כרזה 26 שוליים אזור ההדפסה 7. 59 בעיות 46 גודל נייר 46, 59 כרזות 26, 59 כרטיסים 59 מינימום מותר 59 מעטפות 31, 59 שורות חסרות 55 שורת המשימות 10 שירות תמיכה טלפוני של Hewlett-Packard 49 שקפים 33 (הגדרות הדפסה) print settings ,34 (EconoFast mode) במצב חסכוני מהיר 35 34 בעיות הדפסה 35-33 הדפסה כמסמד הפוך 17 זמן נדרש להתייבשות הדיו 35 כתיבה על גבי 17

### ת

תוכנה HP Control Panel for MS-DOS (לוח הבקרה של HP עבור (MS-DOS) מדפסת 49, 49 מנהלי התקן ל- 49 Windows מנהלי התקן עבור 64 MS-DOS תוכנת המדפסת 49, 64 תומך כרזה 25, 27

תור הדפסה 10 תיבות, HP print setting ראה תיבת הדו-שיח HP Toolbox -ו (HP הגדרות הדפסה ב- HP) (HP תיבת הכלים של תיבות דו-שיח, HP) HP -ראה תיבת הגדרות ההדפסה ב-HP ו- תיבת הכלים של (print setting (HP Toolbox) תיבת Features (מאפיינים) (תיבת הדו-שיח - HP print setting - הגדרות הדפסה ב-(HP אפשרות Book ספר 14. 15 אפשרות Tablet פנקס 14 (Horizontal Flip) אפשרות הפוך אופקית 16 42-41 מציאת התיבה תיבת הדו-שיח HP print setting (הגדרות הדפסה ב- HP) 8 אפשרויות Color צבע אפשרויות Paper Size גודל נייר 8, 12, 29, 38,36,30 36 אפשרויות Paper Type סוג נייר 8, 33, 16 הפוך אופקית Flip Horizontal הפוך 25 אפשרות Banner כרזה 15 ,14 ספר Book אפשרות Book אפשרות 28 אפשרות Cut Sheet חתוך דפים 14 פנקס Tablet אפשרות גווני אפור 18 הדפסה דו-צדדית 14 הספק 8 42 ,36 ,33 ,18 הגדרות 8 Setup כרטיסיית 42-41 מציאת 8, 12-41 46 שוליים

תיבת הדו-שיח HP Toolbox תיבת הכלים של

(פתרון בעיות) Troubleshooting כרטיסיית

כרטיסיית Printer Services שירותי

(HP

45,11 מציאת התיבה 44

כמקור לעזרה 45

מדפסות) 11, 46

סמל 10 תמונות מוכנות (Clip art) 19 תמיכה אלקטרונית 49 71 ,49 (WWW) תמיכה באינטרנט תמיכה בלקוחות 49 תמיכה טכנית 49 תמיכה, לקוחות 49 תעודת אחריות 68 תצלומים בעיות 23 דיגיטליים 20 הדפסה 23-21 מהירות הדפסה 23. 47 נייר עבור 5, 21 סריקה 20 העברת הדפס על ידי גיהוץ 16 תצלומים דיגיטליים 20 תקלה ביציאת נייר מהמדפסת, ראה נייר תקוע תקליטור 20 תקשורת 46, 53 תקשורת דו-כיוונית 46, 47, 53

### הפחת, השתמש שנית, מחזר

### הגנת הסביבה

חברת Hewlett-Packard משפרת בהתמדה את תהליכי התכנון והייצור של מדפסות HP DeskWriter ו- DeskWrite במטרה להקטין עד כמה שאפשר את ההשפעות השליליות של תהליכים אלה על סביבת המשרד והקהילה בהן מדפסות אלה מיוצרות, נשלחות, ופועלות. חברת אלה מיוצרות, נשלחות, ופועלות. חברת מירבית של ההשפעות השליליות הנגרמות לסביבה בסיום תהליך חיי המוצר של המדפסת, עם סיום השימוש בה.

### הפחתה וסילוק

אריזת המדפסת: כתוצאה מהפחתה בכמות חומרי האריזה, הריפוד וכמות העזרים, הושג חסכון של כ- 50% בתצרוכת דלק, ומכאן גם בפליטת גזים. גם שכבת הנייר העליונה העוטפת את הקופסה בה משווקת המדפסת ללקוח עשויה נייר המולבן ללא שימוש בכלור.

אוזון: כל סוגי הכימיקלים הפוגעים בשכבת האוזון (כגון כימיקלים מסוג CFC) הוצאו מתהליכי הייצור של חברת Hewlett-Packard.

### מיחזור

אריזת המדפסת: קופסאות האריזה בהן משווקות המדפסות ללקוח, חלקי האריזה מונעי התזוזה העשויים פוליסטירן מוקצף, ושקיות הפוליאתילן השקופות העוטפות את תוכנת המדפסת, ניתנים למיחזור מלא.

**חלקי פלסטיק**: החלקים העיקריים העשויים פלסטיק מסומנים בסימון מזהה של מרכיביהם, בכדי לאפשר את מיחזורם.

חוברות ההדרכה: חוברות ההדרכה הכלולות בערכה זו הודפסו על נייר ממוחזר.

### הפחתה ושימוש חוזר

אריזת מחסניות הדיו: השימוש בחומרי אריזה למחסניות הדיו הופחת במיוחד וחומרי האריזה ניתנים למיחזור.

### צריכת אנרגיה

מדפסות HP של DeskWriter ו- DeskJet של HP צורכות רק 4.5 וואט במצב המתנה. נתונים אלה מקנים למדפסות את הזכות להיכלל בקטגוריה של מדפסות חוסכות-אנרגיה בהתאם לתכנית המחשבים Energy Star של הועדה הלאומית להגנת הסביבה של ארה״ב, (EPA). בהתאם להערכות הועדה, אילו התאימו כל המחשבים האישיים וההתקנים ההיקפיים בארה"ב לתקן זה, ניתן היה להשיג חיסכון שנתי באנרגיה בערך של כמיליארד דולר, ובו זמנית היתה נמנעת פליטת כ- 20 מליון טונות דו-תחמוצת הפחמן בשנה (כמות המקבילה לפליטת גזים מ- 5 מיליונים מכוניות).

סמל ה- Energy Star אינו מהווה אישור על ידי EPA למוצר או שירות כלשהו.

EPA POLLUTION PREVENTER